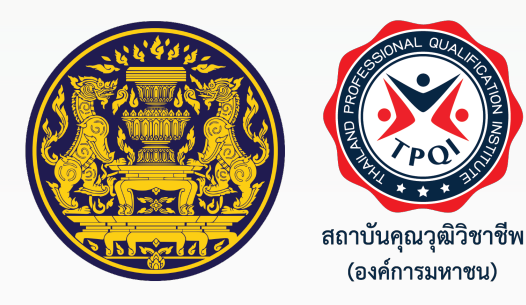

# สถาบันคุณวุฒิวิชาชีพ (องค์การมหาชน) Thailand Professional Qualification Institute (Public Organization)

# หัวข้อนำเสนอ

- แนวทางการได้รับประกาศนียบัตรคุณวุฒิวิชาชีพ หนังสือรับรองสมรรถนะ และ หนังสือรับรองสมรรถนะสนับสนุนการทำงาน
- E-Workforce Ecosystem เพื่อส่งเสริมการมีงานทำและการเรียนรู้ตลอดชีวิต

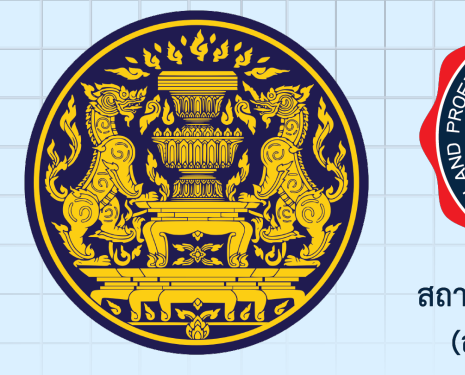

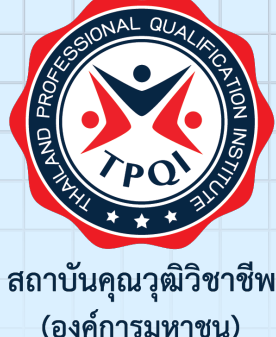

# แนวทางการได้รับประกาศนียบัตรคุณวุฒิวิชาชีพ หนังสือรับรองสมรรถนะ หรือหนังสือรับรอง สมรรถนะสนับสนุนการทำงาน

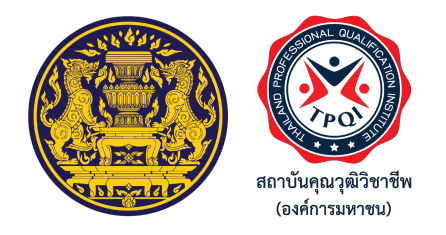

# ข้อบังคับคณะกรรมการสถาบันฯ ว่าด้วยหลักเกณฑ์ วิธีการ และเงื่อนไข ในการให้ประกาศนี้ยบัตรคุณวุฒิวิชาชีพและหนังสือรับรองสมรรถนะ พ.ศ. 2566 ประกาศเมื่อ 27 เมษายน 2566 มีผลบังคับใช้เมื่อ 1 พฤษภาคม 2566

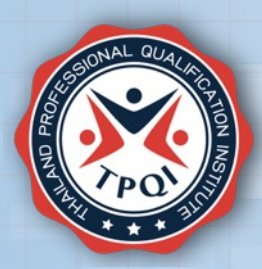

# การให้ประกาศนียบัตรคุณวุฒิวิชาชีพและหนังสือรับรองสมรรถนะ

# 

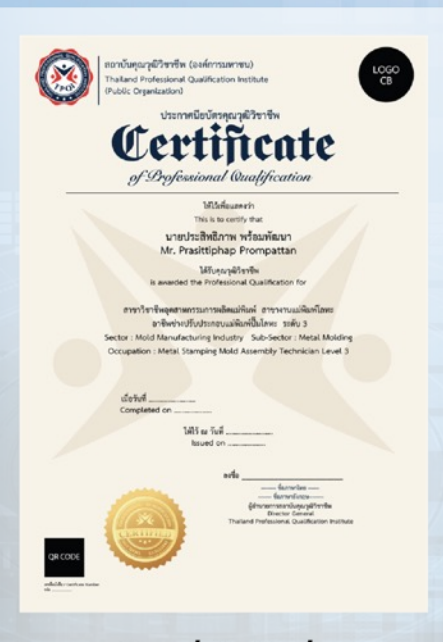

1. องค์กรที่มีหน้าที่รับรอง

ผ่านหลักสูตรที่สอดคล้อง ตามมาตรฐานอาชีพ หรือสมรรถนะสนับสนุนการทำงาน

# ผ่านการ ทดสอบ

IC3

Achievement Credential

Sample Name

This individual has successfully passed the

achievement of the knowledge and skills Living Online ICDL

**ICDL** Profile Certificate

สถาบันสุมรูมิวิหารีต (selencement) Theland Polysianal Qualification Instit

Certificate

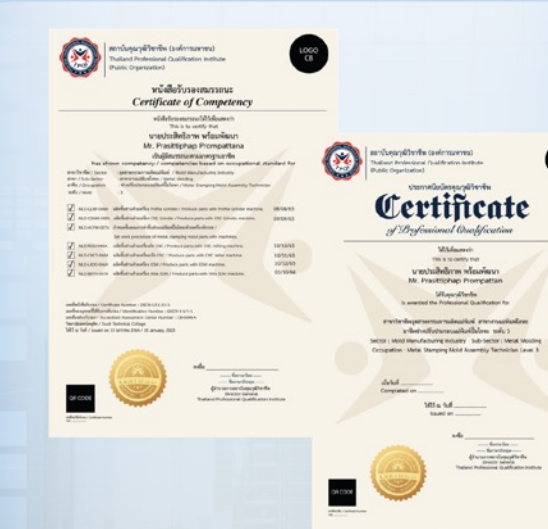

2. การเรียนรู้ ผ่าน สถานศึกษา
 3. องค์กรที่ทำหน้าที่ให้บริการฝึกอบรม
 4. สถานประกอบการ

 5. ได้รับหนังสือรับรองมาตรฐานฝีมือแรงงาน
 6. มีผลการทดสอบมาตรฐานอาชีพของ ต่างประเทศที่คณะกรรมการให้การรับรอง

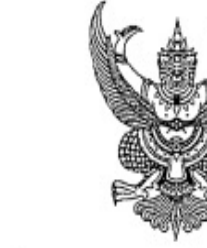

ข้อบังคับคณะกรรมการสถาบันคุณวุฒิวิชาขีพ ว่าด้วยหลักเกณฑ์ วิธีการ และเงื่อนไขการให้ประกาศนียบัตรคุณวุฒิวิชาชีพ และหนังสือรับรองสมรรถนะ

พ.ศ. ๒๕๖๖

หมวด ๒ การได้รับประกาศนียบัตรคุณวุฒิวิชาชีพ และหนังสือรับรองสมรรถนะ

ข้อ ๑๐ ผู้ผ่านการเรียนรู้หรือฝึกอบรมในหลักสูตรที่สอดคล้องตามมาตรฐานอาซีพ หรือผ่าน การประเมินตามมาตรฐานอาชีพครบทุกองค์ประกอบสมรรถนะมีสิทธิได้รับประกาศนียบัตรคุณวุฒิวิชาซีพ ผู้ผ่านการเรียนรู้ หรือการฝึกอบรมในหลักสูตรที่สอดคล้องตามมาตรฐานอาซีพ หรือ ผ่านการประเมินตามมาตรฐานอาซีพในบางองค์ประกอบสมรรถนะแต่ไม่ครบทุกองค์ประกอบสมรรถนะที่ กำหนดไว้ในมาตรฐานอาซีพ มีสิทธิสะสมองค์ประกอบสมรรถนะและได้รับหนังสือรับรองสมรรถนะที่ผ่าน การเรียนรู้ การฝึกอบรม หรือการประเมินนั้น ทั้งนี้ หากสะสมองค์ประกอบสมรรถนะครบทุกองค์ประกอบ สมรรถนะที่กำหนดไว้ในมาตรฐานอาซีพแล้ว ให้ผู้นั้นมีสิทธิได้รับประกาศนียบัตรคุณวุฒิวิชาซีพ

ผู้ผ่านการเรียนรู้หรือการฝึกอบรมในหลักสูตรที่สอดคล้องตามสมรรถนะสนับสนุนการทำงาน หรือผ่านการประเมินตามสมรรถนะสนับสนุนการทำงาน มีสิทธิได้รับหนังสือรับรองสมรรถนะสนับสนุนการทำงาน แบบประกาศนียบัตรคุณวุฒิวิชาชีพ หนังสือรับรองสมรรถนะ หรือหนังสือรับรองสมรรถนะ สนับสนุนการทำงาน ให้เป็นไปตามแบบ ปคร. ๐๐๑ แบบ ปคร. ๐๐๒ หรือแบบ ปคร. ๐๐๓ แนบท้ายข้อบังคับนี้

ข้อ ๑๑ การจัดการฝึกอบรมของสถาบัน ให้ดำเนินการตามข้อบังคับสถาบันที่เกี่ยวข้องกับ การจัดฝึกอบรม หรือการให้บริการทางวิชาการแล้วแต่กรณี จัดทำหลักสูตรการเรียนรู้ หรือ หลักสูตรฝึกอบรม "ให้มีความสอดคล้องตาม มาตรฐานอาชีพ"

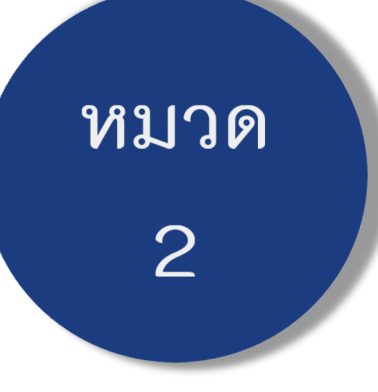

# การน้ำหน่วยสมรรถนะตามมาตรฐานอาชีพไปใช้ในการพัฒนาหลักสูตร

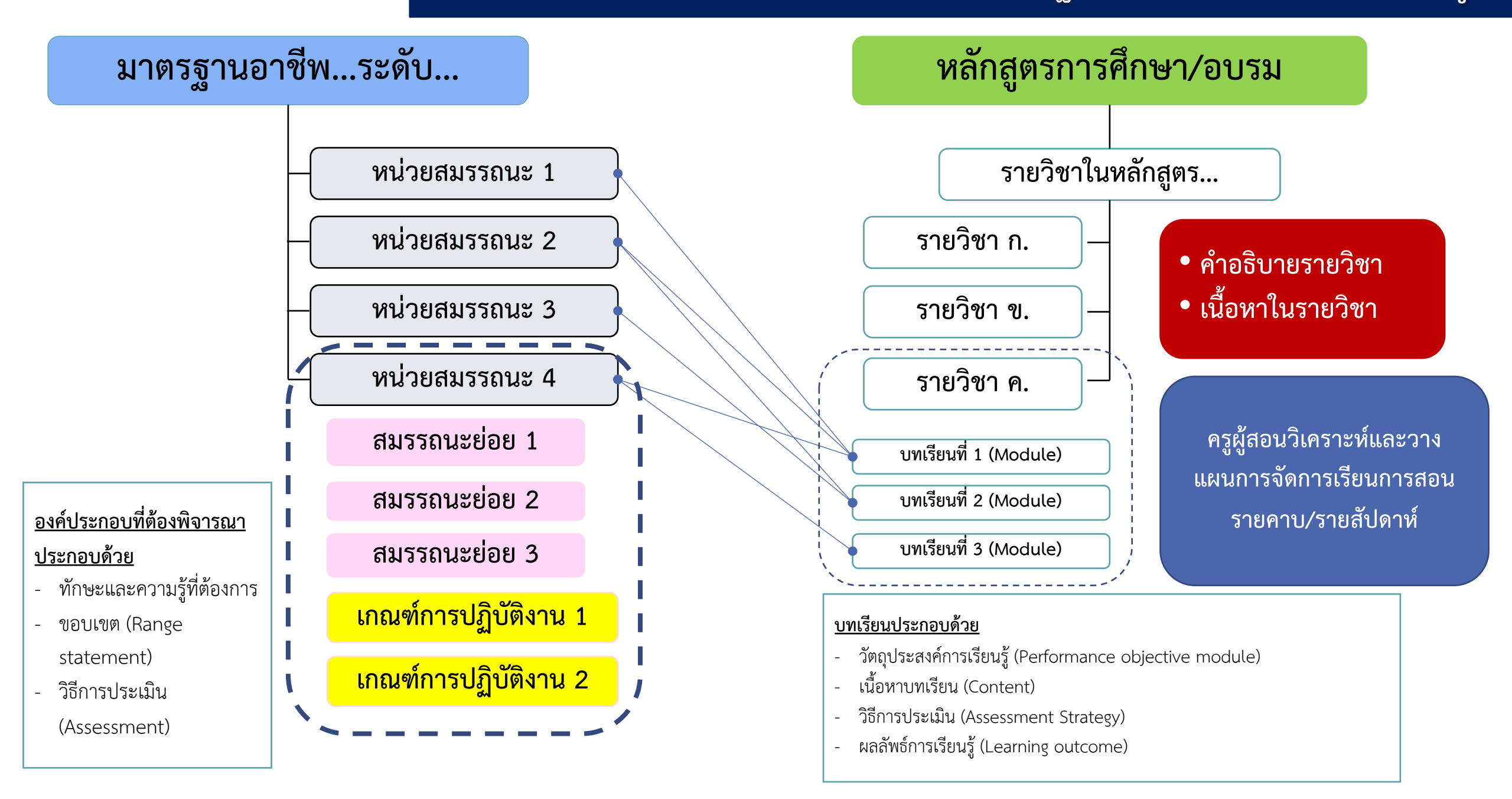

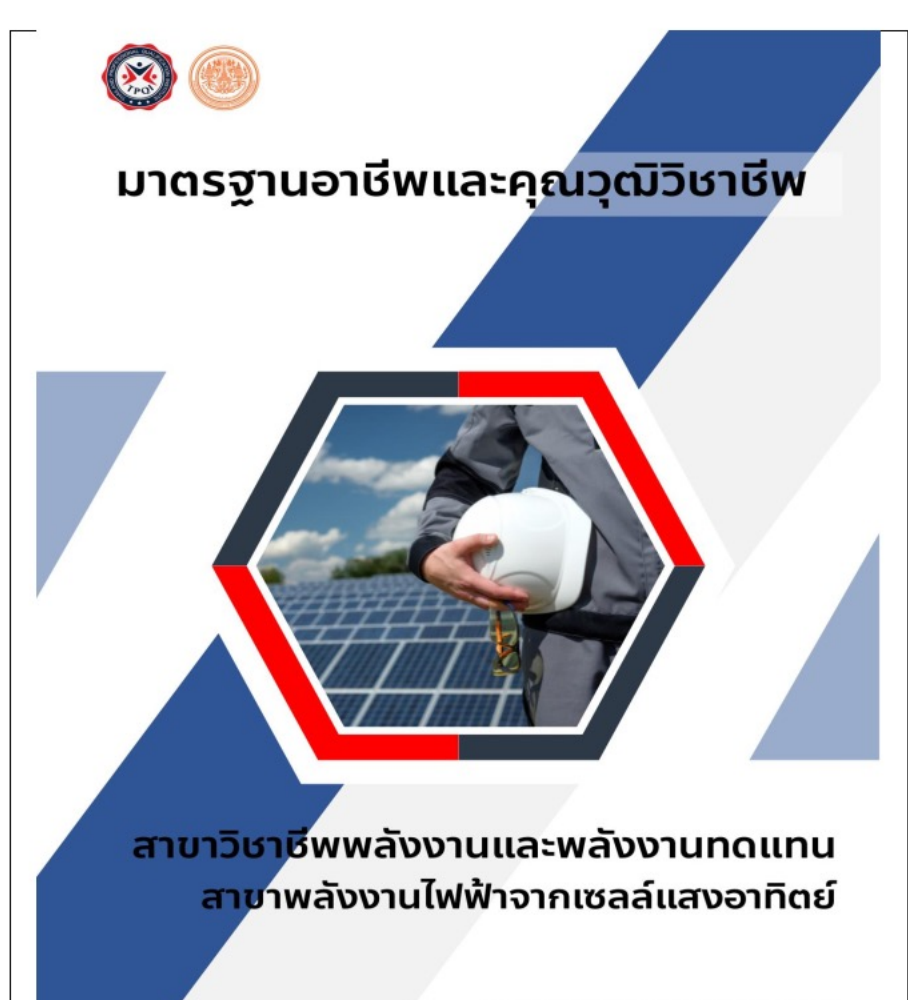

โดย สถาบันคุณวุฒิวิชาชีพ (องค์การมหาชน) ร่วมกับ คณะพลังงานสิ่งแวดล้อมและวัสดุ มหาวิทยาลัยเทคโนโลยีพระจอมเกล้าธนบุรี

- คุณวุฒิวิชาชีพที่ครอบคลุม (Professional Qualifications included)
  - อาซีพผู้ปฏิบัติงานด้านการขายระบบผลิตไฟฟ้าจากเซลล์แสงอาทิตย์ ระดับ 3 อาซีพผู้ปฏิบัติงานด้านการขายระบบผลิตไฟฟ้าจากเซลล์แสงอาทิตย์ ระดับ 4 อาซีพผู้ปฏิบัติงานด้านการขายระบบผลิตไฟฟ้าจากเซลล์แสงอาทิตย์ ระดับ 5 อาซีพผู้ปฏิบัติงานด้านการขายระบบผลิตไฟฟ้าจากเซลล์แสงอาทิตย์ ระดับ 6 อาซีพผู้ปฏิบัติงานด้านการออกแบบระบบผลิตไฟฟ้าจากเซลล์แสงอาทิตย์ ระดับ 4 อาซีพผู้ปฏิบัติงานด้านการออกแบบระบบผลิตไฟฟ้าจากเซลล์แสงอาทิตย์ ระดับ 5 อาซีพผู้ปฏิบัติงานด้านการออกแบบระบบผลิตไฟฟ้าจากเซลล์แสงอาทิตย์ ระดับ 5 อาซีพผู้ปฏิบัติงานด้านการออกแบบระบบผลิตไฟฟ้าจากเซลล์แสงอาทิตย์ ระดับ 5 อาซีพผู้ปฏิบัติงานด้านการออกแบบระบบผลิตไฟฟ้าจากเซลล์แสงอาทิตย์ ระดับ 6
  - อาชีพผู้ปฏิบัติงานด้านการติดตั้ง ช่อม และบำรุ่งรักษาระบบผลิตไฟฟ้าจากเซลล์แสงอาทิตย์ ระดับ 3 อาชีพผู้ปฏิบัติงานด้านการติดตั้ง ช่อม และบำรุงรักษาระบบผลิตไฟฟ้าจากเซลล์แสงอาทิตย์ ระดับ 4
- 8. คุณวุฒิวิชาชีพที่เกี่ยวข้อง (Related Professional Qualifications)

-N/A-

9. หน่วยสมรรถนะทั้งหมดในมาตรฐานอาชีพ (List of ALL Units of competence within This Occupational Standards) จำนวน 39 หน่วยสมรรถนะ

PV1101 ขายสินค้าและให้บริการลูกค้า PV1102 ชี้แจงข้อชักถามและให้คำแนะนำลูกค้า PV1103 ติดตามแนวโน้มการซื้อสินค้าและปิดการขาย PV1104 ให้ข้อมูลลูกค้าเพื่อการติดต่อพร้อมบันทึกข้อมูลการทำธุรกรรม PV1105 วิเคราะห์ความต้องการของลูกค้าพร้อมสร้างความสัมพันธ์ในระดับต้น PV1106 พัฒนาความสัมพันธ์ในการขายสินค้ากับกลุ่มผู้ใช้สินค้าและบริการ 10.8 คุณวุฒิวิชาชีพ สาขาวิชาชีพพลังงานและพลังงานทดแทน สาขาพลังงานไฟฟ้าจากเซลล์แสงอาทิตย์ อาชีพผู้ปฏิบัติงานด้านการติดตั้ง ซ่อมและบำรุงรักษาระบบผลิตไฟฟ้าจากเซลล์แสงอาทิตย์ ระดับ 2

คุณลักษณะของผลการเรียนรู้ (Characteristic of Outcome)

บุคคลที่มีคุณลักษณะของผลการเรียนรู้ที่พึงประสงค์ในอาชีพผู้ปฏิบัติงานด้านการติดตั้ง ช่อมและ บำรุงรักษาระบบผลิตไฟฟ้าจากเซลล์แสงอาทิตย์ ระดับ 2 สามารถเตรียมความพร้อมเพื่อติดตั้งแผงเซลล์ แสงอาทิตย์และอุปกรณ์ประกอบก่อนการติดตั้งได้ สามารถใช้เครื่องมือพื้นฐาน เครื่องมือวัดในการติดตั้ง โครงสร้างรองรับแผงและระบบผลิตไฟฟ้าจากเซลล์แสงอาทิตย์ ช่อมบำรุงโครงสร้างรองรับแผงเซลล์ แสงอาทิตย์ และปฏิบัติงานติดตั้ง ช่อม และบำรุงรักษาระบบผลิตไฟฟ้าจากเซลล์แสงอาทิตย์ได้ตามหลักความ ปลอดภัยพื้นฐาน สามารถแก้ปัญหาที่พบเป็นประจำได้ ภายใต้คำแนะแนวของหัวหน้างาน สามารถปฏิบัติงาน ได้อย่างถูกต้องปลอดภัย ไม่ก่อให้เกิดความเสียหายต่อชิ้นงาน และไม่เกิดอันตรายต่อตนเองและผู้อื่น

#### การเลื่อนระดับคุณวุฒิวิชาชีพ (Qualification Pathways)

ผู้เข้าสู่คุณวุฒิวิชาชีพ สาขาวิชาชีพพลังงานและพลังงานทดแทน สาขาพลังงานไฟฟ้าจากเชลล์ แสงอาทิตย์ อาชีพผู้ปฏิบัติงานด้านการติดตั้ง ช่อม และบำรุงรักษาระบบผลิตไฟฟ้าจากเชลล์แสงอาทิตย์ ระดับ 2 ต้องมีคุณสมบัติดังนี้

1. สำเร็จการศึกษาขั้นด่ำระดับประกาศนียบัตรวิชาชีพ (ปวช.) ในสาขาที่เกี่ยวข้อง

<u>หรือ</u> สำเร็จการศึกษาระดับมัธยมศึกษาตอนปลาย (ม.6) และมีประสบการณ์ทำงานที่เกี่ยวข้องไม่น้อย กว่า 1 ปีอย่างต่อเนื่อง

<u>หรือ</u> การศึกษาระดับต่ำกว่ามัธยมศึกษาตอนปลาย (ม.6) แต่มีประสบการณ์ทำงานที่เกี่ยวข้องไม่น้อย กว่า 3 ปีอย่างต่อเนื่อง และมีการรับรองจากผู้บังคับบัญชาในองค์กร หรือผู้นำชุมชนท้องถิ่น

 ผู้ที่ผ่านการประมินจะได้รับหนังสือรับรองมาตรฐานอาชีพและคุณวุฒิวิชาชีพ มีอายุ 3 ปี <u>หลักเกณฑ์</u>ในการต่ออายุหนังสือรับรองฯ หากยังคงปฏิบัติหน้าที่เกี่ยวข้องอยู่ในอาชีพสามารถต่ออายุ ได้เลยโดยไม่ต้องเข้ารับการประเมินใหม่ โดยต้องมีหลักฐานยืนยันการปฏิบัติงาน หากไม่ได้ปฏิบัติงาน หน้าที่ที่เกี่ยวข้องกับอาชีพเกิน 2 ปี จะต้องเข้าสู่การประเมินใหม่

#### หลักเกณฑ์การต่ออายุหนังสือรับรองมาตรฐานอาชีพ

- 1. หนังสือรับรองมาตรฐานอาชีพ มีอายุ 3 ปี
- ผู้ประสงค์ขอต่ออายุหนังสือรับรองมาตรฐานอาชีพแจ้งความประสงค์ต่อองค์กรที่มีหน้าที่ รับรองสมรรถนะของบุคคลตามมาตรฐานอาชีพที่ได้รับการขึ้ทะเบียนจากสถาบันคุณวุฒิ วิชาชีพ (องค์การมหาชน) ล่วงหน้าก่อนวันหมดอายุที่ระบุตามหนังสือรับรองฯ ไม่น้อยกว่า 90 วัน พร้อมแสดงหลักฐานการปฏิบัติงานในอาชีพ 3 ปี อย่างต่อเนื่อง
- หากไม่สามารถดำเนินการได้ตามข้อ 2 ให้ผู้ประสงค์ขอต่ออายุหนังสือรับรองฯ ประเมินใหม่ ในทุกหน่วยสมรรถนะของระดับคุณวุฒิวิชาชีพ

กลุ่มบุคคลในอาชีพ (Target Group)

ผู้ที่ทำงานในกลุ่มสาขาวิชาชีพพลังงานและพลังงานทดแทน พลังงานไฟฟ้าจากเซลล์แสงอาทิตย์ หรือ บุคคลที่สำเร็จการศึกษาระดับประกาศนียบัตรวิชาชีพในสาขาที่เกี่ยวข้อง

#### หน่วยสมรรถนะ (Unit of Competence: UOC)

| ์<br>PV2201 ปฏิบัติงานติดตั้ง ซ่อม | และบำรุงรักษาระบบผลิตไฟฟ้าจ | จากเซลล์แสงอาทิตย์ได้ตามหลักความ |
|------------------------------------|-----------------------------|----------------------------------|
| ปลอดภัยพื้นฐาน                     |                             |                                  |

PV2202 ใช้เครื่องมือช่างพื้นฐานในการติดตั้งระบบผลิตไฟฟ้าจากเซลล์แสงอาทิตย์ PV2203 ใช้เครื่องมือวัดในการติดตั้งระบบผลิตไฟฟ้าจากเซลล์แสงอาทิตย์ PV2205 เตรียมความพร้อมก่อนการติดตั้งระบบผลิตไฟฟ้าจากเซลล์แสงอาทิตย์ PV2207 ติดตั้งโครงสร้างรองรับแผงเซลล์แสงอาทิตย์ PV2208 ติดตั้งระบบผลิตไฟฟ้าจากเซลล์แสงอาทิตย์ PV3101 บำรุงรักษาระบบผลิตไฟฟ้าจากเซลล์แสงอาทิตย์ ขั้นพื้นฐาน

|                                                                                        | หน่วยส                         | มรรถนะ (Unit d                     | of Compet      | ence)                             |
|----------------------------------------------------------------------------------------|--------------------------------|------------------------------------|----------------|-----------------------------------|
| 1. รหัสหน่วยสมรรถนะ                                                                    | PV2201                         |                                    |                |                                   |
| 2. ชื่อหน่วยสมรรถนะ                                                                    | ปฏิบัติงานติดด์<br>หลักความปละ | กั้ง ช่อม และบำรุง<br>วดภัยพื้นฐาน | งรักษาระบบเ    | เลิตไฟฟ้าจากเซลล์แสงอาทิตย์ได้ตาม |
| 3. ทบทวนครั้งที่                                                                       | 1/2562                         |                                    |                |                                   |
| 4. สร้างใหม่                                                                           | $\checkmark$                   | ปรับปรุง                           |                |                                   |
| 5. สำหรับชื่ออาชีพ และ                                                                 | ะ รหัสอาชีพ (C                 | Occupational (                     | Classificatio  | on)                               |
| ผู้ปฏิบัติงานด้าน                                                                      | เการติดตั้ง ช่อม               | และบำรุงรักษาร                     | ระบบผลิตไฟร่   | <sup>ไ</sup> ่าจากเซลล์แสงอาทิตย์ |
| ISCO-0                                                                                 | 3131                           | ช่างเทคนิคควบ                      | คุมเครื่องจักร | โรงไฟฟ้าพลังงานแสงอาทิตย์         |
|                                                                                        | 3123                           | ง หัวหน้าข่างไฟฟ้                  | ้า             |                                   |
|                                                                                        | 3113                           | 3 ช่างเทคนิคด้านว่                 | วิศวกรรมไฟท่   | ใก                                |
|                                                                                        | 3113                           | 3 ช่างเทคนิคไฟฟ้                   | า              |                                   |
|                                                                                        | 3113                           | 3 นักประเมินราค                    | าวิศวกรรมไฟ    | ฟ้า                               |
| <ol> <li>คำอธิบายหน่วยสมรร</li> </ol>                                                  | รถนะ (Descrip                  | otion of Unit o                    | of Compete     | ency)                             |
| ผู้ที่ผ่านหน่วยสะ                                                                      | มรรถนะนี้สามา                  | ารถปฏิบัติงานติด                   | าตั้ง ช่อม แล  | ะบำรุงรักษาระบบผลิตไฟฟ้าจากเซลล์  |
| แสงอาทิตย์ได้อย่างถกต้องตามหลักความปลอดภัยพื้นฐาน ประกอบด้วย ปฏิบัติงานบนที่สงด้วยความ |                                |                                    |                |                                   |

แสงอาพิตย์ได้อย่างถูกต้องตามหลักความปลอดภัยพื้นฐาน ประกอบด้วย ปฏิบัติงานบนที่สูงด้วยความ ปลอดภัย ปฏิบัติงานที่เกี่ยวข้องกับไฟฟ้าได้อย่างปลอดภัย โดยการสวมใส่อุปกรณ์ป้องกันภัยส่วนบุคคล (PPE) ก่อนการปฏิบัติงาน ปฏิบัติงานด้วยความระวัง รู้ถึงสาเหตุและอุบัติเหตุที่อาจเกิดขึ้นได้ในระหว่างการ ปฏิบัติงาน และสามารถวางแผนบำรุงรักษาเชิงป้องกัน (Preventive Maintenance) การเกิดอัคคีภัยที่มี สาเหตุมาจากระบบผลิตไฟฟ้าจากเซลล์แสงอาทิตย์ รวมถึงการระงับเหตุกรณีเกิดอัคคีภัยที่มีสาเหตุมาจาก ไฟฟ้าซ๊อต/ไหม้ ในขณะปฏิบัติงาน

#### 7. สำหรับระดับคุณวุฒิ

| 1 | 2 | 3 | 4 | 5 | 6 | 7 | 8 |
|---|---|---|---|---|---|---|---|
|   | ~ |   |   |   |   |   |   |

8. กลุ่มอาชีพ (Sector)

กลุ่มอาชีพพลังงานและพลังงานทดแทน

9. ชื่ออาชีพและรหัสอาชีพอื่นที่หน่วยสมรรถนะนี้สามารถใช้ได้ (ถ้ามี)

-N/A-

- 10. กฎหมายหรือข้อกำหนดที่เกี่ยวข้อง (Licensing or Regulation Related) (ถ้ามี)
  - 10.1 กฎกระทรวงกำหนดมาตรฐานในการบริหาร จัดการ และดำเนินการด้านความปลอดภัยฯ เกี่ยวกับ การป้องกันและระงับอัคคีภัย (ฉบับที่ 2) พ.ศ. 2561
  - 10.2 กฎกระทรวงกำหนดมาตรฐานในการบริหาร จัดการ และดำเนินการด้านความปลอดภัย อาชีว-อนามัย และสภาพแวดล้อมในการทำงานเกี่ยวกับไฟฟ้า พ.ศ. 2558

11. สมรรถนะย่อยและเกณฑ์การปฏิบัติงาน (Element and Performance Criteria)

| สมรรถนะย่อย                                                                                                    | เกณฑ์ในการปฏิบัติงาน                                                                                                    | วิธีการประเมิน                                                                                                 |
|----------------------------------------------------------------------------------------------------|----------------------------------------------------------------------------------------------------|----------------------------------------------------------------------------------------------------|
| (Element of Competence)                                                                                                    | (Performance Criteria)                                                                                                    | (Assessment Method)                                                                                            |
| PV22011 ปฏิบัติงานตามหลัก<br>ความปลอดภัยในการปฏิบัติงาน<br>บนที่สูง                                                                 | <ol> <li>1.1 เลือกใช้อุปกรณ์และสวมอุปกรณ์ป้องกัน<br/>ภัยในการปฏิบัติงานบนที่สูงที่มีมาตรฐาน</li> <li>1.2 บ่งชี้สาเหตุ/อุบัติเหตุที่อาจเกิดขึ้นจากการ<br/>ปฏิบัติงานบนที่สูงเพื่อควบคุมความเสี่ยง<br/>ในการปฏิบัติงานบนที่สูงไม่ให้เกิด</li> <li>1.3 ประเมินความเสี่ยงในการเกิดอุบัติเหตุจาก<br/>การปฏิบัติงานบนที่สูงก่อนการปฏิบัติงาน</li> <li>1.4 อ่านสัญลักษณ์ความปลอดภัยในการ<br/>ปฏิบัติงานที่เกี่ยวข้องกับการปฏิบัติงานบน<br/>ที่สูง</li> <li>1.5 ปฐมพยาบาลเบื้องต้นอันเนื่องมาจากการ<br/>เกิดอุบัติเหตุจากการปฏิบัติงานบนที่สูง<br/>ระหว่างปฏิบัติงานติดตั้ง ช่อม และ<br/>บำรุงรักษาระบบผลิตไฟฟ้า</li> </ol>                                                                                                    | <ol> <li>1. ข้อเขียนแบบปรนัย</li> <li>2. การสัมภาษณ์<br/>(รายละเอียดเพิ่มเติม ข้อ</li> <li>18)</li> </ol>      |
| PV22012 ปฏิบัติงานตามหลัก<br>ความปลอดภัยในการปฏิบัติงานที่<br>เกี่ยวข้องกับไฟฟ้า                                                    | <ol> <li>2.1 เลือกใช้อุปกรณ์และสวมอุปกรณ์ป้องกันภัย<br/>ส่วนบุคคลในการปฏิบัติงานที่เกี่ยวข้องกับ<br/>ไฟฟ้า</li> <li>2.2 บ่งชี้สาเหตุ/อุบัติเหตุที่อาจเกิดขึ้นจากการ<br/>ปฏิบัติงาน/ข้อควรระวัง</li> </ol>                                                                                                    | <ol> <li>1. ข้อเขียนแบบปรนัย</li> <li>2. การสัมภาษณ์</li> <li>(รายละเอียดเพิ่มเติม ข้อ</li> <li>18)</li> </ol> |
| PV22013 ป้องกันและระงับเหตุ<br>กรณีเกิดอัคคีภัยในขณะ<br>ปฏิบัติงานติดตั้ง ช่อม และ<br>บำรุงรักษาระบบผลิตไฟฟ้าจาก<br>เซลล์แสงอาทิตย์ | <ul> <li>2.3 ประเมินความเสี่ยงในการเกิดอุบัติเหตุจาก<br/>การปฏิบัติงานที่เกี่ยวข้องกับไฟฟ้า</li> <li>2.4 อ่านสัญลักษณ์ความปลอดภัยในการ<br/>ปฏิบัติงานที่เกี่ยวข้องกับไฟฟ้า</li> <li>2.5 ปฐมพยาบาลเบื้องต้นผู้ได้รับอุบัติเหตุจาก<br/>การปฏิบัติงานที่เกี่ยวข้องกับไฟฟ้าใน<br/>ระหว่างการปฏิบัติงานติดตั้ง ช่อม และ<br/>บำรุงรักษาระบบผลิตไฟฟ้า</li> <li>3.1 ระบุสาเหตุและวิธีป้องกันการเกิดอัคคีภัยที่<br/>อาจเกิดกับระบบผลิตไฟฟ้า</li> <li>3.1 ระบุสาเหตุและวิธีป้องกันการเกิดอัคคีภัยที่<br/>อาจเกิดกับระบบผลิตไฟฟ้า</li> <li>3.2 วางแผนบำรุงรักษาเชิงป้องกัน<br/>(Preventive Maintenance) การเกิด<br/>อัคคีภัยที่มีสาเหตุมาจากระบบผลิตไฟฟ้า<br/>จากเชลล์แสงอาทิตย์<br/>จัดการหากเกิดอัคคีภัยที่มีสาเหตุมาจาก<br/>ไฟฟ้าซ็อต/ไหม้ ระบบผลิตไฟฟ้าจากเซลล์</li> </ul> | <ol> <li>1. ข้อเขียนแบบปรนัย</li> <li>2. การสัมภาษณ์<br/>(รายละเอียดเพิ่มเติม ข้อ</li> <li>18)</li> </ol>      |

# โครงสร้าง หลักสูตรประกาศนียบัตรวิชาชีพชั้นสูง พุทธศักราช 2563 ประเภทวิชาบริหารธุรกิจ สาขาวิชาการบัญชี

ผู้สำเร็จการศึกษาตามหลักสูตรประกาศนียบัตรวิชาชีพชั้นสูง พุทธศักราช 2563 ประเภทวิชา บริหารธุรกิจ สาขาวิชาการบัญชี จะต้องศึกษารายวิชาจากหมวควิชาต่าง ๆ รวมไม่น้อยกว่า 83 หน่วยกิต และเข้าร่วมกิจกรรมเสริมหลักสูตร ดังโครงสร้างต่อไปนี้

| เขารวมกจกรรมเสรมหลกสูตร คง เครงสรางต่อ เบ | น                         |               | 30201-2004                                                    | การบัญ            | ชีดันทุน 2                               | 2-2-3         |  |
|-------------------------------------------|---------------------------|---------------|---------------------------------------------------------------|-------------------|------------------------------------------|---------------|--|
| 1. หมวดวิชาสมรรถนะแกนกลาง                 | ไม่น้อยกว่า               | 1 21 หน่วยกิต | 30201-2005                                                    | การบัญ            | ชีชั้นสูง 1                              | 2-2-3         |  |
| 1.1 กลุ่มวีชาภาษาไทย                      | (ไม่น้อยกว่า 3 หน่วยกิต)  |               | 30201-2006                                                    | การบัญ            | สีช้าสาว                                 | 2-2-3         |  |
| 1.2 กลุ่มวชาภาษาตางประเทศ                 | (ไม่น้อยกว่า 6 หน่วยกต)   |               | 50201-2000                                                    | ពារបាលី           | าาหยุ่ง 2                                | 2-2-3         |  |
| 1.3 กลุ่มวิชาวิทยาศาสตร์                  | (ไม่น้อยกว่า 3 หน่วยกิด)  |               | 30201-2007                                                    | การบัญ            | ชีภาษีอากร                               | 2-2-3         |  |
| 1.4 กลุ่มวิชาคณิตศาสตร์                   | (ไม่น้อยกว่า 3 หน่วยกิด)  |               |                                                               |                   |                                          |               |  |
| 1.5 กลุ่มวิชาสังคมศาสตร์                  | (ไม่น้อยกว่า 3 หน่วยกิต)  |               | <b>2.3 กลุ่มสมรรถนะวิชาชีพเลือก</b> (ไม่น้อยกว่า 12 หน่วยกิต) |                   |                                          |               |  |
| 1.6 กลุ่มวิชามนุษยศาสตร์                  | (ไม่น้อยกว่า 3 หน่วยกิต)  |               | 9.5                                                           | ¥ ส<br>แล้ออเรียน | รายวิชาต่อไปนี้ อนครามหน่วยอิตที่อำหาเด  |               |  |
| 2. หมวดวิชาสมรรถนะวิชาชีพ                 | ไม่น้อยกว่า               | 1 56 หน่วยกิต | ٩r                                                            | 1111111111111     | אין אין אין אין אין אין אין אין אין אין  |               |  |
| 2.1 กลุ่มสมรรถนะวิชาชีพพื้นฐาน            | (15 หน่วยกิต)             | สมรรถนะวิ     | ชาชีพเฉพ                                                      | 3 1 สาขางา        | นการบัญชี                                |               |  |
| 2.2 กลุ่มสมรรถนะวิชาชีพเฉพาะ              | (21 หน่วยกิด)             |               |                                                               | รัสวิชา           | สื่อวิชา                                 | <u>ค</u> .ป-บ |  |
| 2.3 กลุ่มสมรรถนะวิชาชีพเลือก              | (ไม่น้อยกว่า 12 หน่วยกิต) | สมรรถบะวิ     | ชาชีพเลือ้                                                    | ก                 | וענטע                                    | и-п-и         |  |
| 2.4 ฝึกประสบการณ์สมรรถนะวิชาชีพ           | (4 หน่วยกิต)              |               | 0 10 100 302                                                  | 01-2101           | ระบบบัญชี                                | 3-0-3         |  |
| 2.5 โครงงานพัฒนาสมรรถนะวิชาชีพ            | (4 หน่วยกิต)              |               | 302                                                           | 01-2102           | โปรแกรมสำเร็จรูปเพื่องานบัญชี            | 2-2-3         |  |
| 3. หมวดวิชาเลือกเสรี                      | ไม่น้อยกว่า               | 6 หน่วยกิต    | 3020                                                          | 01-2103           | การควบคุมและตรวจสอบภายใน                 | 3-0-3         |  |
| 4. กิจกรรมเฮริมหลักฮตร (2 ชั่วโบงต่อสัปดา | พ์)                       |               | 3020                                                          | 01-2104           | รายงานทางการเงินและการวิเคราะห์งบการเงิน | 3-0-3         |  |
|                                           | -                         | a             | 3020                                                          | 01-2105           | การสอบบัญชี                              | 3-0-3         |  |
| รวม ไม่หอยกว                              | 1                         | 83 หนวยกต     | 3020                                                          | 01-2106           | ระบบสารสนเทศทางการบัญชี                  | 3-0-3         |  |

### 2.2 กลุ่มสมรรถนะวิชาชีพเฉพาะ (21 หน่วยกิต)

ชื่อวิชา

การบัญชีชั้นกลาง 1

การบัญชีชั้นกลาง 2

การบัญชีต้นทุน 1

ท-ป-น

2-2-3

2 - 2 - 3

2-2-3

ให้เรียนรายวิชาต่อไปนี้

รหัสวิชา

30201-2001

30201-2002

30201-2003

# กลุ่มสมรรถนะวิชาชีพเฉพาะ

30201-2001 การบัญชีชั้นกลาง 1

ารบญชชนกลาง 1

(Intermediate Accounting 1)

# จุดประสงค์รายวิชา เพื่อให้

- เข้าใจเกี่ยวกับการรับรู้รายการ การวัดมูลค่า และการจำหน่ายจ่ายโอนของสินทรัพย์ การแสดง รายการและการเปิดเผยข้อมูล ตามมาตรฐานการรายงานทางการเงิน
- สามารถบันทึกบัญชีเกี่ยวกับสินทรัพย์ รวมทั้งการแสดงรายการ และการเปิดเผยข้อมูล ในงบการเงินตามมาตรฐานการรายงานทางการเงิน
- มีเจตคติและกิจนิสัยที่ดีในการปฏิบัติงานด้วยความซื่อสัตย์และรอบคอบ

### สมรรถนะรายวิชา

- 1. แสดงความรู้เกี่ยวกับสินทรัพย์ในงบการเงิน
- ปฏิบัติงานบัญชีเกี่ยวกับสินทรัพย์ ตามมาตรฐานการรายงานทางการเงิน

### คำอธิบายรายวิชา

ศึกษาและปฏิบัติเกี่ยวกับกรอบแนวคิดสำหรับการรายงานทางการเงิน การบันทึกบัญชี การรับรู้ รายการ การวัดมูลค่า และการจำหน่ายจ่ายโอนตามมาตรฐานการรายงานทางการเงินของเงินสด ลูกหนี้ ตั๋วเงินรับ เงินลงทุน สินค้าคงเหลือ ที่ดิน อาคารอุปกรณ์ สินทรัพย์ไม่มีตัวตนและสินทรัพย์อื่น การแสดงรายการและการเปิดเผยข้อมูลในงบการเงิน  ศึกษารายวิชา + คำอธิบายรายวิชา ทั้งหมดที่อยู่ในหลักสูตร

2-2-3

- ศึกษาหน่วยสมรรถนะ (UoC) สมรรถนะ
   ย่อย (EoC) และเกณฑ์การปฏิบัติงาน
   (PC) ในอาชีพผู้ปฏิบัติงานด้านบัญชี ระดับ
   3 5
- จัดทำตารางวิเคราะห์เปรียบเทียบความ สอดคล้องของรายวิชา คำอธิบายรายวิชา กับหน่วยสมรรถนะ (UoC) สมรรถนะย่อย (EoC) และเกณฑ์การปฏิบัติงาน (PC) ใน อาชีพผู้ปฏิบัติงานด้านบัญชี ระดับ 3 – 5
   เพิ่มเติมสมรรถนะย่อย (EoC) หรือเกณฑ์ การปฏิบัติงาน (PC) ในคำอธิบายรายวิชา ในส่วนที่ยังขาดอยู่

### กลุ่มสมรรถนะวิชาชีพเฉพาะ

30201-2001

### การบัญชีชั้นกลาง 1

(Intermediate Accounting 1)

# จุดประสงค์รายวิชา เพื่อให้

- เข้าใจเกี่ยวกับการรับรู้รายการ การวัดมูลค่า และการจำหน่ายจ่ายโอนของสินทรัพย์ การแสดง รายการและการเปิดเผยข้อมูล ตามมาตรฐานการรายงานทางการเงิน
- สามารถบันทึกบัญชีเกี่ยวกับสินทรัพย์ รวมทั้งการแสดงรายการ และการเปิดเผยข้อมูล ในงบการเงินตามมาตรฐานการรายงานทางการเงิน
- มีเจตคติและกิจนิสัยที่ดีในการปฏิบัติงานด้วยความซื่อสัตย์และรอบคอบ

### สมรรถนะรายวิชา

- 1. แสดงความรู้เกี่ยวกับสินทรัพย์ในงบการเงิน
- ปฏิบัติงานบัญชีเกี่ยวกับสินทรัพย์ ตามมาตรฐานการรายงานทางการเงิน

### คำอธิบายรายวิชา

ศึกษาและปฏิบัติเกี่ยวกับกรอบแนวคิดสำหรับการรายงานทางการเงิน การบันทึกบัญชี การรับรู้ รายการ การวัดมูลค่า และการจำหน่ายจ่ายโอนตามมาตรฐานการรายงานทางการเงินของเงินสด ลูกหนี้ ตั๋วเงินรับ เงินลงทุน สินค้าคงเหลือ ที่ดิน อาคารอุปกรณ์ สินทรัพย์ไม่มีตัวตนและสินทรัพย์อื่น การแสดงรายการและการเปิดเผยข้อมูลในงบการเงิน

เพิ่มเติมสรรถนะย่อย หรือ เกณฑ์การปฏิบัติงานที่ขาดไป \*\*ทั้งนี้ ให้พิจารณาด้วยว่า คำอธิบายรายวิชาที่ยาวมาก อาจหมายถึงเนื้อหาที่ต้องสอนมี ปริมาณมาก ควรตัดทอน ออกเป็นรายวิชาใหม่เพิ่มเติม

#### แบบฟอร์มข้อมูลเพื่อประเมินความสอดคล้องของหลักสูตรตามมาตรฐานอาชีพหรือมาตรฐานสมรรถนะ (สำหรับผ้ยื่นคำขอ)

#### <u>ส่วนที่ 2 การวิเคราะห์เนื้อหาที่ใช้ในหลักสูตร</u>

2.1 วิเคราะห์เนื้อหาหลักสูตร

|                                                 |                                      | มาตรฐานอาชีพ       | ทน เยสม เ<br>(UOC        |
|-------------------------------------------------|--------------------------------------|--------------------|--------------------------|
| <u>ส่วนที่ 1 ข้อมูลทั่วไปของหลักสูตร</u>        |                                      | 🗆 หน่วยสมรรถนะ     |                          |
| หน่วยงาน                                        |                                      |                    |                          |
| ชื่อหลักสูตร                                    |                                      |                    |                          |
| วัตถุประสงค์ของหลักสูตร                         |                                      |                    |                          |
| คุณวุฒิที่ได้รับเมื่อสำเร็จหลักสูตร             |                                      |                    |                          |
| คุณวุฒิวิชาชีพตามมาตรฐานอาชีพ หรือหนังสือรับรอง |                                      |                    |                          |
| มาตรฐานสมรรถนะที่ประสงค์จะขอเทียบเคียง          |                                      |                    |                          |
| หน่วยสมรรถนะที่ประสงค์จะขอเทียบเคียง            |                                      |                    |                          |
| คุณลักษณะพึงประสงค์เมื่อสำเร็จหลักสูตร          |                                      |                    |                          |
| ชื่ออาชีพ สาขางาน หรือตำแหน่งงาน                |                                      |                    |                          |
| ที่สามารถประกอบอาชีพได้เมื่อสำเร็จหลักสูตร      |                                      |                    |                          |
| รูปแบบการจัดการศึกษาและฝึกอบรม                  | 🗖 อบรมออนไลน์ผ่านซ่องทาง             |                    | หมายเหตุ *               |
|                                                 | (เช่น Zoom, Google Meet, Facebook, E | -Training เป็นต้น) | 2.2 <mark>อ</mark> ธิบาย |
|                                                 | 🗖 อบรมเชิงปฏิบัติการ                 |                    |                          |
|                                                 | 🗖 อบรมภาคทฤษฎี                       |                    |                          |
|                                                 | 🗖 อื่น ๆ                             |                    |                          |
| ระยะเวลาในการเรียนรู้                           |                                      |                    |                          |
| ประเภทของหลักสูตร                               | 🛛 หลักสูตรระยะสั้น                   |                    |                          |
|                                                 | 🗖 หลักสูตร Non Degree                |                    | ส่วนที่ 3 วิเ            |
|                                                 | 🗖 หลักสูตร ปวช./ ปวส./ ป.ตรี / ป.โ   | ท                  |                          |
|                                                 | 🛛 หลักสูตรฝึกอบรมในสถานประกอบ        | มการ               | ี่ มค                    |
|                                                 |                                      |                    |                          |

| หน่วยสมรรถนะ* | หน่วยสมรรถนะย่อย | เกณฑ์การ               | อื่นๆ (ระบุ) | รายวิชา/       | <mark>คำอธิบายรายวิช</mark> า | ผลลัพธ์การเรียนรู้ | วิธีการฝึกอบรม     |
|---------------|------------------|------------------------|--------------|----------------|-------------------------------|--------------------|--------------------|
| (UOC)         | (EOC)            | <b>ปฏิบัติงาน</b> (PC) |              | โปรแกรม/Module |                               |                    |                    |
|               |                  |                        |              |                |                               |                    | 🗖 ทฤษฎี            |
|               |                  |                        |              |                |                               |                    | 🗖 ฝึกปฏิบัติ       |
|               |                  |                        |              |                |                               |                    | 🔲 ปฏิบัติงานในสถาน |
|               |                  |                        |              |                |                               |                    | ประกอบการ          |
|               |                  |                        |              |                |                               |                    | 🗖 อื่นๆ            |
|               |                  |                        |              |                |                               |                    | 🗖 ทฤษฎี            |
|               |                  |                        |              |                |                               |                    | 🗖 ฝึกปฏิบัติ       |
|               |                  |                        |              |                |                               |                    | 🗖 ปฏิบัติงานในสถาน |
|               |                  |                        |              |                |                               |                    | ประกอบการ          |
|               |                  |                        |              |                |                               |                    | 🗖 อื่นๆ            |
|               |                  |                        |              |                |                               |                    | 🗖 ทฤษฎี            |
|               |                  |                        |              |                |                               |                    | 🗖 ฝึกปฏิบัติ       |
|               |                  |                        |              |                |                               |                    | 🗖 ปฏิบัติงานในสถาน |
|               |                  |                        |              |                |                               |                    | ประกอบการ          |
|               |                  |                        |              |                |                               |                    | 🗖 อื่นๆ            |
|               |                  |                        |              |                |                               |                    | 🗖 ทฤษฎี            |
|               |                  |                        |              |                |                               |                    | 🗖 ฝึกปฏิบัติ       |
|               |                  |                        |              |                |                               |                    | 🛛 ปฏิบัติงานในสถาน |
|               |                  |                        |              |                |                               |                    | ประกอบการ          |
|               |                  |                        |              |                |                               |                    | 🗖 อื่นๆ            |

\*หน่วยสมรรถนะตามมาตรฐานอาชีพหรือมาตรฐานสมรรถนะ

ยการบูรณาการนำมาตรฐานอาชีพหรือมาตรฐานสมรรถนะไปใช้ในหลักสูตร

นิเคราะห์ความสอดคล้องของหลักสูตรกับมาตรฐานอาชีพ

ความสอดคล้อง ดังนี้ O มีความสอดคล้องทุกหน่วยสมรรถนะย่อยทั้งหมด

O มีความสอดคล้องบางหน่วยสมรรถนะย่อย

ไม่มีความสอดคล้อง

#### แบบฟอร์มข้อมูลเพื่อประเมินความสอดคล้องของหลักสูตรตามมาตรฐานอาชีพหรือมาตรฐานสมรรถนะ (สำหรับผ้ยื่นคำขอ)

ត

| (สำหรับผู้ยื่นคำขอ) 🔲 มาตรฐานอาชีพ                                                        |                                                                                                    | หน่วย<br>สมรรถนะ*                                                                      | หน่วยสมรรถนะ<br>ย่อย | เกณฑ์การปฏิบัติงาน (PC)                                                    | อื่น<br>(ระ )                                                                                                    | รายวิชา/โปรแกรม/Module | คำอธิบายรายวิชา                                                                       | ผลลัพธ์การเรียนรู้                                                                                                    | วิธีการฝึกอบรม                                                                                                    |                                                                                                  |
|-------------------------------------------------------------------------------------------|----------------------------------------------------------------------------------------------------|----------------------------------------------------------------------------------------|----------------------|----------------------------------------------------------------------------|----------------------------------------------------------------------------------------------------|------------------------|---------------------------------------------------------------------------------------|----------------------------------------------------------------------------------------------------|----------------------------------------------------------------------------------------------------|--------------------------------------------------------------------------------------------------|
| a. y ún. v                                                                                |                                                                                                    | 🗆 มาตรฐานสมรรถนะ                                                                       | (UOC)                | (EOC)                                                                      | , et . v                                                                                                    |                        |                                                                                       |                                                                                                    | al y                                                                                                    |                                                                                                  |
| <u>วนท 1 ขอมูลทวเปของหลกสูตร</u><br>หน่วยงาน                                              |                                                                                                    | אנוגנגנאפגעא נב                                                                        | 10404                | 10404.03 สราง<br>ความตระหนักรู้<br>ด้านการคุ้มครอง<br>ข้อมูลส่วนบุคคล      | <ol> <li>สอสารและสรางความ<br/>ตระหนักรู้ในการ<br/>ดำเนินงานด้านการ<br/>คุ้มครองข้อมูลส่วน</li> </ol>                                              |                        | Moaule 1 เรยบรูกฎหมายตาง ๆ<br>ที่มีความเกี่ยวข้องกับการคุ้มครอง<br>ข้อมูลส่วนบุคคล    | <u>หาอธบาย</u><br>Learning Content 1: กฎหมาย<br>ต่างๆ ที่มีความเกี่ยวข้องกับการ<br>คุ้มครองข้อมูลส่วนบุคคล                                                                                                    | <ol> <li>สามารถสอสารและสรางความ<br/>ตระหนักรู้เกี่ยวกับการคุ้มครอง<br/>ข้อมูลส่วนบุคคลให้แก่<br/>ผ้าได้บัติงาบได้ (I O1)</li> </ol>                                                                                                    | <ul> <li>I ทฤษฎ</li> <li>I มีกปฏิบัติ</li> <li>I ปฏิบัติงานในสถาน</li> <li>บ ะกอบการ</li> </ul>  |
| ซือหลักสูตร                                                                               | เจ้าหน้าที่คุ้มครองข้อมูลส่วนบุคคลภาค<br>(Government Data Protection Off                                                                                                    | ទ័ត្ន<br>icer: GDPO)                                                                   |                      |                                                                            | บุคคล<br>2) ดำเนินการจัดทำ<br>แผนการฝึกอบรมที่                                                                                                    |                        |                                                                                       | <ul> <li>หลักการและมาตราที่สำคัญ<br/>พระราชบัญญัติว่าด้วยการกระทำ<br/>ความผิดเกี่ยวกับคอมพิวเตอร์ พ.ศ.</li> </ul>                                                                                                    | จู 51 มีความรู้ความเข้าใจถึง<br>ความสำคัญและความเกี่ยวข้อง                                                                                                    | [] อื่นๆ                                                                                         |
| วัตถุประสงค์ของหลักสูตร                                                                   | <ol> <li>เพื่อให้มีความรู้ความเข้าใจเกี่ยวกับข<br/>ของพระราชบัญญัติคุ้มครองข้อมูล<br/>การเตรียมความพร้อมเพื่อการปฏิบั<br/>กฎหมายคุ้มครองข้อมูลส่วนบุคคล</li> </ol>                                                  | เล้กการและสาระสำคัญ<br>ส่วนบุคคล พ.ศ. 2562<br>ดิงานให้สอดคล้องตาม                      | DG100                | DG101 อธิบาย                                                               | สอดคล้องด้านเทคนิค<br>และด้านกฎหมาย<br>DG101.01 ระบุกฎหมาย                                                                                        |                        |                                                                                       | <ul> <li>2550 และที่แก้ไขเพิ่มเติม</li> <li>หลักการและมาตราที่สำคัญของ<br/>พระราชบัญญัติการรักษาความ<br/>มั่นคง พ.ศ. 2562</li> <li>หลักการและมาตราที่สำคัญของ<br/>พระราชบัญญัติข้อมลข่าวสารของ</li> </ul>                                             | ระหว่างกฎหมายฉบับต่าง ๆ กับ<br>การคุ้มครองข้อมูลส่วนบุคคล<br>(LO2)<br>3) สามารถให้คำแนะนำในการ<br>ดำเนินงานตามกฎหมายต่างๆที่                                                                                                    |                                                                                                  |
|                                                                                           | <ol> <li>เพื่อให้มีความรู้ความเข้าใจเกี่ยวกับ</li> </ol>                                                                                                    | แนวปฏิบัติ มาตรฐาน                                                                     |                      | กฎหมาย กรอบธรร<br>มาภิบาลและหลัก                                           | กรอบธรรมาภิบาลและแนว<br>ปฏิบัติที่เกี่ยวข้องกับการ                                                                                                |                        |                                                                                       | ราชการ พ.ศ. 2540<br>• หลักการและมาตราที่สำคัญของ                                                                                                    | เกี่ยวข้องกับการคุ้มครองข้อมูล<br>ส่วนบุคคลได้ (LO3)                                                                                                    |                                                                                                  |
|                                                                                           | <ul> <li>ด้านความมันคงปลอดภัยและเท</li> <li>เกี่ยวข้อง</li> <li>3. เพื่อให้มีความรู้ความเข้าใจเกี่ยวง</li> <li>คุ้มครองข้อมูลส่วนบุคคล แนวป</li> <li>เกี่ยวข้อง</li> <li>4. เพื่อให้สามารถนำความรู้และผล</li> </ul> | คโนโลยีสารสนเทศที<br>กับการเป็นเจ้าหน้าที่<br>ฏิบัติและกฎหมายที่<br>จากการฝึกปฏิบัติไป |                      | มาภิบาลและหลัก<br>ปฏิบัติด้านดิจิทัลไป<br>ใช้ในการปฏิบัติงาน<br>ได้ถูกต้อง | บาลและหลักปฏิบัติในแต่ละ<br>ขั้นตอนของการทำงานดิจิทัล<br>แบบบูรราการได้<br>DG102.2 สามารถประเมิน<br>ผลลัพธ์ที่เกิดขึ้นจากการ<br>นำไปใช้ปฏิบัติได้ |                        |                                                                                       | เกี่ยวข้องกับการลงลายมือชื่อ<br>อิเล็กทรอนิกส์<br>• หลักการและมาตราที่สำคัญของ<br>พระราชบัญญัติบัตรประจำตัว<br>ประชาชน พ.ศ. 2526 และที่แก้ไข<br>เพิ่มเติม<br>• สรุปความสำคัญและความ<br>เกี่ยวข้องของกฎหมายฉบับต่าง ๆ<br>กับการศุ้มครองข้อมูลส่วนบุคคล |                                                                                                    |                                                                                                  |
|                                                                                           | ประยุกต์ใช้ในการปฏิบัติงานที่เกี่ย<br>ข้อมูลส่วนบุคคลในหน่วยงาน รวมถึง<br>(Certificate) ที่เกี่ยวข้องกับการคุ้มคร                                                                                                   | บวข้องกับการคุ้มครอง<br>การสอบเพื่อรับวุฒิบัตร<br>องข้อมูลส่วนบุคคล                    | 10103                | 10103.01                                                                   | <ol> <li>ให้คำปรึกษาตามฐานทาง<br/>กฎหมายสำหรับการ<br/>ประมวลผลข้อมูลส่วนบุคคล<br/>ดำเนินการจัดทำนโยบายแนว<br/>ปฏิบัติ</li> </ol>                  |                        | Module 1 เรียนรู้กฎหมายต่าง ๆ<br>ที่มีความเกี่ยวข้องกับการคุ้มครอง<br>ข้อมูลส่วนบุคคล | ทำอธิบาย<br>Learning Content 2: หลักการ<br>และสาระสำคัญของพระราชบัญญัติ<br>คุ้มครองข้อมูลส่วนบุคคล<br>• ที่มา ความสำคัญ ภาพรวมของ                                                                                                    | <ol> <li>มีความรู้ความเข้าใจและสามารถให้<br/>คำแนะนำเกี่ยวกับพระราชบัญญัติ<br/>คุ้มครองข้อมูลส่วนบุคคล พ.ศ. 2562<br/>รวมถึง กฎหมายลำดับรองภายได้<br/>พ.ร.บ.ฯ ที่มีการบังคับใช้ (LO4)</li> </ol>                                         | โทลษฎี           มีกปฏิบัติ           ปฏิบัติงานในสถาน           หกอบการ           โอื่นๆ การใช้ |
| คุณวุฒิที่ได้รับเมื่อสำเร็จหลักสูตร                                                       | <ol> <li>สอบผ่านตามหลักเกณฑ์ที่หลักสูตรก่<br/>ประกาศนียบัตร "ผ่านการฝึกอบรมและ</li> <li>สอบผ่านตามหลักเกณฑ์ที่หลักสูตรก่<br/>ประกาศนียบัตร "ได้เข้ารับการฝึกอบรม</li> </ol>                                         | ำหนด ได้รับ<br>สอบวัดความรู้"<br>ำหนด ได้รับ<br>!"                                     | 10303                | 10303.02                                                                   | 2) ให้ความรู้ในการปฏิบัติตาม<br>กฎหมายลำคับรอง ที่<br>เกี่ยวข้อง                                                                                  |                        |                                                                                       | <ul> <li>พระราชบัญญัติคุ้มครองข้อมูลส่วน</li> <li>บุคคล พ.ศ. 2562 และความ</li> <li>เชื่อมโยงกับธรรมาภิบาลข้อมูล</li> <li>ภาครัฐ</li> <li>คำนิยามของการคุ้มครองข้อมูล</li> <li>ส่วนบุคคลข</li> </ul>                                                   | <ol> <li>2) มีความรู้ความเข้าใจเกียวกับจัดการ<br/>เหตุละเมิดข้อมูลส่วนบุคคลและให้<br/>คำแนะนำผู้ปฏิบัติงานเมื่อเกิดเหตุ<br/>ละเมิดได้ (LO5)</li> <li>3) มีความรู้ความเข้าใจในกระบวนการ<br/>และแนวปฏิบัติในการส่งโอนข้อมูลได้</li> </ol> | ก ณีศึกษาเพื่อฝึกการ<br>วิเาราะห์                                                                |
| คุณวุฒิวิชาชีพตามมาตรฐานอาชีพ หรือหนังสือรับรอง<br>มาตรฐานสมรรถนะที่ประสงค์จะขอเทียบเคียง | สาขาวิชาชีพอุตสาหกรรมดิจิทัล สาขาค<br>ทางดิจิทัลและส่วนบุคคล<br>1) คุณวุฒิวิชาชีพ อาชีพนักจัดการคุ้มค<br>ระดับ 7 (ภาครัฐ) (Data Protection (                                                                        | าวามมั่นคงปลอดภัย<br>รองข้อมูลส่วนบุคคล<br>Officer)                                    |                      |                                                                            | <ol> <li>ให้คำแนะนำและประสาน<br/>การแจ้งเหตุละเมิด<br/>(สำนักงานคณะกรรมการ<br/>คุ้มครองข้อมูลส่วน<br/>บุคคล)</li> </ol>                           |                        |                                                                                       | <ul> <li>มาตราสำคัญของพระราชบัญญัติ<br/>คุ้มครองข้อมูลส่วนบุคคล พ.ศ.<br/>2562</li> </ul>                                                                                                    | ตามข้อกฎหมาย (LO6)                                                                                                    | )                                                                                                |

<u>ส่วนที่ 2 การวิเคราะห์เบื้อหาที่ใช้ในหลักสุตร</u>

2.1 วิเคราะห์เนื้อหาหลักสูตร

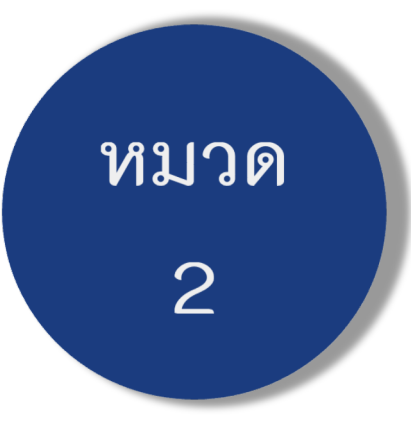

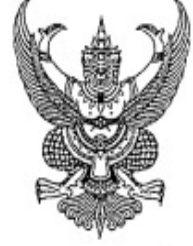

#### ข้อบังคับคณะกรรมการสถาบันคุณวุฒิวิชาชีพ ว่าด้วยหลักเกณฑ์ วิธีการ และเงื่อนไขการให้ประกาศนียบัตรคุณวุฒิวิชาชีพ และหนังสือรับรองสมรรถนะ พ.ศ. ๒๕๖๖

หมวด ๒ การได้รับประกาศนียบัตรคุณวุฒิวิชาชีพ และหนังสือรับรองสมรรถนะ

 ข้อ ๑๐ ผู้ผ่านการเรียนรู้หรือฝึกอบรมในหลักสูตรที่สอดคล้องตามมาตรฐานอาซีพ หรือผ่าน การประเมินตามมาตรฐานอาชีพครบทุกองค์ประกอบสมรรถนะมีสิทธิได้รับประกาศนียบัตรคุณวุฒิวิชาชีพ
 ผู้ผ่านการเรียนรู้ หรือการฝึกอบรมในหลักสูตรที่สอดคล้องตามมาตรฐานอาชีพ หรือ
 ผ่านการประเมินตามมาตรฐานอาชีพในบางองค์ประกอบสมรรถนะแต่ไม่ครบทุกองค์ประกอบสมรรถนะที่
 กำหนดไว้ในมาตรฐานอาชีพ มีสิทธิสะสมองค์ประกอบสมรรถนะและได้รับหนังสือรับรองสมรรถนะที่ผ่าน
 การเรียนรู้ การฝึกอบรม หรือการประเมินนั้น ทั้งนี้ หากสะสมองค์ประกอบสมรรถนะครบทุกองค์ประกอบ
 สมรรถนะที่กำหนดไว้ในมาตรฐานอาชีพแล้ว ให้ผู้นั้นมีสิทธิได้รับประกาศนียบัตรคุณวุฒิวิชาชีพ
 ผู้ผ่านการเรียนรู้หรือการฝึกอบรมในหลักสูตรที่สอดคล้องตามสมรรถนะสนับสนุนการทำงาน
 หรือผ่านการประเมินตามสมรรถนะสนับสนุนการทำงาน มีสิทธิได้รับหนังสือรับรองสมรรถนะสนับสนุนการทำงาน

แบบประกาศนียบัตรคุณวุฒิวิชาชีพ หนังสือรับรองสมรรถนะ หรือหนังสือรับรองสมรรถนะ สนับสนุนการทำงาน ให้เป็นไปตามแบบ ปคร. ๐๐๑ แบบ ปคร. ๐๐๒ หรือแบบ ปคร. ๐๐๓ แนบท้ายข้อบังคับนี้

ข้อ ๑๑ การจัดการฝึกอบรมของสถาบัน ให้ดำเนินการตามข้อบังคับสถาบันที่เกี่ยวข้องกับ การจัดฝึกอบรม หรือการให้บริการทางวิชาการแล้วแต่กรณี

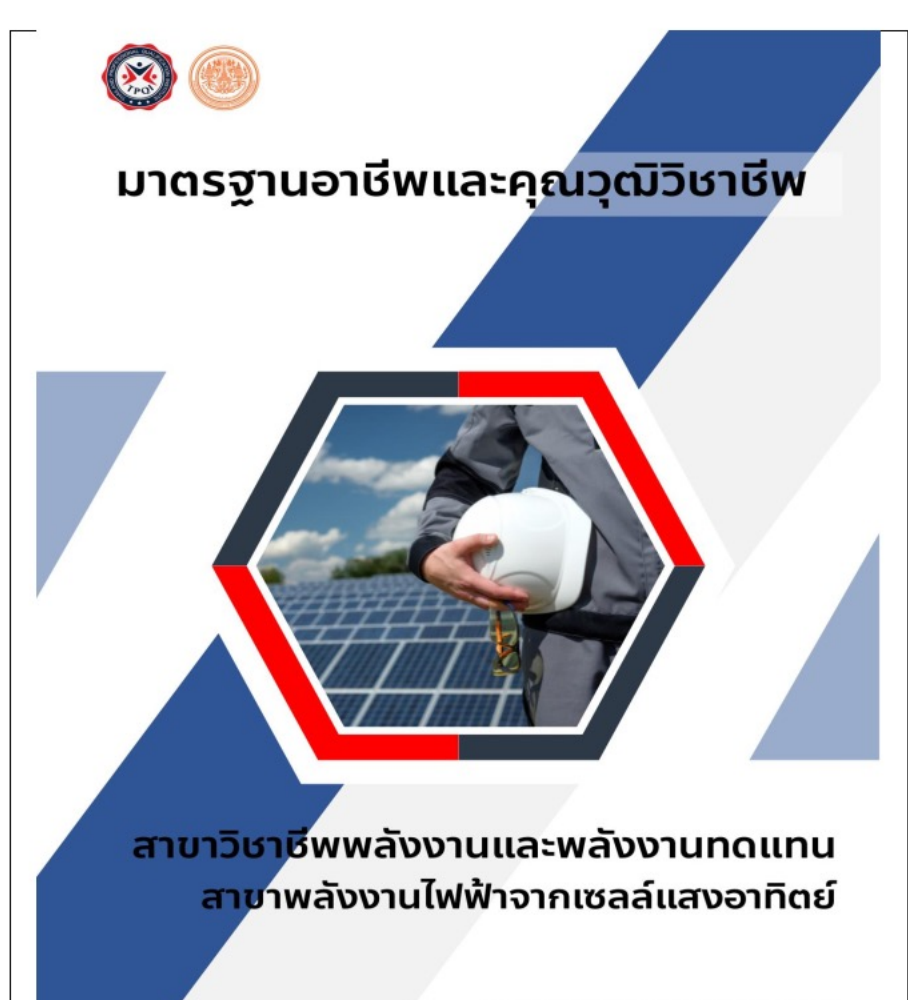

โดย สถาบันคุณวุฒิวิชาชีพ (องค์การมหาชน) ร่วมกับ คณะพลังงานสิ่งแวดล้อมและวัสดุ มหาวิทยาลัยเทคโนโลยีพระจอมเกล้าธนบุรี

- คุณวุฒิวิชาชีพที่ครอบคลุม (Professional Qualifications included)
  - อาซีพผู้ปฏิบัติงานด้านการขายระบบผลิตไฟฟ้าจากเซลล์แสงอาทิตย์ ระดับ 3 อาซีพผู้ปฏิบัติงานด้านการขายระบบผลิตไฟฟ้าจากเซลล์แสงอาทิตย์ ระดับ 4 อาซีพผู้ปฏิบัติงานด้านการขายระบบผลิตไฟฟ้าจากเซลล์แสงอาทิตย์ ระดับ 5 อาซีพผู้ปฏิบัติงานด้านการขายระบบผลิตไฟฟ้าจากเซลล์แสงอาทิตย์ ระดับ 6 อาซีพผู้ปฏิบัติงานด้านการออกแบบระบบผลิตไฟฟ้าจากเซลล์แสงอาทิตย์ ระดับ 4 อาซีพผู้ปฏิบัติงานด้านการออกแบบระบบผลิตไฟฟ้าจากเซลล์แสงอาทิตย์ ระดับ 5 อาซีพผู้ปฏิบัติงานด้านการออกแบบระบบผลิตไฟฟ้าจากเซลล์แสงอาทิตย์ ระดับ 5 อาซีพผู้ปฏิบัติงานด้านการออกแบบระบบผลิตไฟฟ้าจากเซลล์แสงอาทิตย์ ระดับ 5 อาซีพผู้ปฏิบัติงานด้านการออกแบบระบบผลิตไฟฟ้าจากเซลล์แสงอาทิตย์ ระดับ 6
  - อาชีพผู้ปฏิบัติงานด้านการติดตั้ง ช่อม และบำรุ่งรักษาระบบผลิตไฟฟ้าจากเซลล์แสงอาทิตย์ ระดับ 3 อาชีพผู้ปฏิบัติงานด้านการติดตั้ง ช่อม และบำรุงรักษาระบบผลิตไฟฟ้าจากเซลล์แสงอาทิตย์ ระดับ 4
- 8. คุณวุฒิวิชาชีพที่เกี่ยวข้อง (Related Professional Qualifications)

-N/A-

9. หน่วยสมรรถนะทั้งหมดในมาตรฐานอาชีพ (List of ALL Units of competence within This Occupational Standards) จำนวน 39 หน่วยสมรรถนะ

PV1101 ขายสินค้าและให้บริการลูกค้า PV1102 ชี้แจงข้อชักถามและให้คำแนะนำลูกค้า PV1103 ติดตามแนวโน้มการซื้อสินค้าและปิดการขาย PV1104 ให้ข้อมูลลูกค้าเพื่อการติดต่อพร้อมบันทึกข้อมูลการทำธุรกรรม PV1105 วิเคราะห์ความต้องการของลูกค้าพร้อมสร้างความสัมพันธ์ในระดับต้น PV1106 พัฒนาความสัมพันธ์ในการขายสินค้ากับกลุ่มผู้ใช้สินค้าและบริการ 10.8 คุณวุฒิวิชาชีพ สาขาวิชาชีพพลังงานและพลังงานทดแทน สาขาพลังงานไฟฟ้าจากเซลล์แสงอาทิตย์ อาชีพผู้ปฏิบัติงานด้านการติดตั้ง ซ่อมและบำรุงรักษาระบบผลิตไฟฟ้าจากเซลล์แสงอาทิตย์ ระดับ 2

คุณลักษณะของผลการเรียนรู้ (Characteristic of Outcome)

บุคคลที่มีคุณลักษณะของผลการเรียนรู้ที่พึงประสงค์ในอาชีพผู้ปฏิบัติงานด้านการติดตั้ง ช่อมและ บำรุงรักษาระบบผลิตไฟฟ้าจากเซลล์แสงอาทิตย์ ระดับ 2 สามารถเตรียมความพร้อมเพื่อติดตั้งแผงเซลล์ แสงอาทิตย์และอุปกรณ์ประกอบก่อนการติดตั้งได้ สามารถใช้เครื่องมือพื้นฐาน เครื่องมือวัดในการติดตั้ง โครงสร้างรองรับแผงและระบบผลิตไฟฟ้าจากเซลล์แสงอาทิตย์ ช่อมบำรุงโครงสร้างรองรับแผงเซลล์ แสงอาทิตย์ และปฏิบัติงานติดตั้ง ช่อม และบำรุงรักษาระบบผลิตไฟฟ้าจากเซลล์แสงอาทิตย์ใด้ตามหลักความ ปลอดภัยพื้นฐาน สามารถแก้ปัญหาที่พบเป็นประจำได้ ภายใต้คำแนะแนวของหัวหน้างาน สามารถปฏิบัติงาน ได้อย่างถูกต้องปลอดภัย ไม่ก่อให้เกิดความเสียหายต่อชิ้นงาน และไม่เกิดอันตรายต่อตนเองและผู้อื่น

การเลื่อนระดับคุณวุฒิวิชาชีพ (Qualification Pathways)

ผู้เข้าสู่คุณวุฒิวิชาชีพ สาขาวิชาชีพพลังงานและพลังงานทดแทน สาขาพลังงานไฟฟ้าจากเซลล์ แสงอาทิตย์ อาชีพผู้ปฏิบัติงานด้านการติดตั้ง ช่อม และบำรุงรักษาระบบผลิตไฟฟ้าจากเซลล์แสงอาทิตย์ ระดับ 2 ต้องมีคุณสมบัติดังนี้

1. สำเร็จการศึกษาขั้นต่ำระดับประกาศนียบัตรวิชาชีพ (ปวช.) ในสาขาที่เกี่ยวข้อง

<u>หรือ</u> สำเร็จการศึกษาระดับมัธยมศึกษาตอนปลาย (ม.6) และมีประสบการณ์ทำงานที่เกี่ยวข้องไม่น้อย กว่า 1 ปีอย่างต่อเนื่อง

<u>หรือ</u> การศึกษาระดับต่ำกว่ามัธยมศึกษาตอนปลาย (ม.6) แต่มีประสบการณ์ทำงานที่เกี่ยวข้องไม่น้อย กว่า 3 ปีอย่างต่อเนื่อง และมีการรับรองจากผู้บังคับบัญชาในองค์กร หรือผู้นำชุมชนท้องถิ่น

 ผู้ที่ผ่านการประมินจะได้รับหนังสือรับรองมาตรฐานอาชีพและคุณวุฒิวิชาชีพ มีอายุ 3 ปี <u>หลักเกณฑ์</u>ในการต่ออายุหนังสือรับรองฯ หากยังคงปฏิบัติหน้าที่เกี่ยวข้องอยู่ในอาชีพสามารถต่ออายุ ได้เลยโดยไม่ต้องเข้ารับการประเมินใหม่ โดยต้องมีหลักฐานยืนยันการปฏิบัติงาน หากไม่ได้ปฏิบัติงาน หน้าที่ที่เกี่ยวข้องกับอาชีพเกิน 2 ปี จะต้องเข้าสู่การประเมินใหม่

#### หลักเกณฑ์การต่ออายุหนังสือรับรองมาตรฐานอาชีพ

- 1. หนังสือรับรองมาตรฐานอาชีพ มีอายุ 3 ปี
- ผู้ประสงค์ขอต่ออายุหนังสือรับรองมาตรฐานอาชีพแจ้งความประสงค์ต่อองค์กรที่มีหน้าที่ รับรองสมรรถนะของบุคคลตามมาตรฐานอาชีพที่ได้รับการขึ้ทะเบียนจากสถาบันคุณวุฒิ วิชาชีพ (องค์การมหาชน) ล่วงหน้าก่อนวันหมดอายุที่ระบุตามหนังสือรับรองฯ ไม่น้อยกว่า 90 วัน พร้อมแสดงหลักฐานการปฏิบัติงานในอาชีพ 3 ปี อย่างต่อเนื่อง
- หากไม่สามารถดำเนินการได้ตามข้อ 2 ให้ผู้ประสงค์ขอต่ออายุหนังสือรับรองฯ ประเมินใหม่ ในทุกหน่วยสมรรถนะของระดับคุณวุฒิวิชาชีพ

กลุ่มบุคคลในอาชีพ (Target Group)

ผู้ที่ทำงานในกลุ่มสาขาวิชาชีพพลังงานและพลังงานทดแทน พลังงานไฟฟ้าจากเซลล์แสงอาทิตย์ หรือ บุคคลที่สำเร็จการศึกษาระดับประกาศนียบัตรวิชาชีพในสาขาที่เกี่ยวข้อง

หน่วยสมรรถนะ (Unit of Competence: UOC)

- PV2201 ปฏิบัติงานติดตั้ง ช่อม และบำรุงรักษาระบบผลิตไฟฟ้าจากเซลล์แสงอาทิตย์ได้ตามหลักความ ปลอดภัยพื้นฐาน
- ✓ PV2202 ใช้เครื่องมือช่างพื้นฐานในการติดตั้งระบบผลิตไฟฟ้าจากเซลล์แสงอาทิตย์
- PV2203 ใช้เครื่องมือวัดในการติดตั้งระบบผลิตไฟฟ้าจากเซลล์แสงอาทิตย์
   PV2205 เตรียมความพร้อมก่อนการติดตั้งระบบผลิตไฟฟ้าจากเซลล์แสงอาทิตย์
   PV2207 ติดตั้งโครงสร้างรองรับแผงเซลล์แสงอาทิตย์
   PV2208 ติดตั้งระบบผลิตไฟฟ้าจากเซลล์แสงอาทิตย์
   PV3101 บำรุงรักษาระบบผลิตไฟฟ้าจากเซลล์แสงอาทิตย์ ขั้นพื้นฐาน

\* ทั้งหมด 7 หน่วยสมรรถนะ

# การได้รับการรับรองสมรรถนะและคุณวุฒิวิชาชีพ

สถาบันคุณวุฒิวิชาชีพ (องค์การมหาชน) Thailand Professional Qualification Institute (Public Organization)

#### หนังสือรับรองสมรรถนะ Certificate of Competency

หนังสือรับรองสมรรถนะให้ไว้เพื่อแสดงว่า This is to certify that นายประสิทธิภาพ พร้อมพัฒนา Mr. Prasittiphap Prompattan เป็นผู้มีสมรร<mark>ถนะตามม</mark>าตรฐานอาชีพ has shown competency / competencies based on occupational standard สาขาวิชาชีพ / Sector อุตสาหกรรมการผลิตแม่พิมพ์ / Mold Manufacturing Industry สาขา / Sub-Sector : สาขางานแม่พิมพ์โลหะ / Metal Molding : ช่างปรับประกอบแม่พิมพ์ปั้มโลหะ / Metal Stamping Mold Assembly Technician อาชีพ / Occupation MLD-QLBF-048A ผลิตขึ้นส่วนด้วยเครื่อง Profile Grinder / Produce parts with Profile Grinder machine. 08/08/65 MLD-CEMM-049A ผลิตขึ้นส่วนด้วยเครื่อง CNC Grinder / Produce parts with CNC Grinder machine. 09/09/65 MLD-ACFW-027A กำหนดขั้นตอนการทำขึ้นส่วนแม่พิมพ์ปั๊มโลหะด้วยเครื่องจักรกล / 09/09/65 Set work procedure of metal stamping mold parts with machines. MLD-RXSJ-045A ผลิตขึ้นส่วนด้วยเครื่องกัด CNC / Produce parts with CNC milling machine. 10/10/65 MLD-CRCT-044A ผลิตขึ้นส่วนด้วยเครื่องกลึง CNC / Produce parts with CNC lathe machine. N/A MLD-LEDD-046A ผลิตขึ้นส่วนด้วยเครื่อง EDM / Produce parts with EDM machine. N/A N/A MLD-BBYH-047A ผลิตขึ้นส่วนด้วยเครื่อง Wire EDM / Produce parts with Wire EDM machine.

\*หากสะสมหน่วยสมรรถนะครบทุกหน่วยสมรรถนะตามมาตรฐานอาชีพของสถาบัน มีสิทธิ์ได้รับประกาศนียบัตรคุณวุฒิวิชาชีพในระดับ 3 Level 3 of Professional qualification can be completed after passing all of the unit of competency in the occupational standard

เลขที่หนังสือรับรอง / Certificate Number : OSCN-1/11-1111 เลขที่ของบุคคลที่ได้รับการรับรอง / Identification Number : OCCN-1-1/1-1 เลขที่องค์กรรับรอง / Accredited Assessment Center Number : CB-0098-A วิทยาลัยเทคนิคดสิต / Dusit Technical College ให้ไว้ ณ วันที่ / Issued on 10 มกราคม 2566 / 10 January, 2023

> ลงที่เ --- ชื่อภาษาไทย ------- ชื่อภาษาอังกฤษ--ผู้อำนวยการสถาบันคุณวุฒิวิชาชีพ Director General Thailand Professional Qualification Institute

> > 2.1 ขององค์กรรับรอง (CB) 2.1.1 UOC ไม่ครบ

หนังสือรับรองสมรรถนะ

(สะสมหน่วย UOC ยังไม่ครบ)

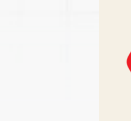

สถาบันคุณวุฒิวิชาชีพ (องค์การมหาชน) Thailand Professional Oualification Institute (Public Organization)

#### หนังสือรับรองสมรรถนะ Certificate of Competency

หนังสือรับรองสมรรถนะให้ไว้เพื่อแสดงว่า This is to certify that นายประสิทธิภาพ พร้อมพัฒนา Mr. Prasittiphap Prompattan เป็นผู้มีสมรรถนะตามมาตรฐานอาชีพ has shown competency / competencies based on occupational standard อุตสาหกรรมการผลิตแม่พิมพ์ / Mold Manufacturing Industry : สาขางานแม่พิมพ์โลหะ / Metal Molding : ช่างปรับประกอบแม่พิมพ์ปั้มโลหะ / Metal Stamping Mold Assembly Technician คณวฒิวิชาชีพระดับ / Professional Qualification level : 3

| $\checkmark$ | MLD-QLBF-048A | ผลิตขึ้นส่วนด้วยเครื่อง Profile Grinder / Produce parts with Profile Grinder machine. | 08/08/65 |
|--------------|---------------|---------------------------------------------------------------------------------------|----------|
| $\checkmark$ | MLD-CEMM-049A | ผลิดขึ้นส่วนด้วยเครื่อง CNC Grinder / Produce parts with CNC Grinder machine.         | 09/09/65 |
| $\checkmark$ | MLD-ACFW-027A | กำหนดขั้นตอนการทำขึ้นส่วนแม่พิมพ์ปั๊มโลหะด้วยเครื่องจักรกล /                          |          |
|              |               | Set work procedure of metal stamping mold parts with machines.                        |          |
| $\checkmark$ | MLD-RXSJ-045A | ผลิตขึ้นส่วนด้วยเครื่องกัด CNC / Produce parts with CNC milling machine.              | 10/10/65 |
| $\checkmark$ | MLD-CRCT-044A | ผลิตขึ้นส่วนด้วยเครื่องกลึง CNC / Produce parts with CNC lathe machine.               | 10/10/65 |
| $\checkmark$ | MLD-LEDD-046A | ผลิตขึ้นส่วนด้วยเครื่อง EDM / Produce parts with EDM machine.                         | 10/10/65 |
| $\mathbf{V}$ | MLD-BBYH-047A | ผลิตขึ้นส่วนด้วยเครื่อง Wire EDM / Produce parts with Wire EDM machine.               | 10/10/65 |

เลขที่หนังสือรับรอง / Certificate Number : OSCN-1/11-1111 เลขที่ของบุคคลที่ได้รับการรับรอง / Identification Number : OCCN-1-1/1-1 เลขที่องค์กรรับรอง / Accredited Assessment Center Number : CB-0098-A วิทยาลัยเทคนิคคุสิต / Dusit Technical College ให้ไว้ ณ วันที่ / Issued on 10 มกราคม 2566 / 10 January, 2023

สาขาวิชาชีพ / Sector

สาขา / Sub-Sector

อาชีพ / Occupation

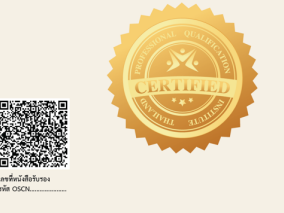

----- ชื่อภาษาไทย -----– ชื่อภาษาอังกถษ– ผ้อำนวยการสถาบันคณวฒิวิชาชีท Director General Thailand Professional Qualification Institute

> 2.1 ขององค์กรรับรอง (CB) 2.1.2 UOC ครบ

หนังสือรับรองสมรรถนะ

ลงที่อ

(ในกรณีที่สะสมหน่วย UOC ครบ)

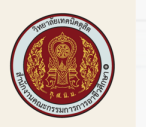

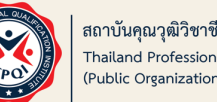

สถาบันคุณวุฒิวิชาชีพ (องค์การมหาชน) Thailand Professional Qualification Institute (Public Organization)

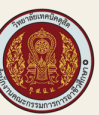

ประกาศนียบัตรคุณวุฒิวิชาชีพ icate of Professional Qualification

> ให้ไว้เพื่อแสดงว่า This is to certify that นายปร<mark>ะสิทธิภาพ พ</mark>ร้อมพัฒนา Mr. Prasittiphap Prompattan

ได้รับคุณวุฒิวิชาชีพตามมาตรฐานอาชีพ is awarded the Professional Qualification based on Occupational Standard

สาขาวิชาชีพอุตสาหกรรมการผลิตแม่พิมพ์ สาขางานแม่พิมพ์โลหะ อาชีพช่างปรับประกอบแม่พิมพ์ปั๊มโลหะ ระดับ 3 Sector : Mold Manufacturing Industry Sub-Sector : Metal Molding Occupation : Metal Stamping Mold Assembly Technician Level 3

เมื่อวันที่ Completed on

> ให้ไว้ ณ วันที่ Issued on

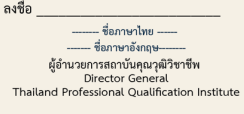

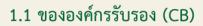

ประกาศนียบัตรคุณวุฒิวิชาชีพ

ข้อ ๑๒ เพื่อประโยชน์ในการส่งเสริมระบบคุณวุฒิวิชาชีพ และการให้ประกาศนียบัตรคุณวุฒิ วิชาชีพ หนังสือรับรองสมรรถนะ หรือหนังสือรับรองสมรรถนะสนับสนุนการทำงานแก่บุคคล ให้สถาบัน ส่งเสริมการเรียนรู้ตามองค์ประกอบสมรรถนะที่กำหนดไว้ในมาตรฐานอาชีพ หรือสมรรถนะสนับสนุนการ ทำงาน

ข้อ ๑๓ สถานศึกษาทั้งภาครัฐและเอกชนหรือหน่วยงานต้นสังกัดของสถานศึกษาที่ประสงค์ จะให้สถาบันรับรองหลักสูตรการเรียนรู้ที่สอดคล้องตามองค์ประกอบสมรรถนะที่กำหนดไว้ในมาตรฐานอาชีพ หรือสมรรถนะสนับสนุนการทำงาน ให้ยืนคำขอต่อสถาบันตามแบบ ปคร. ๐๐๙ แนบท้ายข้อบังคับนี้ การยื่นคำขอตามวรรคหนึ่งให้ยื่น ณ สถาบัน ในวันและเวลาราชการ หรือผ่านระบบ

อิเล็กทรอนิกส์ของสถาบัน พร้อมด้วยรายละเอียดหลักสูตรซึ่งอย่างน้อยต้องประกอบด้วย

- (๑) ชื่อหลักสูตร
- (๒) วัตถุประสงค์ของหลักสูตร
- (๓) ระยะเวลาการจัดการเรียนการสอน
- (๔) คุณสมบัติของผู้เรียน
- (๕) หัวข้อวิชาการจัดการเรียนการสอน
- (๖) เนื้อหาวิชา
- (๗) เกณฑ์การวัดผลและเกณฑ์สำเร็จการศึกษา

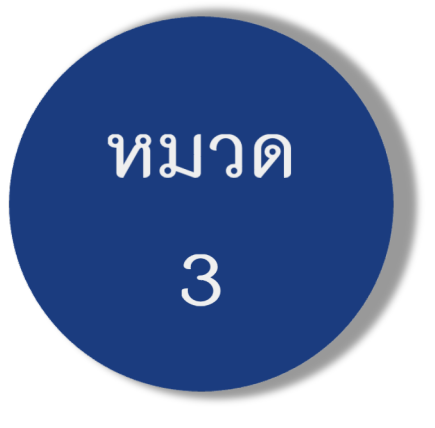

การเรียนรู้

UP15.000

| (and drug)                                                                                                    |                                                                                            |
|----------------------------------------------------------------------------------------------------|--------------------------------------------------------------------------------------------|
| 21                                                                                                    | ส่วนที่ ๒                                                                                  |
| สถาบันคณวติวิชาชีพ (องอ์การบนาชน)                                                                                | 1. ขอรับการรับรองเป็นองค์กรที่ทำหน้าที่ให้บริการฝึกอบรม                                    |
| แบบคำหารับรถงหลักสุดรการเรียบรู้ หรือขอเป็นองค์กรผึ้งกับเก้าที่ให้บริการปีกอบรูบ                                 | 🗖 ขอรับการรับรองใหม่ 🔲 ขอสถานที่ในการจัดการฝึกอบรมเพิ่มเติม                                |
| * โปรดกรอกข้อมอดานความเป็นจริง ข้อมล์ได้ไม่เกี่ยวข้องให้ละไว้ และหากที่ว่างให้คอให้อัดหัวเป็นเอกสระบบแห้นเสียได้ | 🗋 ขอการรับรองหลักสูตรเพิ่มเติม 🔲 อื่นๆ                                                     |
| มีความประสงค์จะขอรับรอง                                                                                          | 2. ข้อมูลองค์กร                                                                            |
| 🔲 หลักสุตรการเรียนรั (ให้ทำส่วนที่ 🚽                                                                             | ชื่อสถานศึกษาที่ยื่นคำชอ(ระบุชื่อสถานศึกษา)                                                |
| องค์กรที่ทำหน้าที่ได้บริการฝึกอบรม (ได้ทำส่วนที่ ๒)                                                              | หมายเลขทะเบียนนิติบุคคล                                                                    |
| ส่วนที่ ค                                                                                                    |                                                                                            |
| <u>มระกาพ</u><br>1. ขอรับรอมขอักสอรการเรียนได้                                                                   | สำนักงานใหญ่ ตั้งอยู่เลขที่หมู่ที่หมู่ที่ตรอก/ชอย                                          |
| 1. ของบรองทศกฤดูทรการเรอนรู้<br>หรักสอง (ชนาซีอนซักสองนั้นแนก)                                                   | ถนนอำเภอ/เซต                                                                               |
| ทยแข็มงร                                                                                                    | จังหวัดรหัสไปรษณีย์โทรศัพท์โหรสารโหรสาร                                                    |
|                                                                                                    | เว็บไซต์                                                                                   |
| 2 ข้อและกานสึกษา                                                                                                 | เวลาทำการ ตั้งแต่วันถึงถึง                                                                 |
| ชื่อสถานศึกษาที่อื่นด้วยอ (ระบดีอสถานศึกษา)                                                                      | <ol> <li>ผู้แทนองค์กร (ผู้มีอำนาจลงนามผูกพันตามกฎหมาย หรือผู้ที่ได้รับมอบอำนาจ)</li> </ol> |
| หมายและพบหาโดยการีสายคล                                                                                          | ชื่อตำแหน่ง                                                                                |
|                                                                                                    | เลขประจำตัวประชาชน                                                                         |
| สำนักงานใหญ่ ตั้งอยู่เลขที่ หม่พี่ ตรอก/ขอย                                                                      | โทรศัพท์โทรสารโทรสารโทรศัพท์มือถือ                                                         |
| ถนน ตำแล/แขวง กำแกค/เขต                                                                                          | E-mail                                                                                     |
| จังหวัด รหัสไปรษณีย์ โทรศัพท์ โทรศาร                                                                             | 4. ผู้ประสานงานองค์กร                                                                      |
| เว็บไซต์                                                                                                    | ชื่อตำแหน่ง                                                                                |
| เวลาทำการ ตั้งแต่วัน                                                                                             | เลขประจำตัวประชาชน                                                                         |
| <ol> <li>ผู้แทนสถานศึกษา (สมีอำนาจลงนามผกพันตามกฎหมาย หรือผู้ที่ได้รับมอบอำนาจ)</li> </ol>                       | โทรศัพท์                                                                                   |
| ชื่อตำแหน่ง                                                                                                    | E-mail                                                                                     |
| เลขประจำตัวประชาชน                                                                                               | <ol> <li>สถานที่ในการจัดการฝึกอบรม จำนวน แห่ง</li> </ol>                                   |
| โทรศัพท์โทรสารโทรศัพท์มือถือ                                                                                     | ชื่อสถานที่                                                                                |
| E-mail                                                                                                    | ตั้งอยู่เลขที่ถนน                                                                          |
| 4. ผู้ประสานงานสถานศึกษา                                                                                         | ดำบล/แขวงบำเภอ/เขตบ้านอ                                                                    |
| ชื่อดำแหน่ง                                                                                                    | รหัสไปรษณีย์โทรศัพท์โทรสาร                                                                 |
| เลขประจำตัวประชาชน                                                                                               | เวลาทำการ ตั้งแต่ วันถึงถึง                                                                |
| โทรศัพท์โทรสารโทรศัพท์มือถือ                                                                                     | หมายเหตุ : ถ้าระบุสถานที่ที่ใช้ในการจัดการฝึกอบรม ไม่ครบตามเอกสาร ให้จัดทำเป็นเอกสารแนบ    |
| E-mail                                                                                                    | 6. หลักสูตรที่ขอรับรอง                                                                     |
|                                                                                                    | (ระบุชื่อหลักสูตรทั้งหมด)                                                                  |
|                                                                                                    |                                                                                            |
|                                                                                                    |                                                                                            |
|                                                                                                    |                                                                                            |
|                                                                                                    |                                                                                            |

# ปคร.004 (หน้า 1-2)

หน้าที่ ๑

1/95.00g

#### ข้าพเจ้าขอรับรองว่า

- ข้อมูลตามที่ระบุไว้ในคำขอ รวมทั้งเอกสารและหลักฐานที่แนบประกอบการพิจารณาทั้งหมดเป็นความจริง - จะปฏิบัติตามหลักเกณฑ์ วิธีการและเงื่อนไขในการรับรองทุกประการ

| สงชื่อ   |    | ผู้ยื่นคำขอ |
|----------|----|-------------|
| (        |    | )           |
| ด้านหน่ง |    |             |
| วัน      | ði |             |

#### หมายเหตุ: ให้ลงนามโดยผู้มีอำนาจลงนามผูกพันตามกฎหมาย หรือผู้ที่ได้รับมอบอำนาจ

สอบถามข้อมูลเพิ่มเติมได้ที่ สถาบันคุณวุฒิวิชาชีพ (องค์การมหาชน) ดลสส อาคารเพิร์ล แบงก์คือก ขั้น ๑๔ ถนนพหลโยธิน แชวงพญาไท เขตพญาไท กรุงเทพมหานคร ๑๐๔๐๐ โทร. ๐๒ ๐๓๕ ๔๙๒๘ ต่อ ๒๐๐๓ โทรสาร ๐๒ ๐๓๕ ๔๙๒๘

| ลงชื่อ  | เจ้าหน้าที่รับคำขอ |
|---------|--------------------|
| (       | )                  |
| ตำแหน่ง |                    |
| วันที่  | /                  |

| รายการ                          | อาคาร/ห้อง/ชั้น                  | รองรับการประเมิ<br>(คน/รอบ) |
|---------------------------------|----------------------------------|-----------------------------|
| ด. ห้องฝึกอบรม                  | ด.ด อาคาร ห้อง ขั้น อบรมหลักสูตร | จำนวน คน                    |
| ทฤษฎี                           | ๑.๒ อาคาร ห้อง ชั้น อบรมหลักสูตร |                             |
| <ol> <li>พ้องฝึกอบรม</li> </ol> | ๒.๑ อาคาร ห้อง ชั้น อบรมหลักสูตร | จำนวน คน                    |
| ปฏิบัติการ                      | ๒.๒ อาคาร ห้อง ชั้น อบรมหลักสูตร |                             |
| n. ห้องฝึกอบรม                  | ด.๑ อาคาร ห้อง ขั้น อบรมหลักสูตร | จำนวน คน                    |
| Online/Hybrid                   | ๓.๒ อาคาร ห้อง ขั้น อบรมหลักสูตร |                             |
| <. ห้องฝึกอบรม                  | <                                | จำนวน คน                    |
| อื่นๆ(ระบุ)                     | ๔.๒ อาคาร ห้อง ชั้น อบรมหลักสูตร |                             |
|                                 | *                                |                             |

ปคร.004 (หน้า 3-4)

#### ส่วนที่ ๓

#### เอกสารประกอบการพิจารณาฉบับภาษาไทยที่อื่นพร้อมคำขอนี้

การขอรับรองหลักสูตรการเรียนรู้ ให้แนบรายละเอียดหลักสูตรซึ่งอย่างน้อยต้องประกอบด้วย (สำหรับส่วนที่ ๑)

๒. แบบฟอร์มรายละเอียดเครื่องจักร เครื่องมือ วัสดุอุปกรณ์ และครุภัณฑ์ ให้ดำเนินตามฟอร์มที่

1.1 ชื่อหลักสูตร

7 รวยการสถานเป็นกาะปีกามสม

1.2 วัตถุประสงค์ของหลักสูตร

มาตรฐานอาชีพกำหนด

- 1.3 ระยะเวลาการจัดการเรียนการสอน
- 1.4 คุณสมบัติของผู้เรียน
- 1.5 หัวข้อวิชาการจัดการเรียนการสอน
- 1.6 เนื้อหาวิชา
- 1.7 เกณฑ์การวัดผลและเกณฑ์สำเร็จการศึกษา
- การขอเป็นองค์กรที่ทำหน้าที่ให้บริการฝึกอบรม ให้แนบเอกสาร ดังนี้ (สำหรับส่วนที่ b)
  - ๒.๑ สำเนาเอกสารการจัดตั้งหรือหนังสือบริคณห์สนธิแสดงการจดทะเบียนจัดตั้งนิดิบุคคล
  - ๒.๒ หนังสือมอบอำนาจในกรณีที่มีการมอบอำนาจ
  - ๒.๓ สำเนาบัตรประจำดัวประชาชนของผู้มอบอำนาจ และผู้รับมอบอำนาจ
  - ๒.๔ แผนที่ตั้งสถานที่ตั้งและสถานที่ที่จะใช้เป็นสถานที่ฝึกอบรม
  - ๒.๕ เอกสารแสดงรายละเอียดของอาคาร สถานที่ เครื่องจักร เครื่องมือ วัสดุอุปกรณ์ และครุภัณฑ์ ๒.๖ หลักสูตรการฝึกอบรม

หมวด 3

การเรียนรู้

ข้อ ๑๕ เมื่อคณะกรรมการได้รับรองหลักสูตรการเรียนรู้ที่สอดคล้องตามองค์ประกอบ สมรรถนะที่กำหนดไว้ในมาตรฐานอาชีพ หรือตามสมรรถนะสนับสนุนการทำงานตามข้อ ๑๔ วรรคสองแล้ว ให้ สถาบันออกหนังสือรับรองหลักสูตรการเรียนรู้นั้น มอบให้แก่ผู้ยื่นคำขอตามแบบ ปคร. ๐๐๕ แนบท้ายข้อบังคับนี้ หลักสูตรการเรียนรู้ที่ได้รับการรับรองตามวรรคหนึ่ง ให้สถานศึกษานำไปใช้ในการจัดการเรียนรู้ ให้แก่นักเรียน นิสิต นักศึกษา หรือผู้สนใจได้ สถาบันอาจมอบหมายให้ผู้สังเกตการณ์ไปสังเกตการณ์การจัดการเรียนรู้ตามวรรคสองก็ได้

1/25.000

สถาบันคุณวุฒิวิชาชีพ (องค์การมหาชน) Thailand Professional Qualification Institute (Public Organization)

anfeidetuns / Cer

หนังสือรับรองหลักสูตรการเรียนรู้ Certificate of Curriculus

Certificate of Curriculum ให้ไว้เพื่อแสดงว่า certified that หลักสูตร .....(ระบุชื่อหลักสตรภาษาไทย)... ของ ......(ระบุชื่อสถานศึกษาภาษาไทย).... Curriculum of ......(ระบุชื่อหลักสุดรภาษาอังกฤษ)..... of ......(ระบุชื่อสถานศึกษาภาษาอังกฤษ).... ได้รับการรับรองเป็นหลักสูตรการเรียนรู้ที่สอดคล้องตามมาตรฐานอาชีพ / สมรรถนะสนับสนุนการทำงาน was endorsed for its alignment with the occupational standard / additional competency สาขาวิชาชีพ / Sector : สาขาวิชาชีพภาษาไทย / สาขาวิชาชีพภาษาอังกฤษ : สาขาภาษาไทย / สาขาภาษาอังกฤษ 81111 / Sub-Sector อาชีพ / Occupation : อาชีพภาษาไทย / อาชีพภาษาอังกอพ STATU / Level รายการองค์ประกอบสมรรถนะที่ได้รับการรับรองตามมาตรฐานอาชีพ / Aligned units of competency หรือ สมรรถนะสนับสนุนการทำงาน / Aligned units of competency ชื่อหน่วยสมรรถนะภาษาไทย/อังกอง .....(ระบวันที่ผ่านการประเมิน) ที่อากว่ายสาวการการการที่สาวการที่ .....(ຈະບຸຈັນທີ່ຜ່ານກາງປາຍເມີນ). ชื่อหน่วยสมรรถนะกาษาไทย/ตั้งกละ สัสหม่วยสมรรณะ .....(ຈະບຸວັນທີ່ສ່ານກາຈປຈະເຜີນ). รพัสหม่วยสมรรณะ ใดหน่วยสมรรถนะภาษาไทย/ตังกลา ....(ຈະບຸວັນທີ່ສ່ານກາຮປະະເມີນ). ารัสหม่วยสมรรณ พน่วยสมวรณรถาษาไทย/ตั้งกฤษ ....(ຈະບຸວັນທີ່ສ່ານກາຮປຈະເຜີນ)... รพัสหน่วยสมรรถนะ ชื่อหน่วยสมรรถนะภาษาไทย/กังกกษ .....(ຈະນວັນທີ່ສ່ານກາງປາະເມີນ) **รพัสหน่วยสมรร**ณม ชื่อหน่วยสมรรถนะภาษาไทย/อังกฤษ .....(ระบวันที่ผ่านการประเมิน) เมื่อวันที่ ..... Completed on ..... ให้ไว้ ณ วันที่ Issued on ..... ----- ชื่อภาษาไทย ---------- ชื่อภาษาอังกอษ-----ผู้อำนวยการสถาบันคุณวุฒิวิชาชีพ Director General

Thailand Professional Qualification Institute

# ปคร.005

หลักสูตรที่ได้รับการรับรองเสร็จสิ้นแล้วไม่ว่าทั้งหมดหรือบางส่ว<sup>้</sup>น และมีผู้ผ่านการเรียนรู้ที่ประสงค์จะข<sup>้</sup>อรับ หมวด ประกาศนียบัตรคุณวุฒิวิชาชีพ หนังสือรับรองสมรรถนะ หรือหนังสือรับรองสมรรถนะสนับสนุนการทำงาน ให้สถานศึกษาจัดส่งบัญชีรายชื่อ และผลการเรียนรู้ของผู้นั้นตามแบบ ปคร. ๐๐๖ แนบท้ายข้อ<sup>ั</sup>บังคับนี้ หรือ ดำเนินการผ่านระบบอิเล็กทรอนิกส์ของสถาบัน พร้อมให้ผู้นั้น<u>ชำระค่าธรรมเนียม</u>การขอรับประกาศนียบัตร 3 คุณวุฒิวิชาชีพ หนังสือรับรองสมรรถนะ หรือหนังสือรับรองสมรรถนะสนับสนุนการทำงานในอัตราที่ คณะกรรมการประกาศกำหนด เว้นแต่คณะกรรมการจะกำหนดไว้เป็นอย่างอื่น ทั้งนี้ สถานศึกษาจะชำระ

ค่าธรรมเนียมดังกล่าวแทนก็ได้

การเรียนรู้

ในกรณีที่<u>ผ้ผ่านการเรียนร้</u>จากสถานศึกษาตามวรรคหนึ่งประสงค์จะขอรับประกาศนียบัตร คุณวุฒิวิชาชีพ หนังสือรับรองสมรรถนะ หรือหนังสือรับรองสมรรถนะสนับสนุนการทำงาน ให้ยื่นคำขอตาม แบบ ปคร. ๐๐๗ แนบท้ายข้อบังคับนี้ พร้อมเอกสารหลักฐานที่เกี่ยวข้อง หรือดำเนินการผ่านระบบ อิเล็กทรอนิกส์ของสถาบัน พร้อมชำระค่าธรรมเนียมในอัตราที่คณะกรรมการประกาศกำหนด เว้นแต่ คณะกรรมการจะกำหนดไว้เป็นอย่างอื่น

ข้อ ๑๖ เมื่อสถานศึกษาที่ได้รับการรับรองหลักสูตรตามข้อ ๑๕ ดำเนินการจัดการเรียนรู้ตาม

เมื่อสถาบันได้รับเอกสารตามวรรคหนึ่งหรือวรรคสองแล้ว ให้ส่วนงานที่มีหน้าที่รับผิดชอบด้าน การส่งเสริมการพัฒนาศักยภาพกำลังคนตรวจสอบความถูกต้องของเอกสารดังกล่าว เมื่อเห็นว่ามีความถูกต้องแล้ว ให้นำเสนอผู้อำนวยการเพื่อออกประกาศนียบัตรคุณวุฒิวิชาชีพ หนังสือรับรองสมรรถนะ หรือหนังสือรับรอง สมรรถนะสนับสนุนการทำงานตามแบบ ปคร. ๐๐๑ แบบ ปคร. ๐๐๒ หรือแบบ ปคร. ๐๐๓ แนบท้ายข้อบังคับนี้ให้แก่สถานศึกษาหรือผู้ยื่นคำขอแล้วแต่กรณี

ให้สถานศึกษาตามวรรคสามส่งประกาศนียบัตรคุณวุฒิวิชาชีพ หนังสือรับรองสมรรถนะ หรือ หนังสือรับรองสมรรถนะสนับสนุนการทำงานให้แก่ผู้มีสิทธิโดยเร็ว

#### ปคร.006

|          |                             |                                                    | <u>م</u>                                   |                                    | (a. 4 a                       |                                                                         |                           |                    |          |
|----------|-----------------------------|----------------------------------------------------|--------------------------------------------|------------------------------------|-------------------------------|-------------------------------------------------------------------------|---------------------------|--------------------|----------|
|          |                             |                                                    | สถาบนคุณ                                   | วุฒวชาชพ (                         | (องคการมห<br>•                | าชน)                                                                    | a                         |                    |          |
| P P      |                             | ແບເ                                                | <i>มรายงานผลการ</i>                        | เรยนรู การผ                        | งกอบรม แล                     | ะการบระเ                                                                | มน                        |                    |          |
| ้ส่วนที่ | ๑ สำหรับผู้ร                | ายงาน)                                             |                                            |                                    |                               |                                                                         |                           |                    |          |
| ด. ข้อมู | ลสถานศึกษา                  | /องค์กรที่ทำ                                       | หน้าที่ให้บริการฝึกอ                       | บรม/องค์กรที่มีห                   | หน้าที่รับรอง                 |                                                                         |                           |                    |          |
|          | ชื่อ(*                      | ระบุชื่อสถาน                                       | เศึกษา/องค์กรที่ทำเ                        | หน้าที่ให้บริการเ                  | ฝึกอบรม/องค์ก                 | เรที่มีหน้าที่รัง                                                       | มรอง)                     | ที่อยู่ เลขที่     |          |
| หมู่ที่  | ชอย                         | t                                                  | านน                                        | แขวง/ตำบ                           | ຄ                             | เข                                                                      | ต/อำเภอ                   |                    |          |
| ้งหวัด.  |                             | รหัสไประ                                           | งณีย์                                      | โทรศัพท์                           |                               |                                                                         |                           |                    |          |
| ». ข้อมู | ลหลักสูตร/ห                 | นังสือรับรอง                                       | องค์กรที่ทำหน้าที่ให้เ                     | บริการฝึกอบรม/                     | หนังสือรับรองอ                | งค์กรที่มีหน้าเ                                                         | ที่รับรองสมรร             | เถนะ (เลือกกรอ     | n)       |
|          | ພ.໑ ชื่อ                    | (ระบุชื่อห                                         | ลักสูตร)                                   | . เลขที่หนังสือรับ                 | บรอง                          |                                                                         |                           |                    |          |
|          | ระยะเวลาก                   | าารเรียนรู้/ก                                      | ารฝึกอบรม ระหว่างว่                        | วันที่                             | . ถึงวันที่                   | เป็นเวลา                                                                | ารวมทั้งสิ้น              | เดือน              | วัน      |
|          | ๒.๒ หนังสื                  | อรับรององค์                                        | กรที่ทำหน้าที่ให้บริก                      | ารฝึกอบรมเลขที่                    |                               |                                                                         |                           |                    |          |
|          | ๒.๓ หนังสื                  | อรับรององค์                                        | กรที่มีหน้าที่รับรองเล                     | ซที                                |                               |                                                                         |                           |                    |          |
| . จำน    | วนผู้เรียนตาม               | เหล้กสูตร/จำ                                       | เนวนผู้เข้ารับการฝึกอ                      | บบรม/จำนวนผู้เร                    | ข้ารับกาประเมิน               | (ระ                                                                     | บุจำนวนคน).               | คน                 |          |
| :. ราย   | ไอผู้เข้ารับกา<br>          | รศึกษา/การเ                                        | ฝึกอบรม/การประเมิง                         | 1                                  |                               |                                                                         |                           |                    |          |
| ลำดับ    | วันทีเข้า<br>เรียน/         | เข้า วันที่สำเร็จ<br>น/ การศึกษา/<br>มรม/ ฝึกอบรม/ | ซื่อ-นามสกุล<br>เลขบัตรประจำตัว<br>ประชาชน | วุฒิการศึกษา/<br>วุฒิภัตรที่ได้รับ | ผลการเรียนรู้/<br>การปีการรง/ | ความประสงค์ในการขอเอกสาร<br>(กรณาทำเครื่องหมาย / ในต่อมอกสารที่ต้องการ) |                           |                    |          |
| ជា       | ฝึกอบรม/                    |                                                    |                                            | (เฉพาะการ                          | การประเมิน                    | (เฉพาะกรณีการเรียนรู้และการฝึกอบรม)                                     |                           |                    |          |
|          | ປรະເນີນ                     | ປรະເນີນ                                            |                                            | เรียนรู้)                          |                               | ประกาศนีย<br>มัตรออกติ                                                  | หนังสือ<br><i>สันธ</i> ุจ | หนังสือรับรอง      | ไม่รับ   |
|          |                             |                                                    |                                            |                                    |                               | วิชาชีพ                                                                 | สมรรถนะ                   | สนับสนุนการ        | senia 1a |
| 6        | วัน เดือน ปี                | วัน เดือน ปี                                       | ชื่อ-นามสกุล                               |                                    | 🗆 ผ่าน                        |                                                                         |                           | ทางาน              |          |
|          |                             |                                                    | เลขบัตรประจำตัว                            |                                    | 🔲 ไม่ผ่าน                     |                                                                         |                           |                    |          |
|          |                             |                                                    | ประชาชน                                    |                                    |                               |                                                                         |                           |                    |          |
|          |                             |                                                    |                                            |                                    |                               |                                                                         |                           |                    |          |
|          |                             | 0 41                                               | η μμ                                       |                                    |                               |                                                                         |                           |                    |          |
| . การข้  | ซุ : ถามารถ<br>าระคำธรรมเร็ | เขมขอรับประ                                        | ะกาศนียบัตรคุณวุฒิวิา                      | แม m<br>ชาชีพ หนังสือรับ:          | รองสมรรถนะ หรื                | ร้อหนังสือรับระ                                                         | องสมรรถนะสบ               | นับสนุนการทำงา     | น        |
| ] ข้าร   | ะแล้ว เป็นจำ<br># * *       | เนวนเงิน                                           | บาท เมื่อวันที่                            | //                                 |                               |                                                                         |                           |                    |          |
| 1 841    | มเดชาระ                     |                                                    |                                            | ลงชื่อ                             |                               |                                                                         | ผู้รายงาน                 | 1/เจ้าหน้าที่สอบ   |          |
|          |                             |                                                    |                                            | ei400                              |                               |                                                                         | )                         | 0.60 1916 191610 0 |          |
|          |                             |                                                    |                                            | (                                  | रू.च /                        | ,                                                                       | /                         |                    |          |
|          |                             |                                                    |                                            |                                    | -91691/.                      |                                                                         |                           |                    |          |
| ้ส่วนที่ | lo สำหรับแจ้                | าหน้าที่ สคข                                       | )                                          |                                    |                               |                                                                         |                           |                    |          |
| 🗆 ได้    | รับเงินค่าธรระ              | มเนียม เมื่อว้                                     | ันที่/                                     |                                    |                               |                                                                         |                           |                    |          |
| 🗌 จำ     | นวนเงินถูกต้อ               | องตามจำนวา                                         | แผู้ขอรับประกาศนียเ                        | ັບຂະບໍ່ຫຼາງພູງ ເປັນ                | พ หรือหนังสือรั               | บรองสมรรถน                                                              | ะสนับสนุนกา               | ารทำงาน            |          |
|          |                             |                                                    |                                            |                                    | ลงชื่อ                        |                                                                         | เจ้าหบ้าที่เ              | บัญชี (ผู้ตรวจสอ   | 10       |
|          |                             |                                                    |                                            |                                    |                               |                                                                         | a a raise fait            | - 8 2 Marie a Apro | -/       |

#### ปคร.007 8 เลขที่คำขอ ปคร.00๗ วัน เดือน ปี สถาบันคุณวุฒิวิชาชีพ (องค์การมหาชน) แบบยื่นคำขอรับประกาศนียบัตรคุณวุฒิวิชาชีพ หนังสื่อรับรองสมรรถนะ หรือหนังสือรับรองสมรรถนะสนับสนุนการทำงาน ข้อมูลผู้ยื่นคำขอ หมายเหตุ (\*) กรุณากรอกข้อมูลให้ครบถ้วน 🗋 นาย 🔲 นาง 🔲 นางสาว วันเดือน-ปี(พ.ศ.) เกิด อาย บี นามสกุล (ว**ชื่อ-นามสกุล ภาษาอังกฤษ** (โปรดระบุตัวพิมพ์ใหญ่ เว้นวรรค 1 ช่องระหว่างชื่อกับนามสกุล) (\*)เลขที่บัตรประจำตัวประชาชน ที่อยู่สำหรับจัดส่งเอกสาร หมู่ที่ ตรอก/ชอย. .ถนน. ตำบล/แขวง อำเภอ/เขต จังหวัด. ...รหัสไปรษณีย์ (\*)โทรศัพท์มือถือ โทรศัพท์ ") อีเมล์ของผู้ยื่นคำขอ เอกสารประกอบคำขอ (อย่างใดอย่างหนึ่ง) 🔲 สำเนาใบรายงานผลการศึกษา 🗖 หลักฐานแสดงผลการผ่านฝึกอบรมหรือประเมินสมรรถนะบุคคลตามมาตรฐานอาชีพ หรือสมรรถนะสนับสนุนการทำงาน 🗖 หนังสือรับรองว่าเป็นผู้ผ่านการทดสอบมาตรฐานอาชีพต่างประเทศที่คณะกรรมการให้การรับรอง 🗖 หนังสือรับรองว่าเป็นผู้ผ่านการทดสอบมาตรฐานฝีมือแรงงาน ๒. การรับรองข้อมูล และการอนุญาตให้ใช้ข้อมูล ข้าพเจ้าขอรับรองว่า - ข้อมูลตามที่ระบุไว้ในคำขอ รวมทั้งเอกสารและหลักฐานที่แนบประกอบการพิจารณาทั้งหมดนั้นเป็นความจริงทุกประการ - ข้าพเจ้าได้อ่านและทำความเข้าใจ ข้อสงวนสิทธิ ขอบเขตความรับผิดชอบ นโยบายรักษาข้อมูลส่วนบุคคล และยินยอมให้ สถาบันใช้ข้อมูลตามที่สถาบันเห็นสมควร ข้าพเจ้า 🔲 อินออม 🔲 ไม่อินขอม ให้สถาบันคุณวูฒิวิชาชีพ (องค์การมหาชน) นำรายชื่อ ข้อมูลติดต่อ ผลการประเมินไปใช้เพื่อการวิเคราะห์ ข้อมูลตามระบบคุณวุฒิวิชาชีพ และเผยแพร่เพื่อส่งเสริมการสร้างงาน และเป็นประโยชน์ต่อหน่วยงานที่ต้องการวับ **ผู้ผ่านการประเมโนเ**บเชเพอการวเคราะห์ เท่านั้น ลงชื่อ . ผู้ยื่นคำขอ วันที่ / / ความเห็นเจ้าหน้าที่รับคำขอ 🔲 เอกสารถูกต้องครบถ้วนและรับคำขอ 🔲 ยังไม่รับคำขอ กรณียังไม่รับคำขอเนื่องจาก .

สำหรับเจ้าหน้าที่การเงิน

(\*)ชื่อ

เลขที่...

🔲 ได้รับขำระค่าธรรมเนียมเรียบร้อยแล้ว เมื่อวันที่ .... ตามใบเสร็จรับเงินเลขที่ .

ลงชื่อ

วันที่

เจ้าหน้าที่รับคำขอ

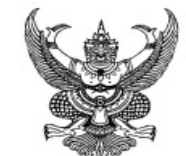

ประกาศคณะกรรมการสถาบันคุณวุฒิวิชาชีพ เรื่อง ค่าธรรมเนียมการขอรับประกาศนียบัตรคุณวุฒิวิชาชีพ หนังสือรับรองสมรรถนะ หรือหนังสือรับรองสมรรถนะสนับสนุนการทำงานสำหรับผู้ผ่านการฝึกอบรมในหลักสูตรที่สอดคล้องตาม องค์ประกอบสมรรถนะที่กำหนดไว้ในมาตรฐานอาชีพ หรือสมรรถนะสนับสนุนการทำงาน พ.ศ. ๒๕๖๖

โดยที่เป็นการสมควรกำหนดให้มีค่าธรรมเนียมการขอรับประกาศนียบัตรคุณวุฒิวิชาชีพ หนังสือรับรองสมรรถนะ หรือหนังสือสมรรถนะสนับสนุนการทำงานสำหรับผู้ผ่านการฝึกอบรมในหลักสูตร ที่สอดคล้องตามองค์ประกอบสมรรถนะที่กำหนดไว้ในมาตรฐานอาชีพ หรือสมรรถนะสนับสนุนการทำงาน เพื่อให้การดำเนินการของสถาบันเป็นไปอย่างเหมาะสมและมีประสิทธิภาพ

อาศัยอำนาจตามความในมาตรา ๑๘ (๘) (ซ) แห่งพระราชกฤษฎีกาจัดตั้งสถาบันคุณวุฒิ วิชาชีพ (องค์การมหาชน) พ.ศ. ๒๕๕๔ ซึ่งแก้ไขเพิ่มเติมโดยพระราชกฤษฎีกาจัดตั้งสถาบันคุณวุฒิวิชาชีพ (องค์การมหาชน) (ฉบับที่ ๒) พ.ศ. ๒๕๖๒ และข้อ ๓๑ แห่งข้อบังคับคณะกรรมการสถาบันคุณวุฒิวิชาชีพ ว่าด้วยหลักเกณฑ์ วิธีการ และเงื่อนไขในการให้ประกาศนียบัตรคุณวุฒิวิชาชีพ และหนังสือรับรองสมรรถนะ พ.ศ. ๒๕๖๖ ประกอบกับมติคณะกรรมการสถาบันคุณวุฒิวิชาชีพ ในการประชุม ครั้งที่ ๗/๒๕๖๖ เมื่อวันที่ ๒๐ กรกฎาคม ๒๕๖๖ คณะกรรมการสถาบันคุณวุฒิวิชาชีพ จึงออกประกาศไว้ ดังต่อไปนี้

ข้อ ๑ ประกาศนี้เรียกว่า "ประกาศคณะกรรมการสถาบันคุณวุฒิวิชาชีพ เรื่อง ค่าธรรมเนียม การขอรับประกาศนียบัตรคุณวุฒิวิชาชีพ หนังสือรับรองสมรรถนะ หรือหนังสือรับรองสมรรถนะสนับสนุน การทำงานสำหรับผู้ผ่านการฝึกอบรมในหลักสูตรที่สอดคล้องตามองค์ประกอบสมรรถนะที่กำหนดไว้ใน มาตรฐานอาชีพ หรือสมรรถนะสนับสนุนการทำงาน พ.ศ. ๒๕๖๖"

ข้อ ๒ ประกาศนี้ให้ใช้บังคับตั้งแต่วันที่ ๑ สิงหาคม พ.ศ. ๒๕๖๖ เป็นต้นไป

ข้อ ๓ ผู้ประสงค์จะขอรับประกาศนียบัตรคุณวุฒิวิชาชีพ หนังสือรับรองสมรรถนะ หรือ หนังสือรับรองสมรรถนะสนับสนุนการทำงานตามข้อ ๓๑ แห่งข้อบังคับคณะกรรมการสถาบันคุณวุฒิวิชาชีพ ว่าด้วยหลักเกณฑ์ วิธีการ และเงื่อนไขในการให้ประกาศนียบัตรคุณวุฒิวิชาชีพ และหนังสือรับรองสมรรถนะ พ.ศ. ๒๕๖๖ ให้ชำระค่าธรรมเนียมการขอรับประกาศนียบัตรคุณวุฒิวิชาชีพในอัตราสองร้อยห้าสิบบาทต่อฉบับ หนังสือรับรองสมรรถนะในอัตราห้าสิบบาทต่อฉบับ หรือหนังสือรับรองสมรรถนะสนับสนุนการทำงานในอัตรา ห้าสิบบาทต่อฉบับแล้วแต่กรณี เว้นแต่คณะกรรมการสถาบันคุณวุฒิวิชาชีพจะกำหนดไว้เป็นอย่างอื่น ข้อ ๔ กรณีผู้มิได้มีสัญชาติไทยซึ่งมีความประสงค์จะขอรับประกาศนียบัตรคุณวุฒิวิชาชีพ หนังสือรับรองสมรรถนะ หรือหนังสือรับรองสมรรถนะสนับสนุนการทำงานตามข้อ ๓ ให้ขำระค่าธรรมเนียม การขอรับประกาศนียบัตรคุณวุฒิวิชาชีพในอัตราห้าร้อยบาทต่อฉบับ หนังสือรับรองสมรรถนะในอัตรา หนึ่งร้อยบาทต่อฉบับ หรือหนังสือรับรองสมรรถนะสนับสนุนการทำงานในอัตราหนึ่งร้อยบาทต่อฉบับ แล้วแต่กรณี เว้นแต่คณะกรรมการสถาบันคุณวุฒิวิชาชีพจะกำหนตไว้เป็นอย่างอื่น

ข้อ ๕ ผู้ประสงค์จะขอรับประกาศนียบัตรคุณวุฒิวิชาชีพ หนังสือรับรองสมรรถนะ หรือ หนังสือรับรองสมรรถนะสนับสนุนการทำงานเพิ่มเติม ให้ชำระค่าธรรมเนียมตามอัตราที่กำหนดไว้ในข้อ ๓ หรือ ข้อ ๔ แล้วแต่กรณี

ประกาศ ณ วันที่ ๒๗ กรกฎาคม พ.ศ. ๒๕๖๖

(นายนคร ศิลปอาชา) ประธานกรรมการสถาบันคุณวุฒิวิชาชีพ

ประกาศนียบัตรคุณวุฒิวิชาชีพ ฉบับละ 250 บาท หนังสือรับรองสมรรถนะ หรือหนังสือรับรอง สมรรถนะสนับสนุนการทำงาน ฉบับละ 50 บาท

#### การให้ประกาศนียบัตรคุณวุฒิวิชาชีพ หนังสือรับรองสมรรถนะ หรือหนังสือรับรองสมรรถนะสนับสนุนการทำงาน ผ่าน "การเรียนรู้"

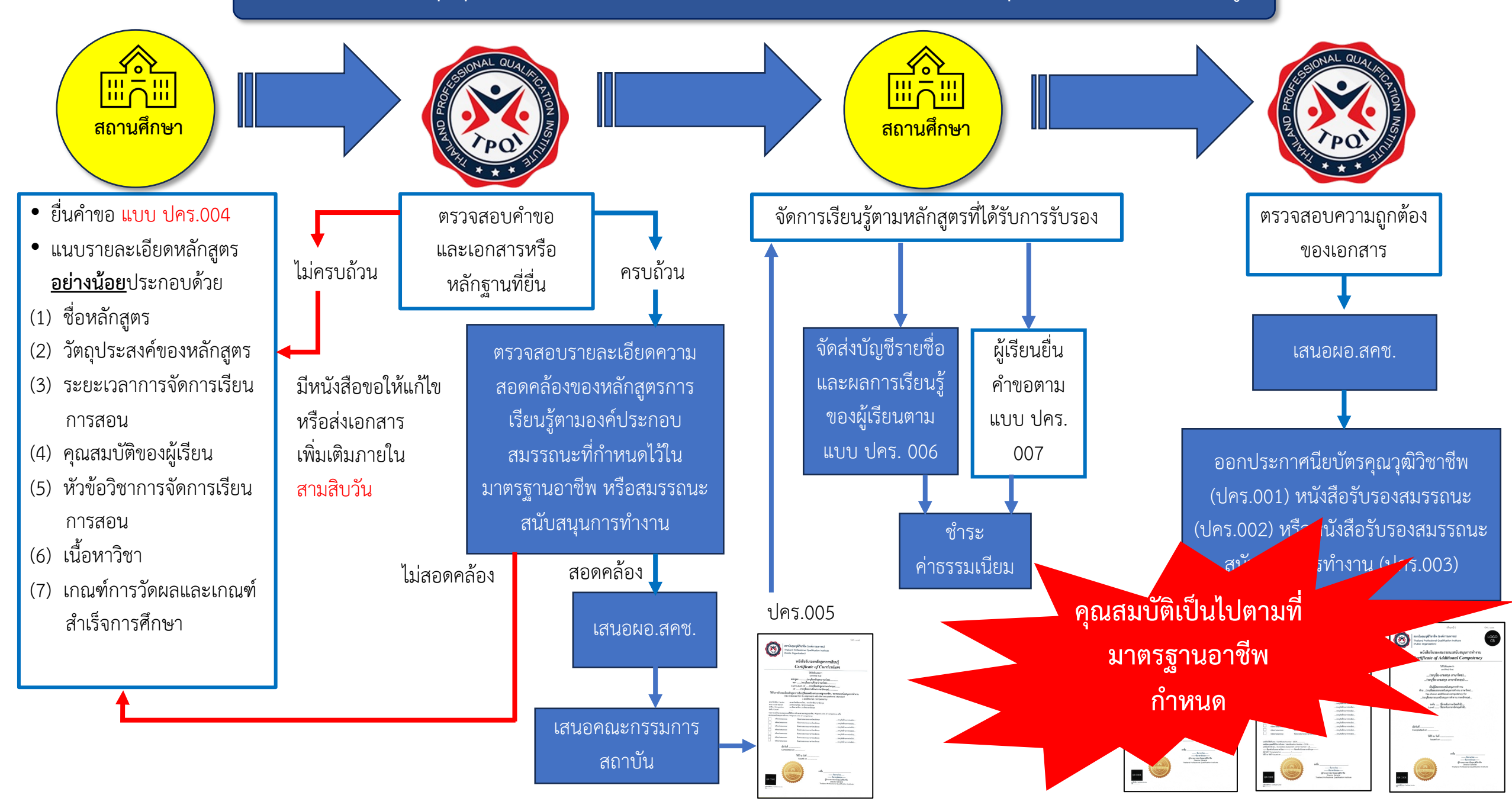

10.8 คุณวุฒิวิชาชีพ สาขาวิชาชีพพลังงานและพลังงานทดแทน สาขาพลังงานไฟฟ้าจากเซลล์แสงอาทิตย์ อาชีพผู้ปฏิบัติงานด้านการติดตั้ง ซ่อมและบำรุงรักษาระบบผลิตไฟฟ้าจากเซลล์แสงอาทิตย์ ระดับ 2

คุณลักษณะของผลการเรียนรู้ (Characteristic of Outcome)

บุคคลที่มีคุณลักษณะของผลการเรียนรู้ที่พึงประสงค์ในอาชีพผู้ปฏิบัติงานด้านการติดตั้ง ช่อมและ บำรุงรักษาระบบผลิตไฟฟ้าจากเซลล์แสงอาทิตย์ ระดับ 2 สามารถเตรียมความพร้อมเพื่อติดตั้งแผงเซลล์ แสงอาทิตย์และอุปกรณ์ประกอบก่อนการติดตั้งได้ สามารถใช้เครื่องมือพื้นฐาน เครื่องมือวัดในการติดตั้ง โครงสร้างรองรับแผงและระบบผลิตไฟฟ้าจากเซลล์แสงอาทิตย์ ช่อมบำรุงโครงสร้างรองรับแผงเซลล์ แสงอาทิตย์ และปฏิบัติงานติดตั้ง ช่อม และบำรุงรักษาระบบผลิตไฟฟ้าจากเซลล์แสงอาทิตย์ได้ตามหลักความ ปลอดภัยพื้นฐาน สามารถแก้ปัญหาที่พบเป็นประจำได้ ภายใต้คำแนะแนวของหัวหน้างาน สามารถปฏิบัติงาน

ได้อย่างถูกต้องปลอดภัย ไม่ก่อให้เกิดความเสียหายต่อชิ้นงาน และไม่เกิดอันตรายต่อตนเองและผู้อื่น

์ การเลื่อนระดับคุณวุฒิวิชาชีพ (Qualification Pathways)

ผู้เข้าสู่คุณวุฒิวิชาชีพ สาขาวิชาชีพพลังงานและพลังงานทดแทน สาขาพลังงานไฟฟ้าจากเซลล์ แสงอาทิตย์ อาชีพผู้ปฏิบัติงานด้านการติดตั้ง ช่อม และบำรุงรักษาระบบผลิตไฟฟ้าจากเซลล์แสงอาทิตย์ ระดับ 2 ต้องมีคุณสมบัติดังนี้

1. สำเร็จการศึกษาขั้นต่ำระดับประกาศนียบัตรวิชาชีพ (ปวช.) ในสาขาที่เกี่ยวข้อง

<u>หรือ</u> สำเร็จการศึกษาระดับมัธยมศึกษาตอนปลาย (ม.6) และมีประสบการณ์ทำงานที่เกี่ยวข้องไม่น้อย กว่า 1 ปีอย่างต่อเนื่อง

<u>หรือ</u> การศึกษาระดับต่ำกว่ามัธยมศึกษาตอนปลาย (ม.6) แต่มีประสบการณ์ทำงานที่เกี่ยวข้องไม่น้อย กว่า 3 ปีอย่างต่อเนื่อง และมีการรับรองจากผู้บังคับบัญชาในองค์กร หรือผู้นำชุมชนท้องถิ่น

 ผู้ที่ผ่านการประมินจะได้รับหนังสือรับรองมาตรฐานอาชีพและคุณวุฒิวิชาชีพ มีอายุ 3 ปี <u>หลักเกณฑ์</u>ในการต่ออายุหนังสือรับรองฯ หากยังคงปฏิบัติหน้าที่เกี่ยวข้องอยู่ในอาชีพสามารถต่ออายุ ได้เลยโดยไม่ต้องเข้ารับการประเมินใหม่ โดยต้องมีหลักฐานยืนยันการปฏิบัติงาน หากไม่ได้ปฏิบัติงาน หน้าที่ที่เกี่ยวข้องกับอาชีพเกิน 2 ปี จะต้องเข้าสู่การประเมินใหม่

#### หลักเกณฑ์การต่ออายุหนังสือรับรองมาตรฐานอาชีพ

- 1. หนังสือรับรองมาตรฐานอาชีพ มีอายุ 3 ปี
- ผู้ประสงค์ขอต่ออายุหนังสือรับรองมาตรฐานอาชีพแจ้งความประสงค์ต่อองค์กรที่มีหน้าที่ รับรองสมรรถนะของบุคคลตามมาตรฐานอาชีพที่ได้รับการขึ้ทะเบียนจากสถาบันคุณวุฒิ วิชาชีพ (องค์การมหาชน) ล่วงหน้าก่อนวันหมดอายุที่ระบุตามหนังสือรับรองฯ ไม่น้อยกว่า 90 วัน พร้อมแสดงหลักฐานการปฏิบัติงานในอาชีพ 3 ปี อย่างต่อเนื่อง
- หากไม่สามารถดำเนินการได้ตามข้อ 2 ให้ผู้ประสงค์ขอต่ออายุหนังสือรับรองฯ ประเมินใหม่ ในทุกหน่วยสมรรถนะของระดับคุณวุฒิวิชาชีพ

กลุ่มบุคคลในอาชีพ (Target Group)

ผู้ที่ทำงานในกลุ่มสาขาวิชาชีพพลังงานและพลังงานทดแทน พลังงานไฟฟ้าจากเซลล์แสงอาทิตย์ หรือ บุคคลที่สำเร็จการศึกษาระดับประกาศนียบัตรวิชาชีพในสาขาที่เกี่ยวข้อง

หน่วยสมรรถนะ (Unit of Competence: UOC)

PV2201 ปฏิบัติงานติดตั้ง ซ่อม และบำรุงรักษาระบบผลิตไฟฟ้าจากเซลล์แสงอาทิตย์ได้ตามหลักความ ปลอดภัยพื้นฐาน
PV2202 ใช้เครื่องมือช่างพื้นฐานในการติดตั้งระบบผลิตไฟฟ้าจากเซลล์แสงอาทิตย์
PV2203 ใช้เครื่องมือวัดในการติดตั้งระบบผลิตไฟฟ้าจากเซลล์แสงอาทิตย์
PV2205 เตรียมความพร้อมก่อนการติดตั้งระบบผลิตไฟฟ้าจากเซลล์แสงอาทิตย์
PV2207 ติดตั้งโครงสร้างรองรับแผงเซลล์แสงอาทิตย์
PV2208 ติดตั้งระบบผลิตไฟฟ้าจากเซลล์แสงอาทิตย์
PV2101 บำรุงรักษาระบบผลิตไฟฟ้าจากเซลล์แสงอาทิตย์

> <u>\*</u> ทั้งหมด 7 หน่วยสมรรถนะ

# E – Workforce Ecosystem Platform

# แพลตฟอร์มอัจฉริยะในการบริหารจัดการข้อมูลด้าน กำลังคนและการพัฒนาสมรรถนะ เพื่อการเรียนรู้ ตลอดชีวิตของประเทศไทย

ภายใต้คณะกรรมการปฏิรูปประเทศด้านวัฒนธรรม กีฬา แรงงาน และการพัฒนาทรัพยากรมนุษย์

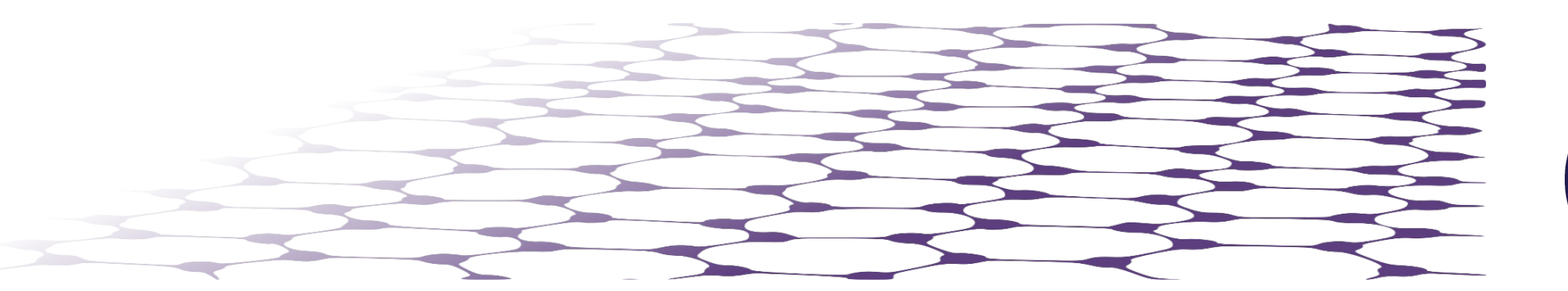

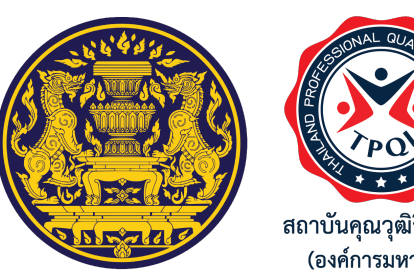

#### แผนการปฏิรูปประเทศ (ฉบับปรับปรุง)

# มติ ครม. เมื่อวันที่ 8 ธันวาคม 2563

หน้า

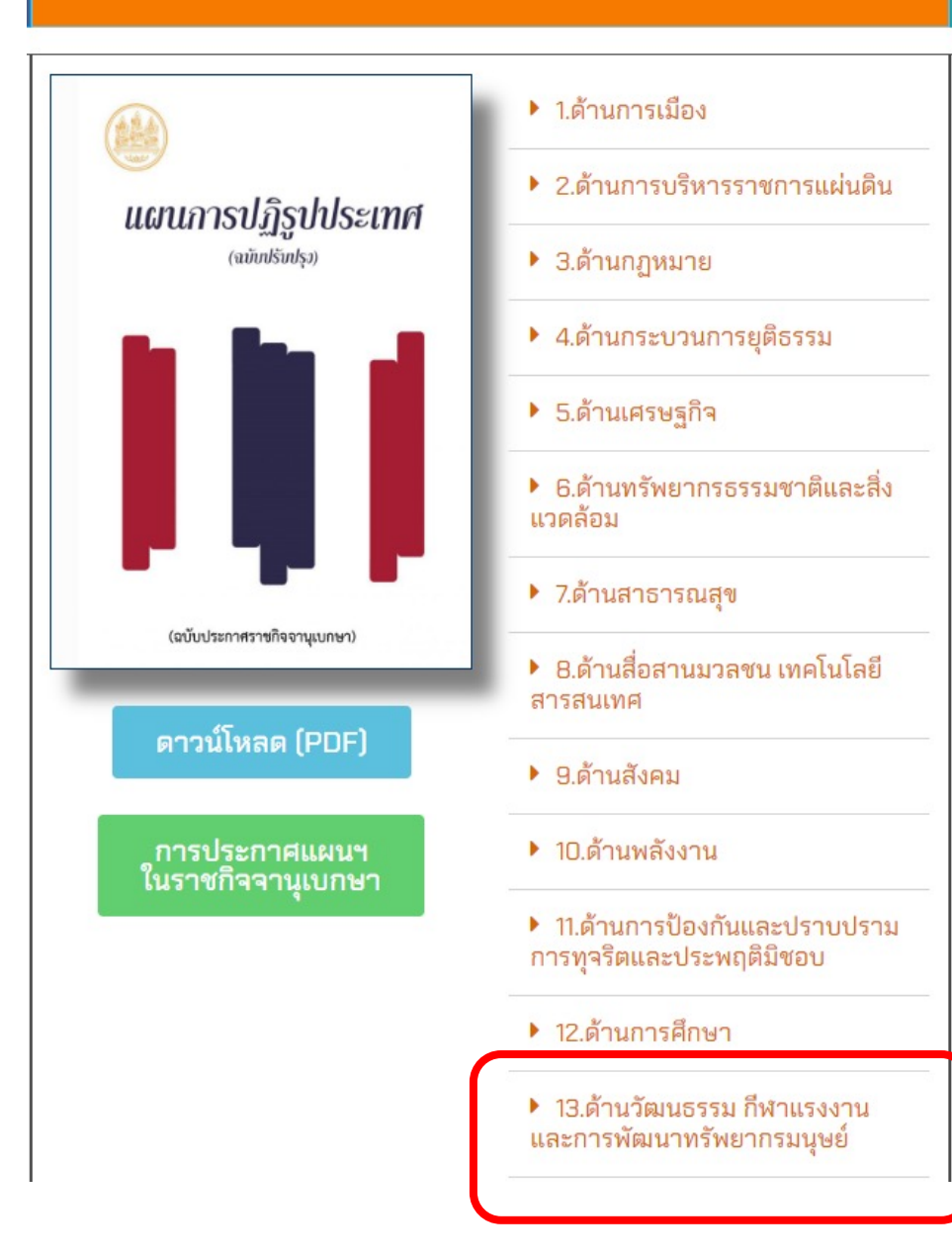

| ส่วนที่ | ໑ ບທນຳ       | 1                                                                                                    | ອຕ-ອ    |
|---------|--------------|----------------------------------------------------------------------------------------------------|---------|
| ໑.໑     | ความสล       | อดคล้องกับยุทธศาสตร์ชาติและแผนแม่บทภายใต้ยุทธศาสตร์ชาติ                                                                                                    | ຄຕ-ຄ    |
|         | <b>ດ.ດ.ດ</b> | ความสอดคล้องของการปฏิรูปประเทศด้านวัฒนธรรม กีฬา แรงงาน และ<br>การพัฒนาทรัพยากรมนุษย์กับยุทธศาสตร์ชาติ                                                                        | നെ-២    |
|         | ඉ.ඉ.ම        | ความสอดคล้องของการปฏิรูปประเทศด้านวัฒนธรรม กีฬา แรงงาน และ<br>การพัฒนาทรัพยากรมนุษย์กับแผนแม่บทภายใต้ยุทธศาสตร์ชาติ                                                          | ଜମ-ସ    |
| .ෝස     | ผลอันพี      | งประสงค์ ผลสัมฤทธิ์ที่คาดว่าจะเกิดขึ้นค่าเป้าหมายและตัวซี้วัดในภาพรวม                                                                                                    | ອຫ-b    |
| ส่วนที่ | ๒ กิจกร      | รมปฏิรูปที่จะส่งผลให้เกิดการเปลี่ยนแปลงต่อประชาชนอย่างมีนัยสำคัญ                                                                                                    | କମ-ମା   |
| b.o     | กิจกรรม      | เปฏิรูปที่ ๑ การส่งเสริมคุณธรรม จริยธรรมในทุกช่วงวัย ผ่านการปฏิรูป<br>อุตสาหกรรมบันเทิงและการใช้กลไกร่วมระหว่างภาครัฐและ<br>เอกชนในการขับเคลื่อน                             | ରମ-ଆ    |
| ko, ko  | กิจกรรม      | เปฏิรูปที่ ๒ การพัฒนาการเรียนรู้และเศรษฐกิจขุมขนบนฐานวัฒนธรรม<br>แบบบูรณาการ                                                                                                 | ରମ-ରର   |
| ko.en   | กิจกรรม      | เปฏิรูปที่ ๓ การส่งเสริมประชาชนเป็นศูนย์กลางในการสร้างวิถีชีวิตทางการกีฬา<br>และการออกกำลังกายอย่างทั่วถึงและเท่าเทียม และการสร้างโอกาส<br>ทางการกีฬาและการพัฒนานักกีฬาอาชีพ | ବଣ-ବସ୍  |
| 10.⊄    | กิจกรรม      | เปฏิรูปที่ ๔ การพัฒนาระบบการบริหารจัดการกำลังคนของประเทศแบบบูรณาการ                                                                                                    | iem-beo |
| ක.ඒ     | กิจกรรม      | เปฏิรูปที่ ๕ การบริหารจัดการศักยภาพบุคลากรของประเทศ                                                                                                    | ອຕ-ໄສຕ  |
| ส่วนที่ | ๓ ข้อเสา     | นอข้อเสนอในการมีหรือแก้ไขปรับปรุงกฎหมาย                                                                                                    | କଳ-ଅପ୍  |

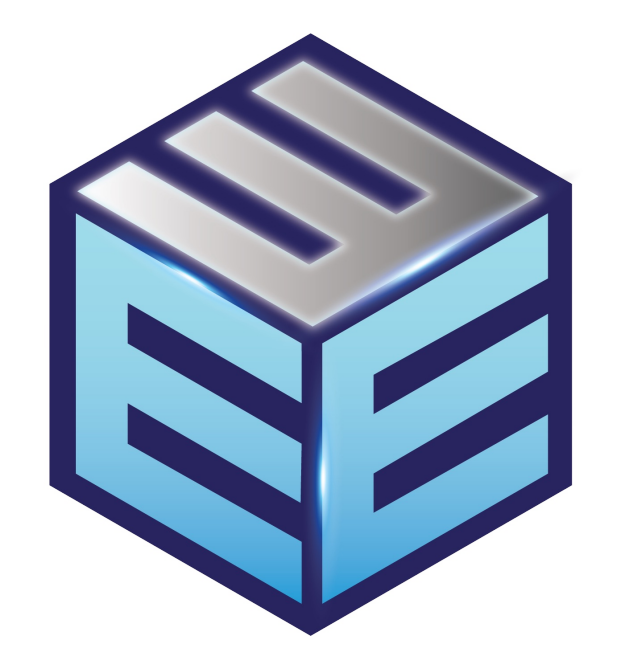

E- Workforce Ecosystem Platform

# เป้าหมายของ EWE Platform

# • คนมีงานทำ

 เป็นกลไกในการพัฒนาตนเองอย่างต่อเนื่องสู่การเรียนรู้ ตลอดชีวิต (Lifelong learning)

# E-Workforce Ecosystem Platform

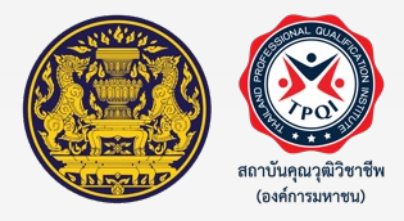

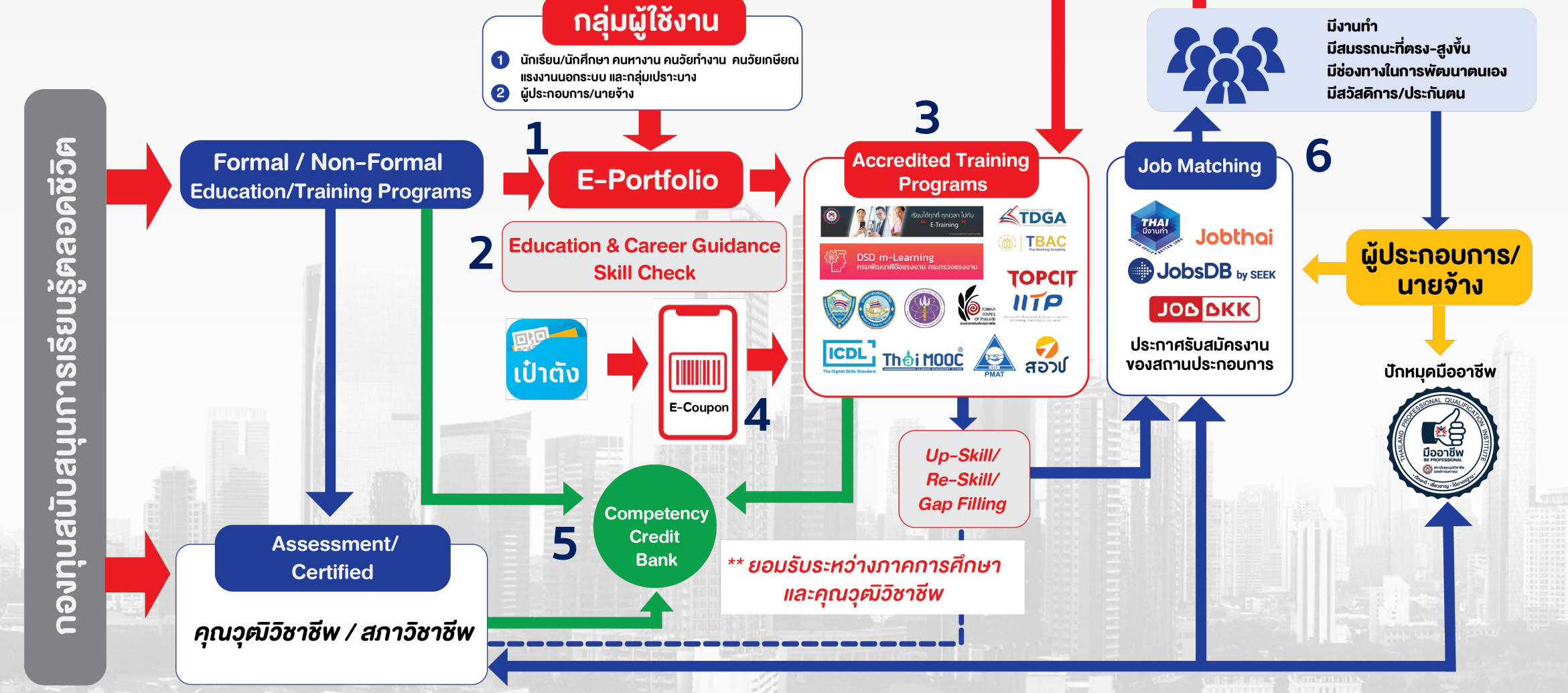

32

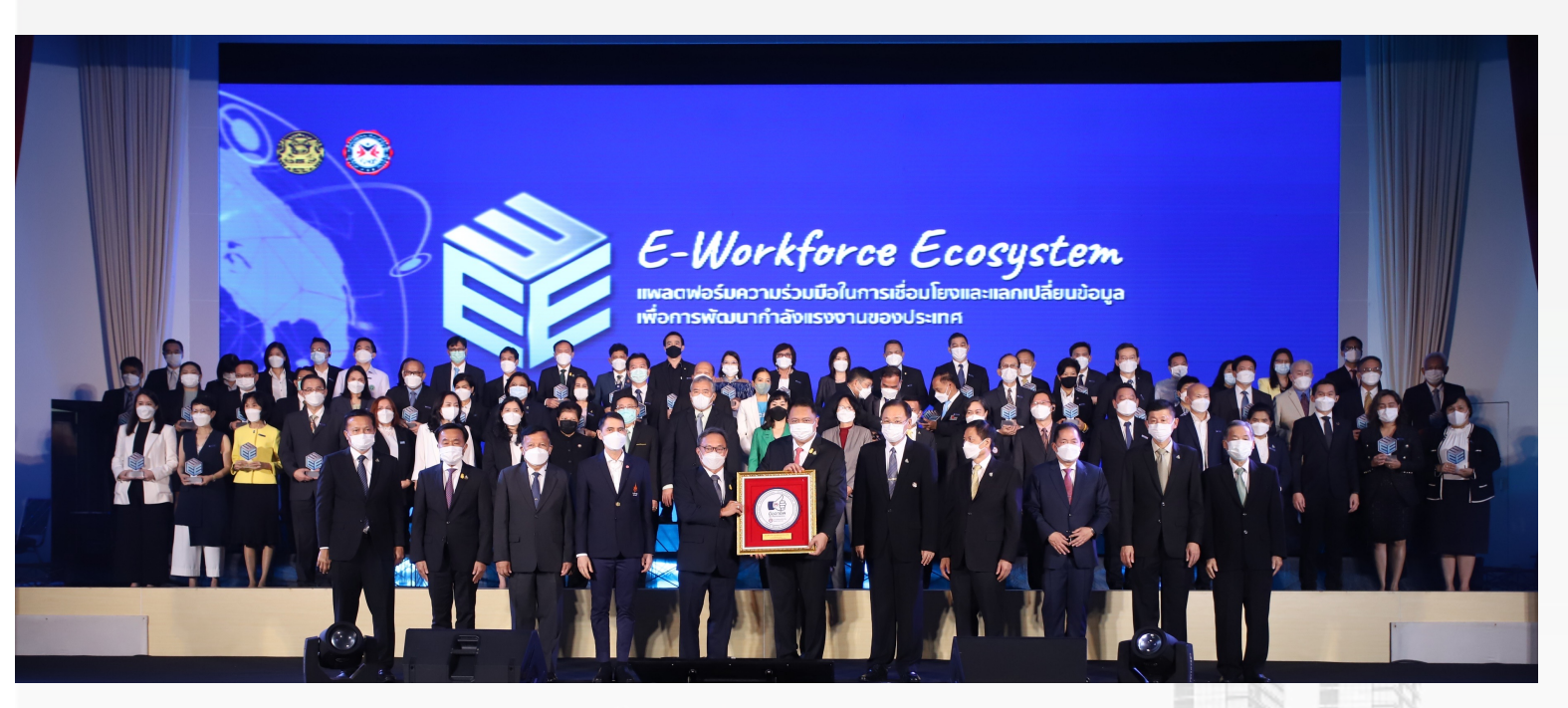

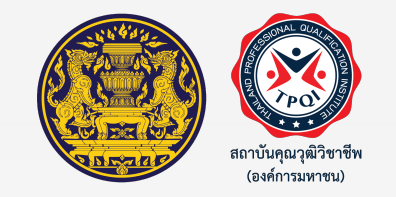

พิธีแสดงเจตนารมณ์ "การเชื่อมโยงข้อมูลและแลกเปลี่ยนข้อมูลเพื่อการ ผลิตและพัฒนากำลังคนของประเทศไทย" ภายใต้ระบบ E-Workforce Ecosystem Platform จำนวน 52 หน่วยงาน เมื่อวันที่ 14 ก.ย. 2565

พิธีลงนามบันทึกความเข้าใจความร่วมมือ "การเชื่อมโยงข้อมูลและแลกเปลี่ยนข้อมูลเพื่อการผลิตและพัฒนา กำลังคนของประเทศไทย" ภายใต้ระบบ E-Workforce Ecosystem Platform (เพิ่มเติม) จำนวน 4 หน่วยงาน เมื่อวันที่ 20 ก.พ. 2566 (1. มหาวิทยาลัยกาฬสินธุ์ 2. สมาคมดิจิทัลเพื่อการศึกษาไทย 3. บ. JOBBKK 4. บริษัท เอ็ดไวซอรี่ จำกัด)

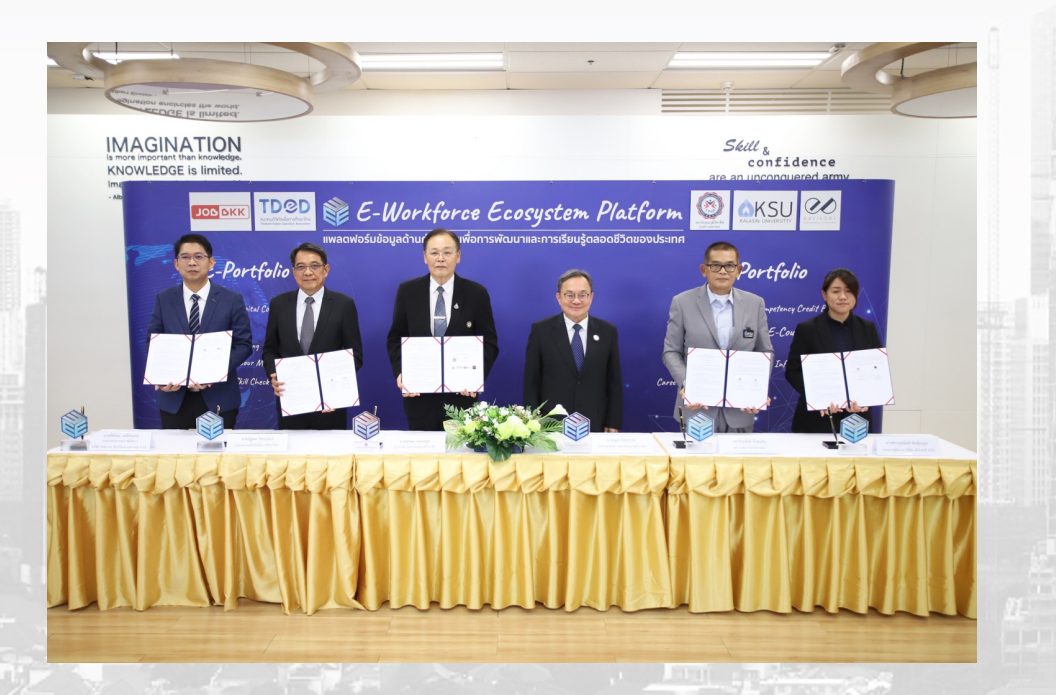

# รายชื่อหน่วยงานที่ลงนาม MOU

## <mark>กลุ่มที่ 1 : หน่วยงานที่เชื่อมโยงข<sup>้</sup>อมูล + ส่งเสริมการใช้ EWE platform ( 45 หน่วยงาน)</mark>

- สถาบันคุณวุฒิวิชาชีพ (องค์การมหาชน)
- 2. สำนักงานปลัดกระทรวงการท่องเที่ยวและกีฬา
- 3. สำนักงานปลัดกระทรวงพัฒนาสังคมและความมั่นคงของมนุษย์ 27.
- 4. กรมกิจการเด็กและเยาวชน
- 5. กรมกิจการผู้สูงอายุ
- 6. กรมกิจการสตรีและสถาบันครอบครัว
- 7. กรมพัฒนาสังคมและสวัสดิการ
- 8. กรมส่งเสริมและพัฒนาคุณภาพชีวิตคนพิการ
- 9. การเคหะแห่งชาติ
- 10. สถาบันพัฒนาองค์กรชุมชน (องค์การมหาชน)
- สำนักงานปลัดกระทรวงอุดมศึกษา วิทยาศาสตร์
   วิจัยและนวัตกรรม
- สำนักงานสภานโยบายการอุดมศึกษา วิทยาศาสตร์
   วิจัยและนวัตกรรมแห่งชาติ
- 13. สำนักงานปลัดกระทรวงเกษตรและสหกรณ์
- 14. สำนักงานเศรษฐกิจการเกษตร
- 15. สำนักงานปลัดกระทรวงมหาดไทย
- 16. กรมการปกครอง
- 17. กรุงเทพมหานคร
- 18. สำนักงานปลัดกระทรวงแรงงาน
- 19. กรมการจัดหางาน
- 20. กรมพัฒนาฝีมือแรงงาน
- 23. กรมสวัสดิการและคุ้มครองแรงงาน
- 24. สำนักงานประกันสังคม

- 25. สำนักงานปลัดกระทรวงวัฒนธรรม
- 26. กรมส่งเสริมวัฒนธรรม
  - 7. สำนักงานปลัดกระทรวงศึกษาธิการ
- 28. สำนักงานคณะกรรมการการศึกษาขั้นพื้นฐาน
- 29. สำนักงานคณะกรรมการอาชีวศึกษา
- 30. สำนักงานเลขาธิการสภาการศึกษา
- 31. สำนักงานคณะกรรมการส่งเสริมการศึกษาเอกชน
- สำนักงานส่งเสริมการศึกษานอกระบบและการศึกษา ตามอัธยาศัย
- 33. สำนักงานปลัดกระทรวงสาธารณสุข
- 34. สำนักงานปลัดกระทรวงอุตสาหกรรม
- 35. สำนักงานคณะกรรมการข้าราชการพลเรือน
- สำนักงานบริหารและพัฒนาองค์ความรู้
   (องค์การมหาชน)
- 37. สถาบันส่งเสริมการวิเคราะห์และบริหารข<sup>้</sup>อมูลขนาดใหญ่ภาครัฐ
- 38. หอการค้าไทยและสภาหอการค้าแห่งประเทศไทย
- 39. สภาอุตสาหกรรมท่องเที่ยวแห่งประเทศไทย
- 40. สภาอุตสาหกรรมแห่งประเทศไทย
- 41. สมาคมการจัดการงานบุคคลแห่งประเทศไทย
- 42. สมาคมธนาคารไทย
- 43. บริษัท จัดหางาน จ<sup>ื</sup>อบส์ ดีบี (ประเทศไทย)
- 44. สมาคมดิจิทัลเพื่อการศึกษาไทย
- 45. มหาวิทยาลัยกาฬสินธุ์

### กลุ่มที่ 2 : หน่วยงานที่ให้คำปรึกษาด้าน Data Management ,PDPA

- + ส่งเสริมการใช้ EWE platform (5 หน่วยงาน)
- สถาบันคุณวุฒิวิชาชีพ (องค์การมหาชน)
- 2. สำนักงานคณะกรรมการดิจิทัลเพื่อเศรษฐกิจและสังคมแห่งชาติ
- 3. สำนักงานพัฒนาธุรกรรมทางอิเล็กทรอนิกส์
- 4. สำนักงานคณะกรรมการคุ้มครองข้อมูลส่วนบุคคล
- สำนักงานพัฒนารัฐบาลดิจิทัล (องค์การมหาชน)

### กลุ่มที่ 3 : หน่วยงานที่ส่งเสริมการใช้ EWE platform (8 หน่วยงาน)

- สถาบันคุณวุฒิวิชาชีพ (องค์การมหาชน)
- 2. สำนักนายกรัฐมนตรี
- สำนักงานขับเคลื่อนการปฏิรูปประเทศ ยุทธศาสตร์ชาติ และการสร้าง ความสามัคคีปรองดอง
- 4. สำนักงานสภาพัฒนาการเศรษฐกิจและสังคมแห่งชาติ
- 5. ธนาคารแห่งประเทศไทย
- 6. ธนาคารกรุงไทย จำกัด (มหาชน)
- 7. ราชวิทยาลัยจุฬาภรณ์
- บริษัท เอ็ดไวซอรี่ จำกัด

#### กลุ่มที่ 4 : หน่วยงานที่ให้ข้อมูลตำแหน่งงานที่เปิดรับสมัคร (3 หน่วยงาน)

- บริษัท ทิงค์เน็ต จำกัด
- บริษัท จัดหางาน จ๊อบส์ ดีบี (ประเทศไทย)
- บริษัท จัดหางาน จ๊อบบีเคเค ดอท คอม จำกัด

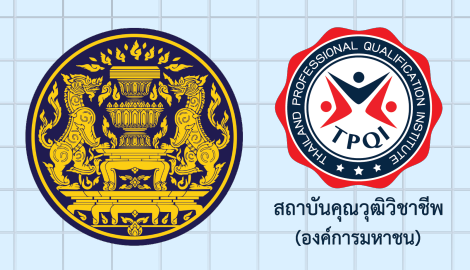

# การลงทะเบียนเข้าสู่ EWE Platform

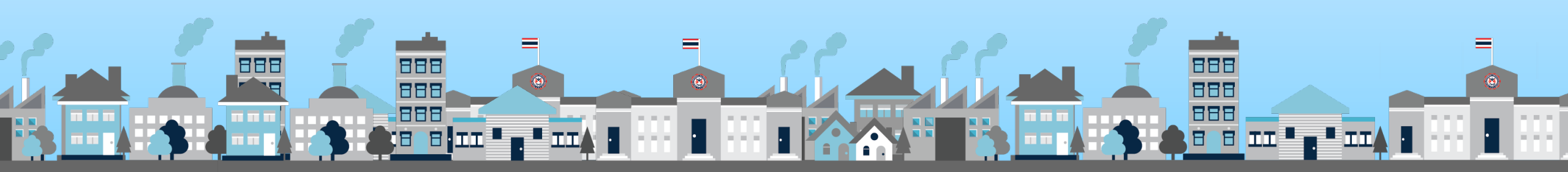

# ขั้นตอนการสมัครเข้าใช้งาน

# 1. เข้าสู่ระบบ E-portfolio : *www.ewe.go.th*

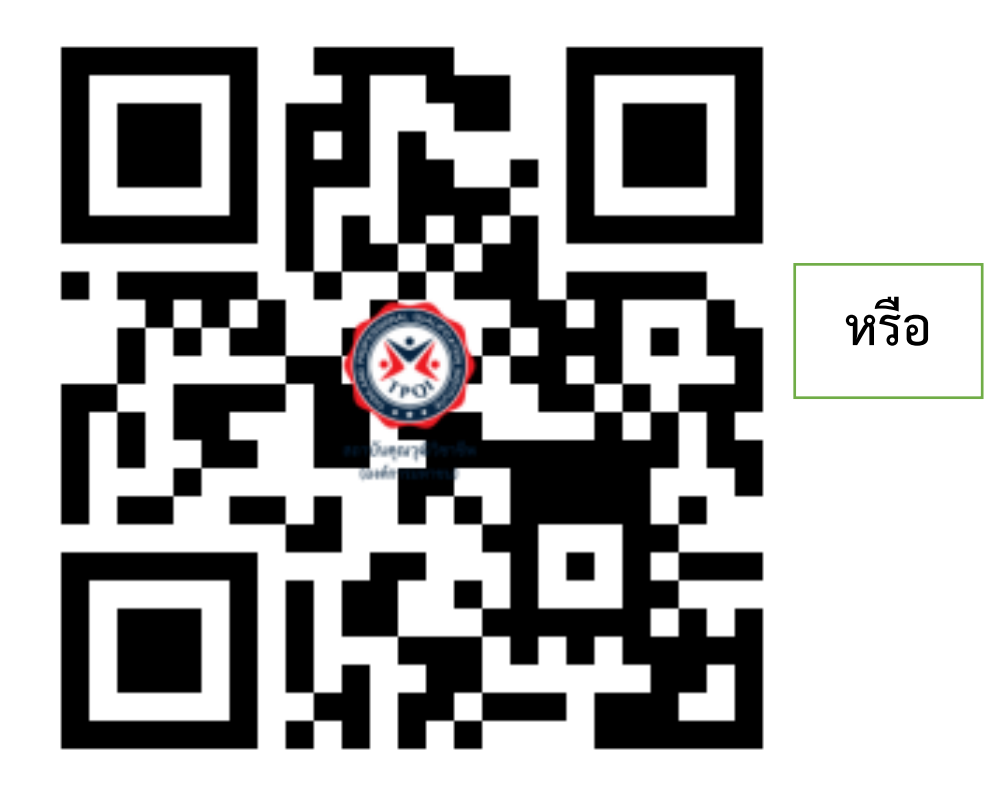

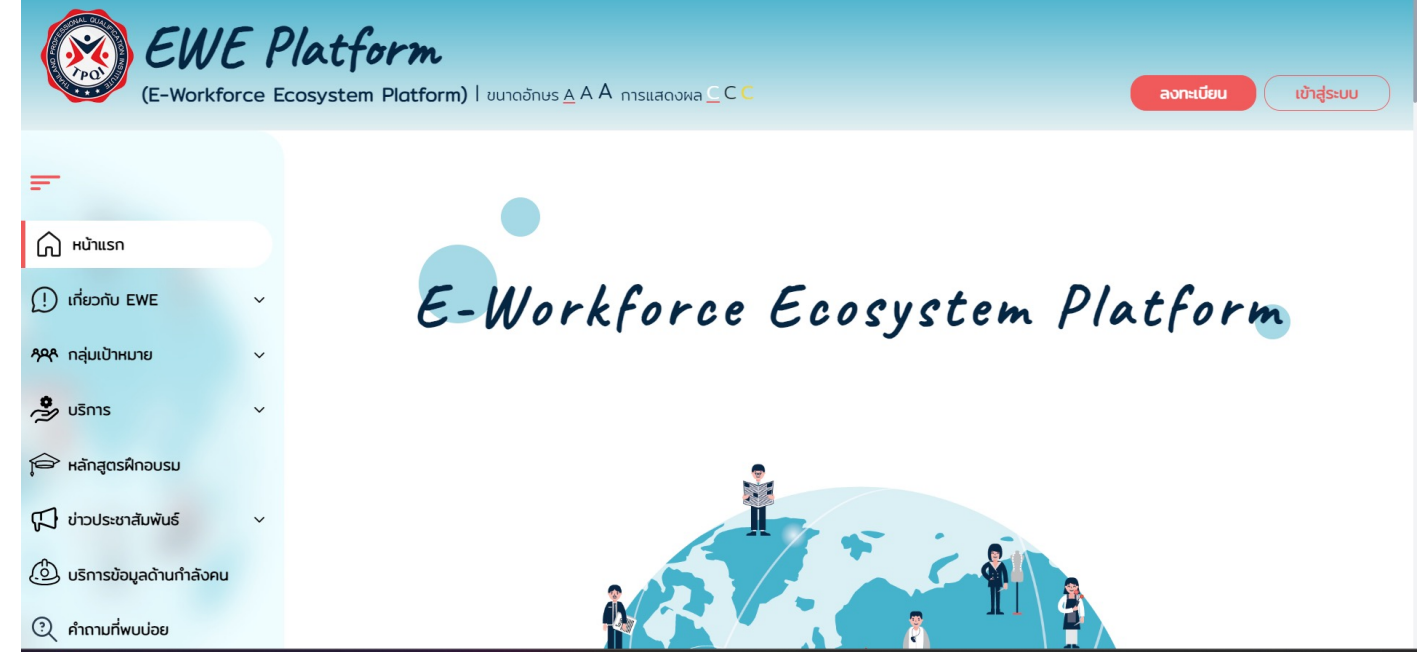

www.ewe.go.th

www.ewe.go.th

**E-Portfolio** 

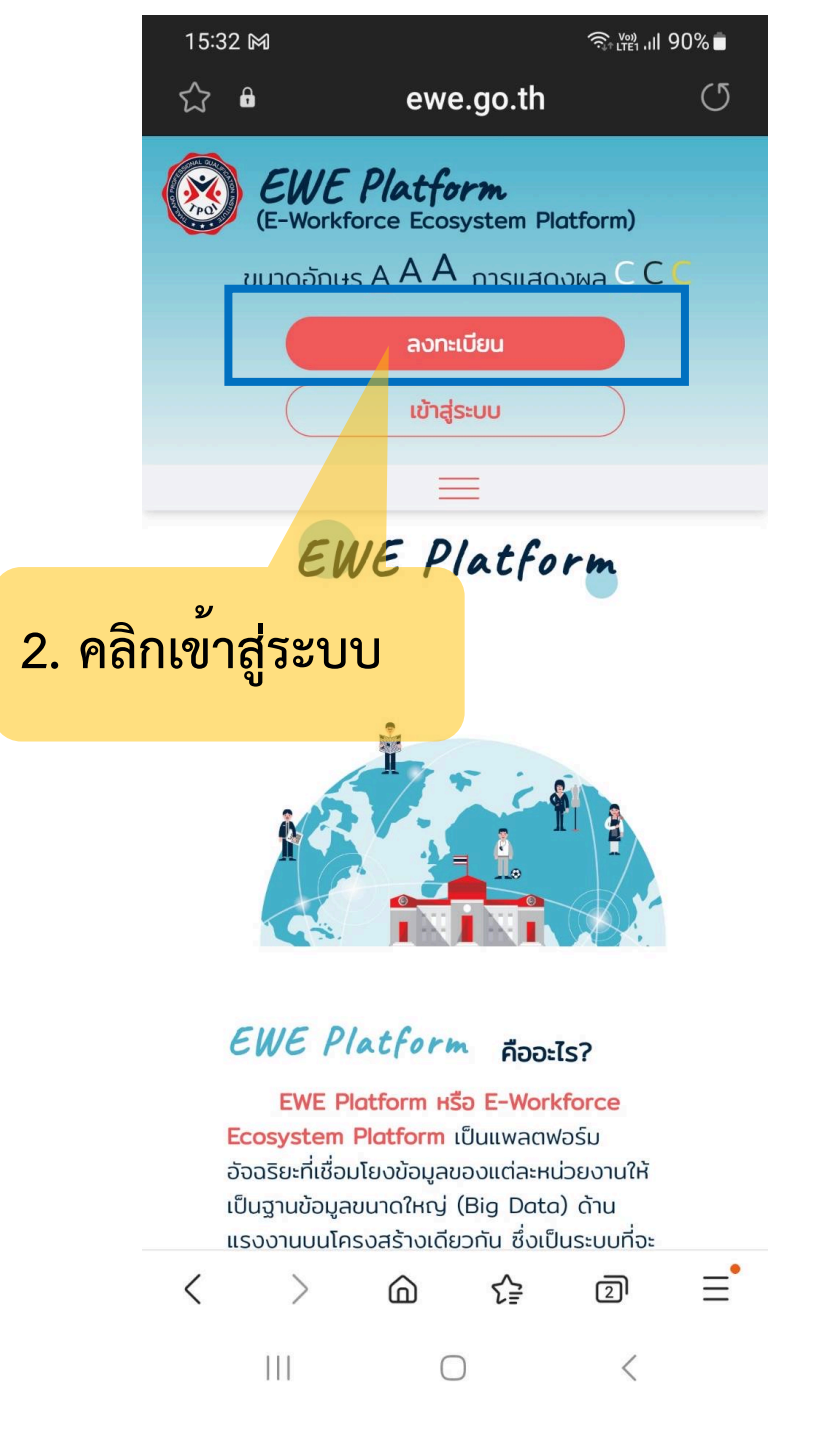

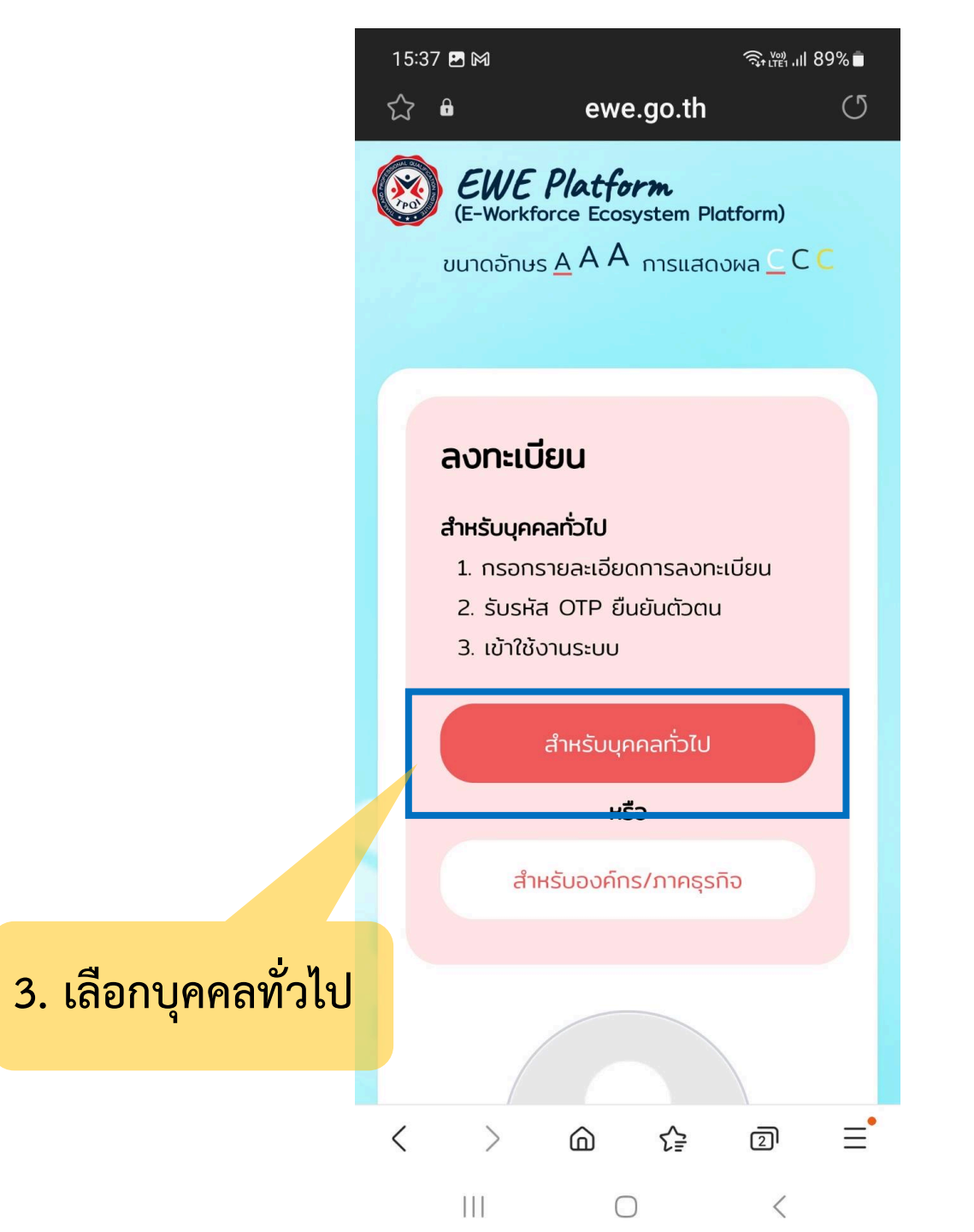

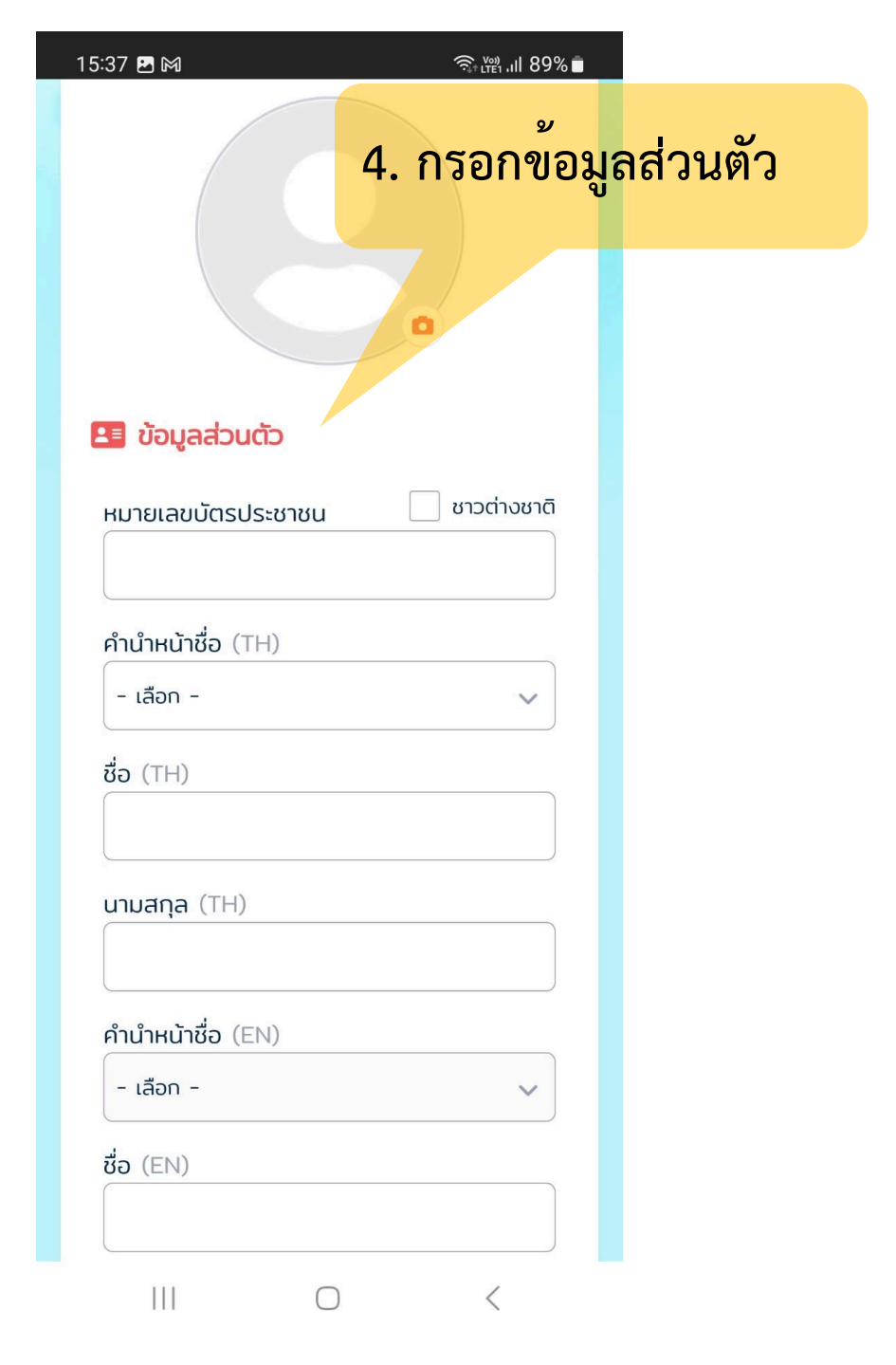

| 5:33 🗷 🕅            |            | ଲ୍₊ୁଆ . <b>ା</b> 90% |
|---------------------|------------|----------------------|
| นามสกุล (EN)        |            |                      |
|                     |            |                      |
|                     |            |                      |
| วัน/เดือน/ปีเกิด    |            | )                    |
|                     |            |                      |
| เบอร์โทรศัพท์มือถือ |            |                      |
|                     |            |                      |
|                     |            |                      |
| สถานะการมีงานทำ     |            |                      |
| 🔵 ว่างงาน 🔵 มีง     | านทำ       |                      |
| อาชีพ               |            |                      |
|                     |            |                      |
| - laon -            |            | ~                    |
| รายได้              |            |                      |
| - เลือก -           |            | $\sim$               |
|                     |            | )                    |
| จึงหวัดที่ทางาน     |            |                      |
| - เลือก -           |            | $\sim$               |
| ระดับการศึกษา       |            |                      |
| - เลือก -           |            | ~                    |
| สถานศึกษา           |            |                      |
| - เลือก -           |            | ~                    |
|                     |            |                      |
| III                 | $\bigcirc$ | <                    |

| 15:33 🖻 🕅 🔊 ເພີ แไ 89% 🕯 💭 2ัอมูลผู้ใช้งาน<br>อีเมล<br>รหัสผ่าน                                  | 5. กรอกข้อมูลผู้ใช้งาน :<br>อีเมล +รหัสผ่าน                                                                         |  |  |  |
|--------------------------------------------------------------------------------------------------|----------------------------------------------------------------------------------------------------|--|--|--|
| ัง<br>ยืนยันรหัสผ่าน<br>ัง                                                                       | <ul> <li>*รหัสผ่านจะต้อง</li> <li>มีความยาวอย่างน้อย 6 ตัวอักษร</li> </ul>                                          |  |  |  |
| หมายเหตุ : อีเมลและรหัสผ่านนี้ สำหรับเข้าใช้<br>งาน EWE Platform<br><b>ช่องทางการรับรหัส OTP</b> | <ul> <li>อกษรภาษาองกฤษพมพเหญ (A-Z)</li> <li>อักษรภาษาอังกฤษพิมพ์เล็ก (a-z)</li> <li>ตัวเลขอารบิก คือ 0-9</li> </ul> |  |  |  |

 บ้าพเจ้ายินยอมให้สถาบันและองค์กรพันธมิตร ของสถาบัน เก็บรวบรวม ใช้และเปิดเผยข้อมูล ส่วนบุคคลของข้าพเจ้า เพื่อนำไปใช้ในการ ประมวลผล การพิสูจน์ยืนยันตัวตน ตรวจสอบ ความถูกต้องในการเข้าทำธุรกรรมและ/หรือเข้า รับบริการของสถาบัน รวมทั้งส่งข้อมูล ข่าวสาร และสิทธิประโยชน์เกี่ยวกับผลิตภัณฑ์และบริการ ของสถาบัน โซเชียลมีเดีย โทรศัพท์และไดเร็กเมล ผ่านทางอีเมล เอสเอ็มเอส แอปพลิเคชัน

 $\bigcirc$ 

Su OTP ผ่านเบอร์โทรศัพท์มือถือ

🔵 รับ OTP ผ่านอีเมล

111

# ช่องทางการรับรหัส OTP

- หากท่านใดสมัครไม่รับ SMS โฆษณา
   อาจจะไม่รับรหัส OTP ทางมือถือ
- ให้เลือกรับ OTP ผ่านอีเมล แทน

#### 15:58 🛃

 1.) ข้าพเจ้ายินยอมให้สถาบันและองค์กรพันธมิตร ของสถาบัน เก็บรวบรวม ใช้และเปิดเผยข้อมูล ส่วนบุคคลของข้าพเจ้า เพื่อนำไปใช้ในการ ประมวลผล การพิสูจน์ยืนยันตัวตน ตรวจสอบ ความถูกต้องในการเข้าทำธุรกรรมและ/หรือเข้า รับบริการของสถาบัน รวมทั้งส่งข้อมูล ข่าวสาร และสิทธิประโยชน์เกี่ยวกับผลิตภัณฑ์และบริการ ของสถาบัน โซเชียลมีเดีย โทรศัพท์และไดเร็กเมล ผ่านทางอีเมล เอสเอ็มเอส แอปพลิเคชัน

2.) ข้าพเจ้ายินยอมให้สถาบัน เก็บรวบรวม ใช้ และเปิดเผยข้อมูลส่วนบุคคลของข้าพเจ้าเพื่อนำไป ใช้ประกอบการจัดทำ EWE Platform การสรุป ภาพรวมของข้อมูล การปรับปรุงข้อมูลในฐาน ข้อมูลให้ถูกต้องเป็นปัจจุบัน และ นำไปใช้ประกอบ การหางานของผู้ใช้งาน หรือเพื่อประโยชน์อื่นใด ของผู้เข้าใช้งาน

3.) ข้าพเจ้าได้อ่านและศึกษารายละเอียด <mark>นโยบาย การคุ้มครองข้อมูลส่วนบุคคล</mark> ของสถานบัน คุณวุฒิวิชาชีพ (องค์การมหาชน) ที่ให้ไว้ที่ Privacy Center โดยตลอดอย่างดีแล้ว

หมายเหตุ : หากเจ้าของข้อมูลส่วนบุคคลไม่ทำ เครื่องหมาย ✔ ในช่องหัวข้อที่ 3 จะไม่สามารถเข้าแก้ไข ข้อมูลส่วนบุคคลได้ตามพระราชบัญญัติคุ้มครองข้อมูล ส่วนบุคคล พ.ศ. 2562

 $\bigcirc$ 

111

6 ดำเนินการเลือก ข**้อ 1-3 เพื่อ** ยินยอมให้ข<sup>้</sup>อมูลแก่ สถาบันคุณวุฒิ วิชาชีพ(องค์การมหาชน)

6.กดลงทะเบียน

รับ OTP <u>ผ่านอีเมล</u>

# รับ OTP ผ่าน<u>เบอร์โทรศัพท์มือถือ</u>

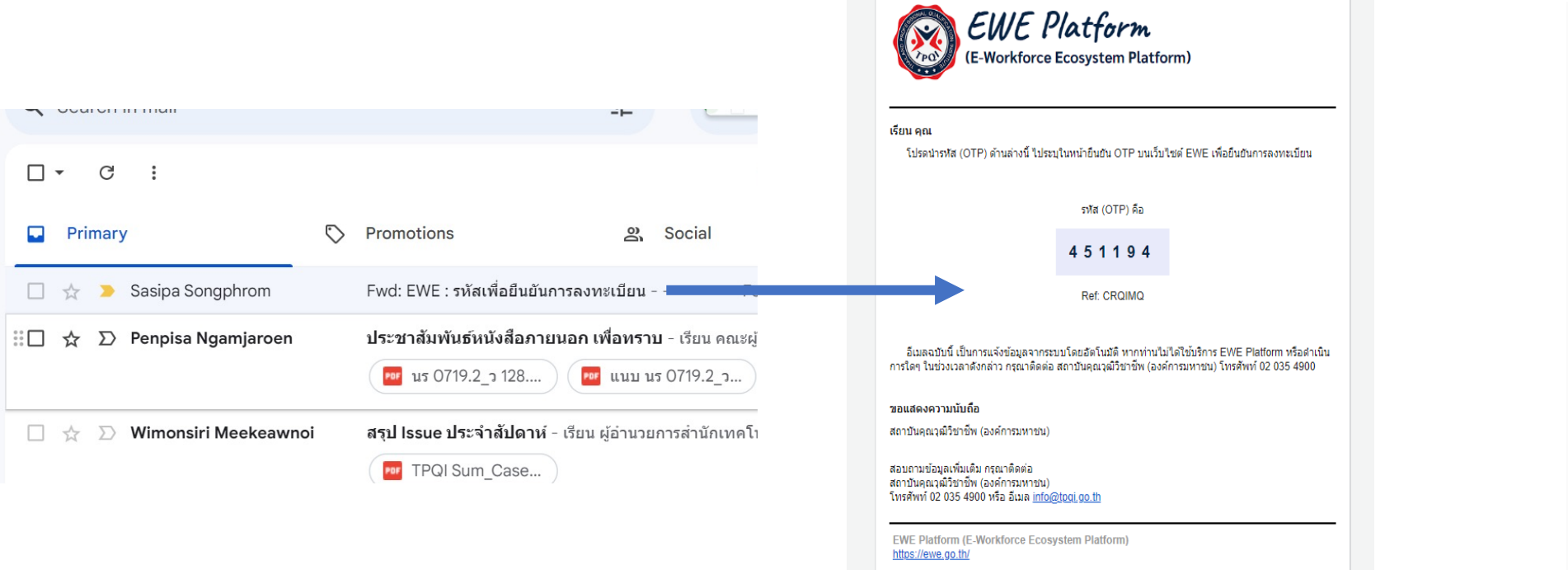

13:42 🖪 🖬 🚭 🔹 🧙 🖓 III 62% 🛢 TPQI • เมื่อวานนี้ • 08:50 OTP คือ <u>677073</u> กรุณา กรอกรหัสภายใน 3 นาที (Ref:VKA3FO) 08:50

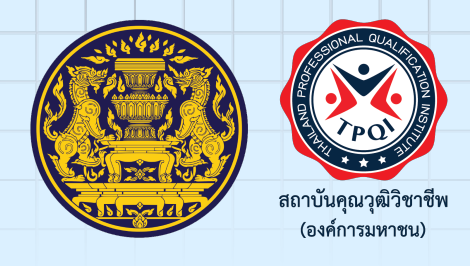

# การเข้าสู่ EWE Platform <u>หลัง</u>สมัครสมาชิกเรียบร้อยแล้ว

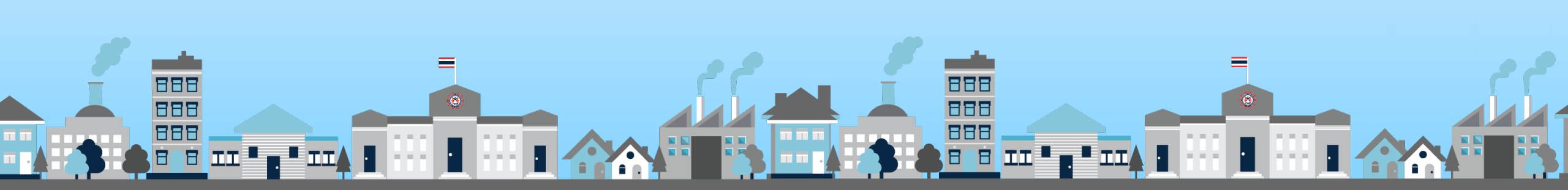

#### นางสาวสุวัจณีย์ ไม้หอม

Miss Suwatjanee Maihom

€ 0651039973 ≥ suwatjanee@hugcode.co.th

• 50/30 หมู่4 ตำบล โคกคราม อำเภอ บางปลาม้า จังหวัด สุพรรณบุรี 72150

ดิฉันมีประสบการณ์ทำงาน กว่า 3 ปี ด้านในวงการพัฒนาซอฟแวร์ เช่น การเก็บรวบรวมความต้องการผู้ใช้งาน การวิเคราะห์สิ่งที่ผู้ใช้งานต้องการ การออกแบบส่วนต่อ ประสานกับผู้ใช้งาน ทั้งรูปแบบเว็บแอปพลิเคชัน และโมบายแอปพลิเคชัน การทดสอบระบบ และรวมถึงการนำเสนอ หรือการอบรมระบบให้กับผู้ใช้งาน

| ทักษะความรู้ตามสา     | เยอา | ชีพ Ha   | ard Sk | ills     |          | ข้อมูลการศึกษา                                                              |                                               |
|-----------------------|------|----------|--------|----------|----------|-----------------------------------------------------------------------------|-----------------------------------------------|
| User Journey          |      |          |        | น้อย     | •        | <b>ปริญญาตรี</b> (จบการศึกษา พ.ศ.2562)                                      |                                               |
| Writing               |      |          | 2      | ปานกลาง  | 3        | มหาวิทยาลัยราชภัฏกาญจนบุรี วิทยาการค                                        | าอมพิวเตอร์                                   |
| Wireframe             |      |          |        | 10       | ค้       | อาชีวศึกษา ปวช. (จบการศึกษา พ.ศ.25<br>วิทยาลัยเทคโบโลยีไทยบริหารธรริจ คอบพิ | 55)<br>วาตอร์สรกิจ                            |
|                       |      |          |        | _        |          |                                                                             |                                               |
| Visual design         |      |          |        | ଜ        | i 🛛 🔁    | ข้อมูลประสบการณ์ทำงาน                                                       |                                               |
| Prototype             |      |          |        | ดี       | Å •      | มิถุนายน 2563 - กรกฎาคม 2566<br>3 ปี 1 เดือน                                | อาชีพนักออกแบบเว็บไซเ<br>บริษัท ฮักโค้ด จำกัด |
| ทักษะเสริมเพิ่มเติม   | Sof  | t Skills | 5      |          |          |                                                                             |                                               |
| Empathy               |      |          |        | ดี       | ,   🗨    | ข้อมูลฝึกอบรม                                                               |                                               |
| Effective Collaborati | on   |          |        | 70       | <b>ค</b> | Intro to User Experience Design                                             |                                               |
|                       |      |          |        |          |          | ข้อในกน่ นั่งใช้ ThTale อย่องมือออดีพ                                       | (ດ້ວຍເວນ 12 ຕໍ່ວໂນນ)                          |
| Passion               |      |          |        | ดีเยียม  | 1        | E-Training                                                                  | (111111 12 131111)                            |
| ทักษะด้านภาษา         |      |          |        |          | •        | สาขาวิชาชีพอุตสาหกรรมดิจิทัล สาข                                            | าซอฟต์แวร์และการประยุกต์ เ                    |
| ไทย ฟัง               | 1    | ดีเยี่ยม | พูด    | ดีเยี่ยม |          | ธุรกิจ ระดับ 4                                                              |                                               |
| อ่า                   | น    | ดีเยี่ยม | เขียน  | ดีเยี่ยม |          | E-Training                                                                  |                                               |
| อังกฤษ ฟัง            | I    | เริ่มต้น | พูด    | เริ่มต้น | 8        | ผ่านการประเมินคุณวุฒิวิชาชีพ                                                |                                               |
| อ่า                   | น    | เริ่มต้น | เขียน  | เริ่มต้น | <u>0</u> | สาขาวิชาชีพอุตสาหกรรมดิจิทัล สาข                                            | าซอฟต์แวร์และการประยุกต์                      |
| พักษะด้างเการพิงเพิ่  |      |          |        |          |          | ธุรกิจ ระดับ 4                                                              |                                               |

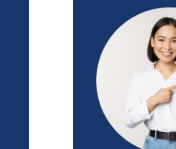

นางสาวสุวัจณีย์ ไม้หอม Miss Suwatjanee Maihom 🌜 0651039973 🖂 suwatjanee@hugcode.co.th

• 50/30 หมู่4 ตำบล โคกคราม อำเภอ บางปลาม้า จังหวัด สุพรรณบุรี 72150

ดิฉันมีประสบการณ์ทำงาน กว่า 3 ปี ด้านในวงการพัฒนาซอฟแวร์ เช่น การเก็บรวบรวมความต้องการผู้ใช้งาน การวิเคราะห์สิ่งที่ผู้ใช้งานต้องการ การออกแบบส่วนต่อ ้ประสานกับผู้ใช้งาน ทั้งรูปแบบเว็บแอปพลิเคชัน และโมบายแอปพลิเคชัน การทดสอบระบบ และรวมถึงการนำเสนอ หรือการอบรมระบบให้กับผู้ใช้งาน

#### ผลงาน

#### Web Application

#### E-Workforce Ecosystem Platform

แพลตฟอร์มอัจฉริยะที่เชื่อมโยงข้อมูลของแต่ละหน่วยงานให้เป็นฐานข้อมูลขนาดใหญ่ (Big Data) ด้านแรงงานบนโครงสร้างเดียวกัน ซึ่งเป็นระบบที่จะ ช่วยในการสร้างโปรไฟล์ เพื่อรองรับการเพิ่มทักษะ การมีงานทำ การศึกษาต่อ และยังเป็นกลไกในการพัฒนาตนเองอย่างต่อเนื่องสู่การเรียนรู้ตลอดชีวิต (Lifelong learning)

#### Mobile Application

#### EWE Platform Application

แอปพลิเคชันที่ชื่อมโยงข้อมูลของแต่ละหน่วยงานด้านแรงงานบนโครงสร้างเดียวกัน ซึ่งเป็นแอปพลิเคชันที่จะช่วยในการสร้างโปรไฟล์ เพื่อรองรับการเพิ่ม ทักษะ การมีงานทำ การศึกษาต่อ และยังเป็นกลไกในการพัฒนาตนเองอย่างต่อเนื่อง

Digital Competency Credit Bankb Application

แอปพลิเคชันสำหรับการขอเทียบโอนหน่วยกิตกับสถาบันที่รองรับ เพื่อลดเวลาการเรียนในรั้วมหาวิทยาลัย

#### Testing System

#### ผลการทดสอบระบบ

เป็นผลการทดสอบระบบ โดยเป็นการทดสอบทุกโมดูลของระบบ เป็นการทดสอบโดยภาพรวม และเจาะลึกหาบัคแต่ละฟังก์ชันการใช้งานบนระบบ เพื่อ ไม่ให้มีปัญหาเมื่อถึงเวลาเปิดการใช้งานระบบกับผู้ใช้งานจริง

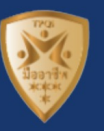

ทักษะด้านภาษ ไทย

Writing

#### ทักษะด้านการพิมพ์

| ภาษาไทย    | 45 คำ/นาที |
|------------|------------|
| ภาษาอังกฤษ | 20 คำ/นาที |

และการประยุกต์ อาชีพนักวิเคราะห์ความต้องการทาง

น่และการประยุกต์ อาชีพนักวิเคราะห์ความต้องการทาง

# ลงทะเบียน

#### สำหรับองค์กร/ภาคธุรกิจ

- กรอกรายละเอียดการลงทะเบียน
   รับรหัส OTP ยืนยันตัวตน
- 3. เข้าใช้งานระบบ

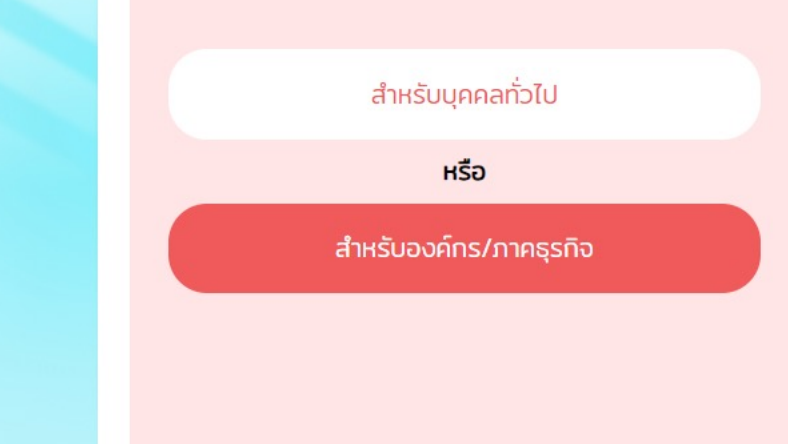

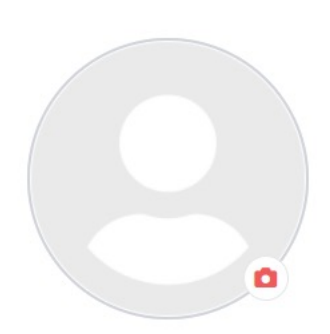

#### 🖷 ข้อมูลองค์กร

| เลขทะเบียนนิติบุคคล | ประเภทองค์กร                                  |
|---------------------|-----------------------------------------------|
| ตรวจสอ              | อม - เลือก - 🗸 🗸                              |
| ชื่อองค์กร (TH)     | ชื่อองค์กร (EN)                               |
| เลขที่ตั้งองค์กร    | ค้นหาตำบล/แขวง อำเภอ/เขต จังหวัด รหัสไปรษณีย์ |
|                     | Q 2                                           |
| ตำบล/แขวง อำเภอ/เขต | จังหวัด รหัสไปรษณีย์                          |

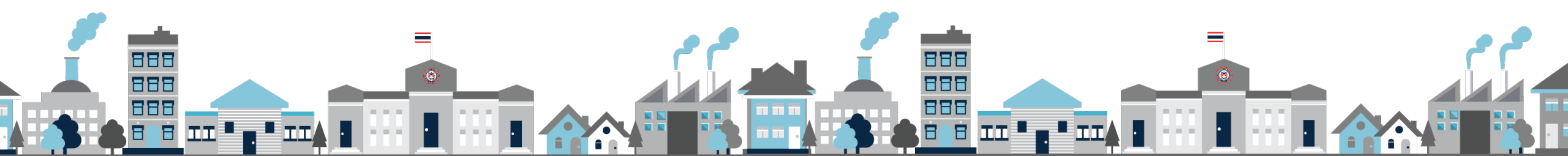

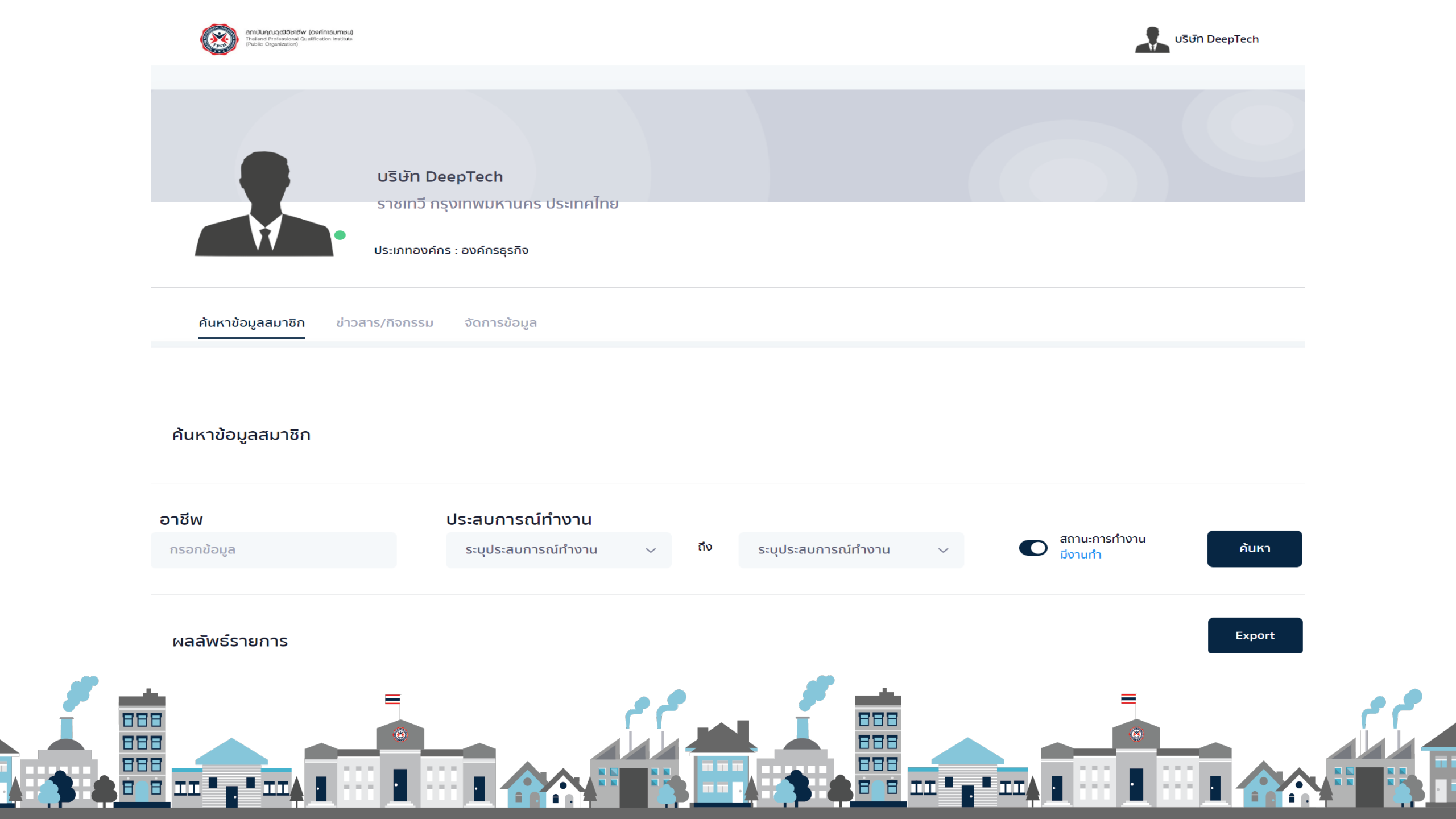

#### ค้นหาข้อมูลสมาชิก

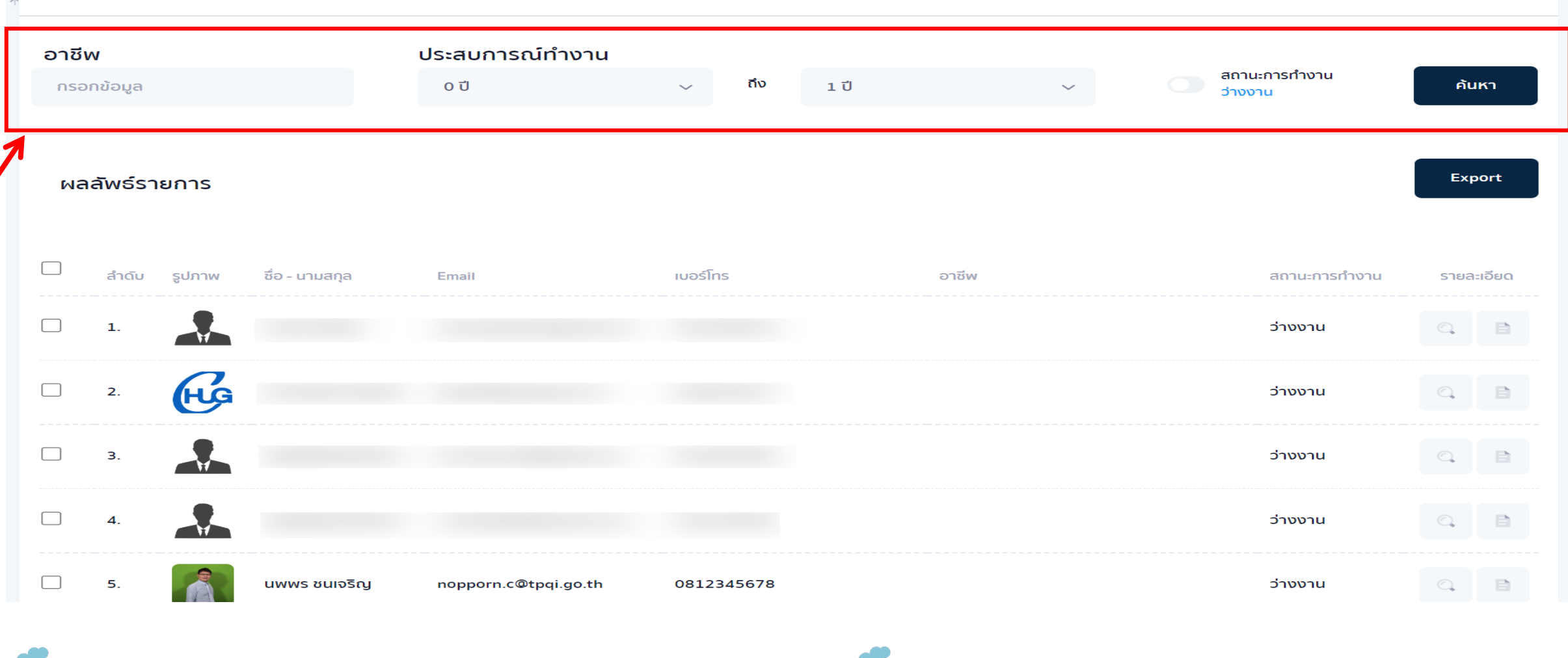

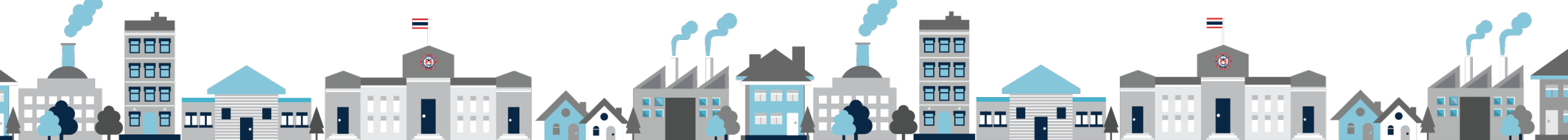

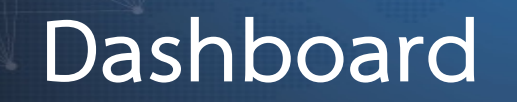

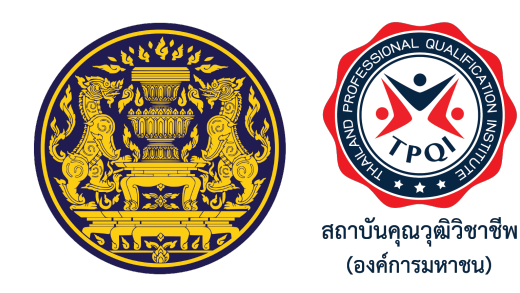

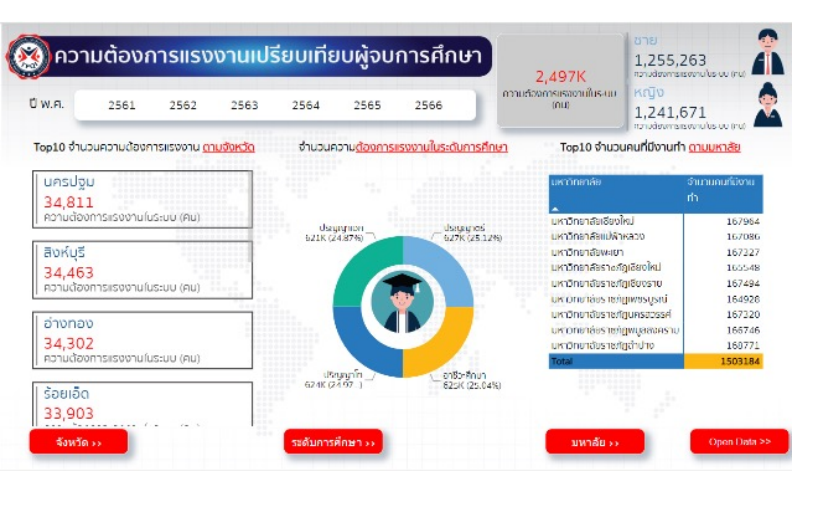

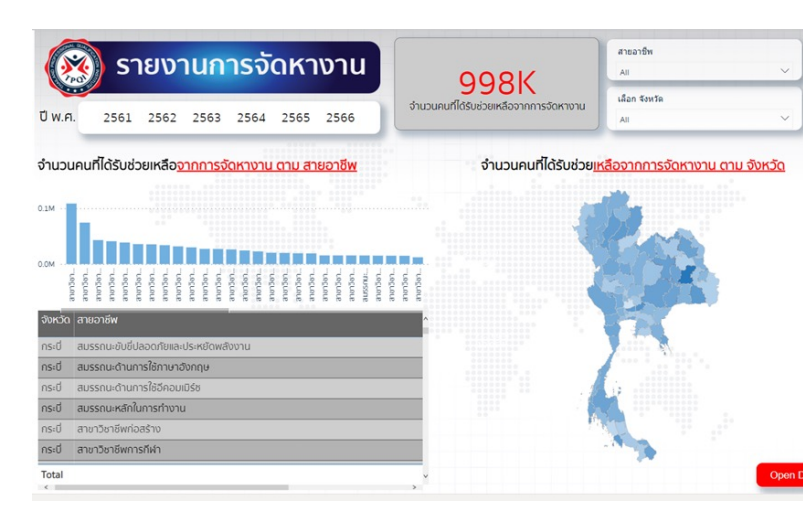

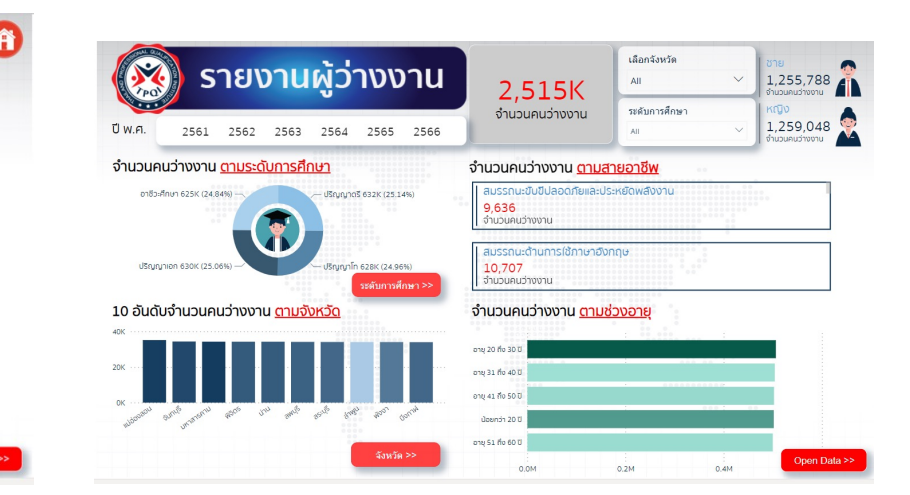

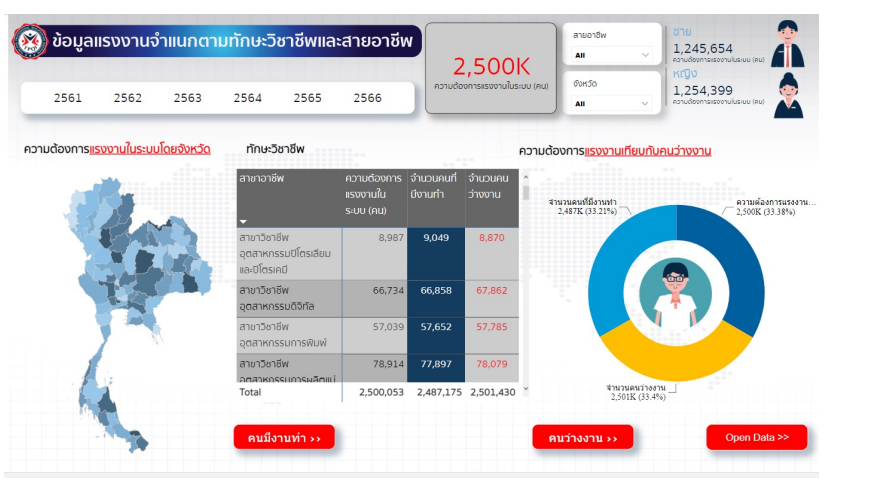

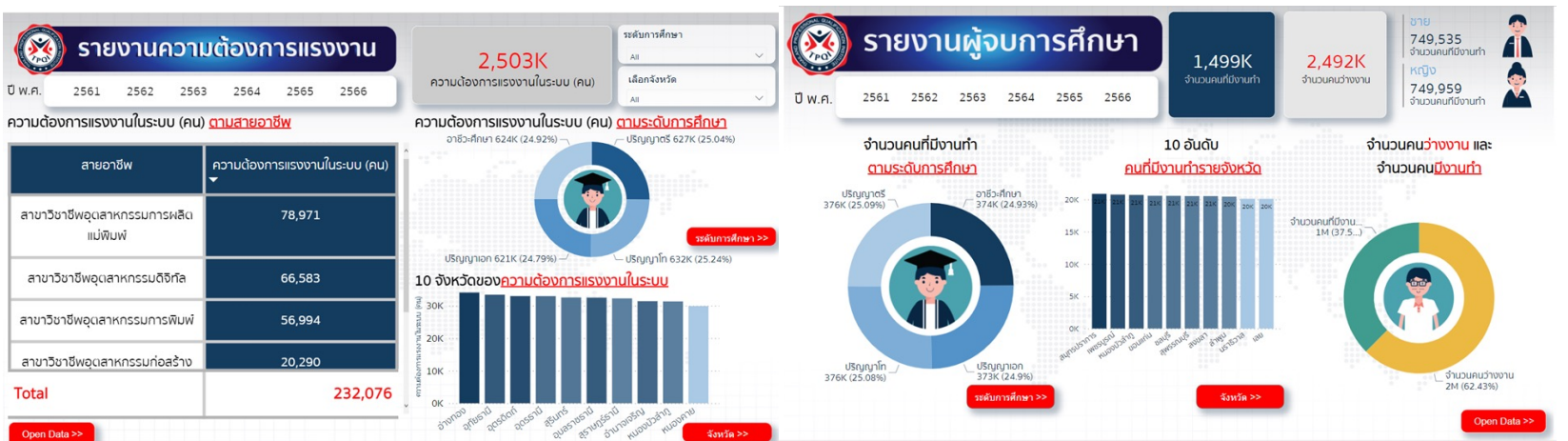

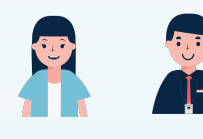

# ใครได้ประโยชน์จาก EWE Platform

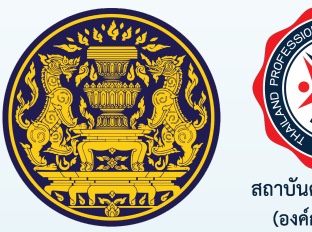

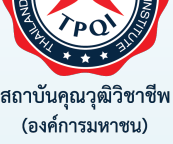

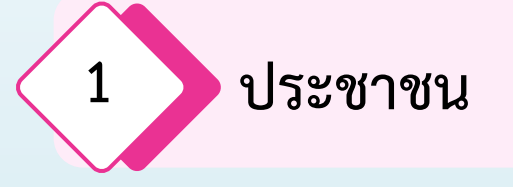

- ช่วยเก็บข้อมูลวุฒิการศึกษา ผลงาน ประสบการณ์ทำงาน การฝึกอบรม การพัฒนาทักษะ แบบอิเล็กทรอนิกส์อย่างเป็นระบบ
- o มีระบบช่วยสร้างเรซูเม่
- ทำให้ทราบว่าทักษะ ความรู้ ของตนเอง และแนวทางที่จะต้องพัฒนา
- มีรายชื่อหลักสูตร-หน่วยงานฝึกอบรมที่จะช่วยพัฒนาทักษะ ความรู้
- o มีระบบสนับสนุนค่าใช้จ่ายสำหรับการ Up-skill Re-skill New-skill
- มีช่องทางในการพัฒนาตนเอง
- มีช่องทางในการได้งานทำ

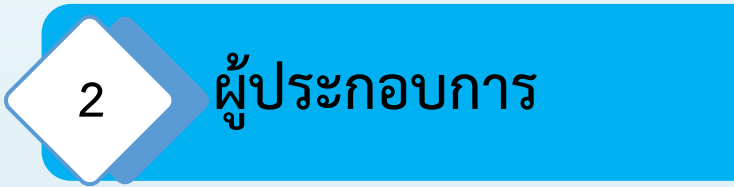

- ช่องทางให้คนหางานที่ตรงตามความต้องการ
- งานด้านทรัพยากรบุคคลสามารถใช้ในการบริหาร
   จัดการองค์ความรู้ให้กับบุคคลในองค์กร

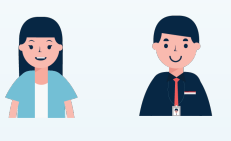

3

# ใครได้ประโยชน์จาก EWE Platform

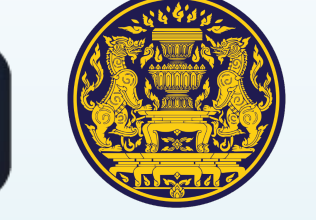

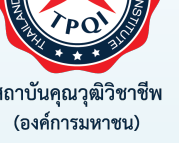

# สังคมและประเทศชาติ

- o สามารถใช้ในการวางแผนกำลังคนเพื่อการพัฒนาประเทศในมีทิศทาง
- สามารถใช้ข้อมูลมาวางแผนนโยบาย และแนวทางการช่วยเหลือคนตกงานได้ตรงเป้าหมาย สอดคล้องกับความต้องการของ ตลาดแรงงาน
- ทราบข้อมูลศักยภาพกำลังแรงงาน การเติบโตของอุตสาหกรรม เพื่อใช้เป็นข้อมูลสำหรับการลงทุนจากต่างประเทศ
- ช่วยสร้างวัฒนธรรมการเรียนรู้ตลอดชีวิตในทุกช่วงวัย เพื่อให้สามารถรับมือกับการเปลี่ยนแปลงจากความผันผวนสภาวะความ
   เสี่ยงจากความไม่แน่นอนของเศรษฐกิจและระบบการเงินโลก และสถานการณ์การของโรคอื่นที่อาจจะเกิดขึ้นได้ในอนาคต
- o ผลักดันการเรียนรู้ตลอดชีวิต (Lifelong learning)
- o ช่วยยกระดับกำลังคนด้านแรงงาน
- ช่วยเสริมสร้างคุณภาพชีวิตกำลังแรงงานให้เข้าถึงสวัสดิการของภาครัฐ

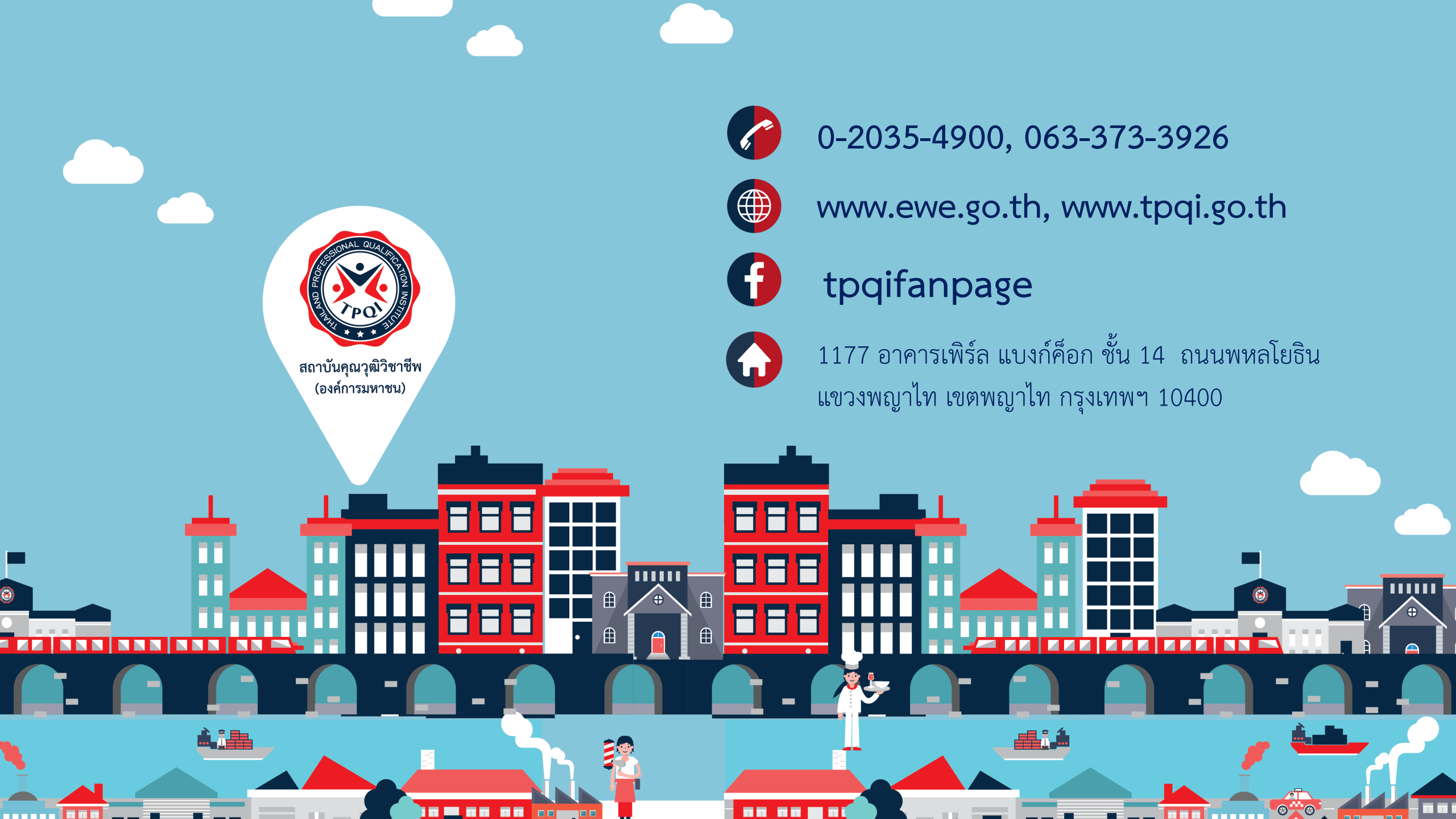